# AutoCAD® Civil 3D® 2013 "Country Kit" Documentación

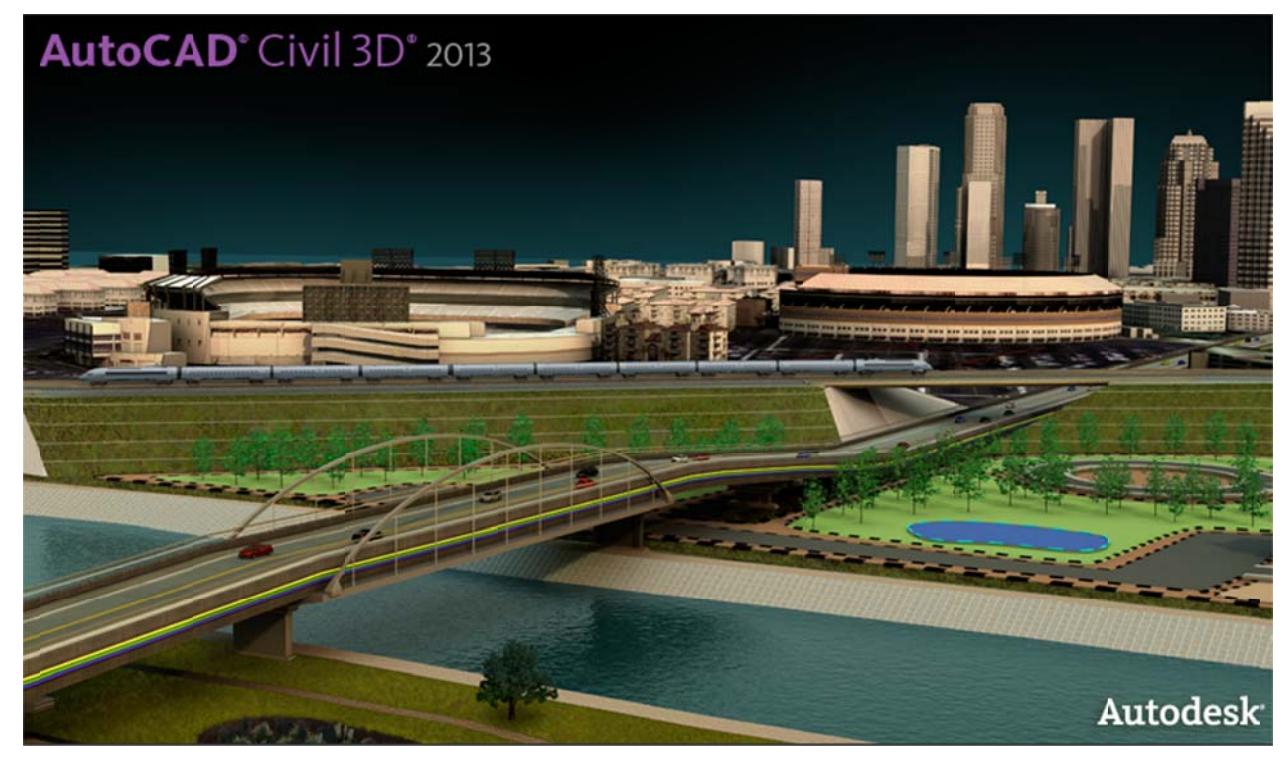

Propósito de éste documento:

Este documento proporciona una guía donde se muestran las mejoras realizadas en el country kit de Mexico.

# Documentación "Country Kit"

| 1  | Genera  | ılidades                                                                                  | 4  |
|----|---------|-------------------------------------------------------------------------------------------|----|
|    | 1.1     | Introducción                                                                              | 4  |
|    | 1.2     | Resumen Template: _AutoCAD Civil 3D (Metrico)_MEX.dwt (DWT)                               | 4  |
|    | 1.3     | Recomendación y uso de los Templates o plantillas en AutoCAD Civil 3D (.dwt)              | 5  |
|    | 1.4     | Templates o plantillas Predefinidas en AutoCAD Civil 3D 2013 (.dwt)                       | 5  |
|    | 1.5     | Recomendación uso de Nomenclatura de Capas o Layer's en los Templates en AutoCAD Civil 3D | 6  |
|    | 1.6     | Lista de las Principales Disciplinas en la estandarización de Layer's                     | 7  |
| 2  | Fonts a | nd Text Styles                                                                            | 8  |
| 3  | Hatch I | Patterns                                                                                  | 9  |
| 4  | Layers. |                                                                                           | 10 |
| 5  | Report  | s                                                                                         | 19 |
| 6  | Drawin  | g Settings > Object Layers                                                                | 20 |
|    | 6.1     | Object Layers                                                                             | 21 |
|    | 6.2     | Ambient Settings                                                                          | 22 |
|    | 6.3     | Abbreviations                                                                             | 23 |
| 7  | Object  | Styles                                                                                    | 25 |
|    | 7.1     | Multi-purpose Styles                                                                      | 25 |
|    | 7.2     | Points                                                                                    | 31 |
|    | 7.3     | Surfaces                                                                                  | 37 |
|    | 7.4     | Parcels                                                                                   | 43 |
|    | 7.5     | Grading                                                                                   | 50 |
|    | 7.6     | Alignments                                                                                | 52 |
|    | 7.7     | Profiles                                                                                  | 64 |
|    | 7.8     | Sections                                                                                  | 70 |
|    | 7.9     | Pipe Networks                                                                             | 76 |
|    | 7.10    | Corridors                                                                                 | 78 |
|    | 7.11    | Plan and Profile Sheets                                                                   | 82 |
|    | 7.12    | Survey                                                                                    | 82 |
|    | 7.13    | General - Multipurpose Styles – Shape Styles                                              | 83 |
| 8  | Object  | Defaults                                                                                  | 84 |
| 9  | Tool pa | ılette(s)                                                                                 | 86 |
|    | 9.1     | Subassemblies and assemblies                                                              | 86 |
|    | 9.2     | Material styles                                                                           | 86 |
|    | 9.3     | Drawing symbols and (MV)Blocks                                                            | 87 |
| 10 | Pipe ar | nd Structure Catalogs                                                                     | 91 |
|    | 10.1    | CATALOGO DE PARTES METRICAS                                                               | 91 |
|    | 10.2    | Lista de Tuberías                                                                         | 92 |

|    | 10.3                                              | Lista de Estructuras                                                                  | 92  |  |  |
|----|---------------------------------------------------|---------------------------------------------------------------------------------------|-----|--|--|
| 11 | Highwa                                            | ay design check files                                                                 | 93  |  |  |
|    | 11.1                                              | Normativa de Estándares de Diseño de Carreteras (SCT)                                 | 93  |  |  |
| 12 | Quanti                                            | ty Take Off (Cantidades de Obra)                                                      | 96  |  |  |
|    | 12.1                                              | Resumen de QTO                                                                        | 96  |  |  |
|    | 12.2                                              | Creación de QTO                                                                       | 96  |  |  |
| 13 | Supere                                            | levation standards                                                                    | 98  |  |  |
| 14 | Interse                                           | ction feature – Styles, Names and Assembly sets                                       | 99  |  |  |
| 15 | Codes                                             | File                                                                                  | 101 |  |  |
| 16 | Pressu                                            | re Pipes–Content Specification (Espec. de Tuberías a Presión)                         | 107 |  |  |
|    | 16.1                                              | Resumen de Pressure Pipes (Tuberías a Presión)                                        | 107 |  |  |
|    | 16.2                                              | Drawings Settings (Configuración del archivo)                                         | 107 |  |  |
|    | 16.3                                              | Features Settings (Configuración de estilos o características)                        | 108 |  |  |
|    | 16.4                                              | Additional Commands Settings (Configuración adicional )                               | 109 |  |  |
|    | 16.5                                              | Styles: Pressure Pipe Style, Fitting, Appurtenance (Tuberías, accesorios y Equipos)   | 111 |  |  |
| 17 | Transp                                            | ortation/Rail Content Specification (Vías Férreas Especificaciones)                   | 112 |  |  |
|    | 17.1                                              | Resumen de "Rail" (Vías Férreas)                                                      | 112 |  |  |
|    | 17.2                                              | Drawings Settings (Configuración del archivo)                                         | 112 |  |  |
|    | 17.3                                              | Features Settings (Configuración de estilos o características)                        | 113 |  |  |
|    | 17.4                                              | CANT View (Estilo PerfilSobre-elevacion en Vias Ferreas)                              | 114 |  |  |
|    | 17.5                                              | Create Corridor: command Settings (parámetros de creación del Corredor)               | 114 |  |  |
|    | 17.6                                              | CreateSubAssemblyTool: command Settings (Herramientas en la creación del Subassembly) | 115 |  |  |
|    | 17.7                                              | Nuevos Layer's (Vias férreas)                                                         | 115 |  |  |
|    | 17.8                                              | CANT View (Perfil de la Sobre-elevacion Vias férreas)                                 | 116 |  |  |
|    | 17.9                                              | CANT Critical Point (Geometría Puntos Criticos)                                       | 116 |  |  |
| 18 | Docum                                             | entation Table (Cuadro de Construcción)                                               | 117 |  |  |
| 19 | Documentation GRID UTM (Creación Reticula UTM)118 |                                                                                       |     |  |  |
| 20 | Instala                                           | cion                                                                                  | 119 |  |  |

## 1 Generalidades

#### 1.1 Introducción

Este paquete llamado "Country Kit" reúne un conjunto de estándares de los distintos elementos del proyecto geométrico de carreteras, que se encuentran en la normativa mexicana vigente "Normas de Servicios Técnicos, Secretaria de Comunicaciones y Transportes (SCT), tal y como fueron concebidos hace más de 30 años.

#### 1.2 Resumen Template: \_AutoCAD Civil 3D (Metrico)\_MEX.dwt (DWT)

Este "Country Kit" para México incluye varios Templates y configuraciones para proporcionar a los usuarios de Civil 3D una ayuda con los requerimientos y estándares de México para Crear y almacenar Dibujos AutoCAD. Presentando todos los Objetos necesarios, Etiquetas, estilos de los distintos elementos en el proceso de Diseño Geométrico de Carreteras donde se verán ajustes a las siguientes Entidades:

- Puntos
- Superficies
- Parcelas
- Curvas y espirales
- "Feature lines"
- Alineamientos Horizontales
- Alineamientos Verticales
- Secciones Transversales
- Configuración de Códigos y estilos para Corredores (integración Carreteras 3D)
- Tuberías y Estructuras de Drenaje
- Visualización de Corredores
- Visualización de Secciones Típicas de carreteras
- Datos Topográficos
- Distintos Tipos de líneas.

Nota:

Existen varios paquetes o Country Kits que se pueden ajustar a sus necesidades, que pueden ser descargados desde:

www.autodesk.com/civil3d-countrykits

## 1.3 Recomendación y uso de los Templates o plantillas en AutoCAD Civil 3D (.dwt)

Las plantillas de dibujo permiten evitar la duplicidad de esfuerzos y ayudan a mantener la coherencia entre dibujos.

Para iniciar un dibujo de AutoCAD Civil 3D nuevo se utiliza un archivo de plantilla. Una plantilla de dibujo de AutoCAD Civil 3D puede contener información estándar de AutoCAD, como capas y parámetros, y objetos de AutoCAD, como líneas y texto. Además, puede incluir toda la información de dibujo de AutoCAD Civil 3D que se muestra en el árbol de Settings (incluidos la configuración, estilos, estilos de etiquetas, tablas, claves descriptivas y formatos para importar/exportar puntos de AutoCAD Civil 3D) o en el árbol del prospector (incluidos todos los objetos de AutoCAD Civil 3D, como los grupos de puntos).

## 1.4 Templates o plantillas Predefinidas en AutoCAD Civil 3D 2013 (.dwt)

AutoCAD Civil 3D 2013 incluye distintas plantillas predefinidas.

AutoCAD Civil 3D 2013 incluye plantillas de dibujo basadas en National CAD Standard version 3.1. Se incluyen las siguientes plantillas:

## • \_AutoCAD Civil 3D (Imperial) NCS

• \_AutoCAD Civil 3D (Metric) NCS

Los nombres de estas plantillas indican algunos de sus parámetros. La etiqueta de métrico o imperial indica la unidad de medida principal.

## ✓ Nota:

Si un dibujo nuevo se basa en una plantilla de dibujo que no sea de Civil 3D, como acad.dwt, se crean por defecto estilos denominados 'Standard' en el nuevo dibujo.

## 1.5 Recomendación uso de Nomenclatura de Capas o Layer´s en los Templates en AutoCAD Civil 3D

Las capas que se crean en las plantillas de AutoCAD Civil 3D siguen las reglas de las normas norteamericanas de National CAD Standards (NCS), enfocado a infraestructura.

## http://www.nationalcadstandard.org.

Las capas siguen las normas de NCS como se indica a continuación, separando cada elemento con un guión:

## <Indicador de disciplina> - <Grupo principal> - <Grupo secundario> - <Estado>

- Indicador de disciplina: obligatorio; las plantillas de AutoCAD Civil 3D utilizan los indicadores de disciplina
   C (civil) y V (topografía/mapas).
- Grupo principal: obligatorio; identifica elementos como carreteras, elementos topográficos y alcantarillado para aguas pluviales. Para respetar los estándares, no se admiten campos de grupo principal personalizados.
- ✓ Grupo secundario: opcional; identifica subelementos como perfiles de carretera. Es posible incluir hasta dos grupos secundarios por nombre de capa, así como definir grupos secundarios propios personalizados.

Por ejemplo, la capa C-ROAD-LINE-EXTN consta de dos grupos secundarios: "Line" y "Extn".

✓ Estado: opcional; identifica fases del trabajo.

Por ejemplo, C-TOPO-MINR-N equivale al inglés *Civil - Topographic element - Minor Contours - New* (Civil-Elemento topográfico-Curvas de nivel-Nuevo).

## 1.6 Lista de las Principales Disciplinas en la estandarización de Layer's

- A Arquitectura
- B Geotecnia Civil
- **C** Civil
- E Eléctrica
- F Protección contra Incendio
- G General
- H Materiales Peligrosos
- I Interiores
- L Paisaje
- M Mecánica
- P Plomería (fontanería)
- **S** Estructural
- T Telecomunicaciones
- V Topografía y Mapas Gis
- X Otras Disciplinas
- Z Contratista / dibujos adquiridos o comprados

# Fonts and Text Styles

Los Fonts y los estilos de textos utilizados en éste template vienen contenidos en la instalación del Country Kit y son prácticamente estilos estándar.

| Text Style              | Descripción                          | Font        | Plotted Size             |
|-------------------------|--------------------------------------|-------------|--------------------------|
| C-ROAD-ALI-TABLA-SUBT   | Estilo utilizado para los subtítulos | Romand.shx  | 3.5mm                    |
|                         | de las tablas de alineamientos       |             |                          |
| C-ROAD-ALI-TABLA-TITULO | Estilo utilizado para los títulos de | Arial Black | 5.0mm                    |
|                         | las tablas de alineamientos          |             |                          |
| C-ROAD-ANNOT-BKM        | Estilo utilizado dentro del          | Verdana     | 4.0mm                    |
|                         | Símbolo de la bandera del KM         |             |                          |
| C-ROAD-ANNOT-EST        | Estilo utilizado para las            | Romans.shx  | 1.5mm                    |
|                         | estaciones del alineamiento          |             |                          |
| C-ROAD-ANNOT-NOM-ALI    | Estilo utilizado para el nombre      | Romand.shx  | 2.5mm                    |
|                         | del Alineamiento                     |             |                          |
| C-ROAD-ANNOT-PTS-GEO-   | Estilo utilizado para los puntos     | Romand.shx  | 2.75mm                   |
| HOR                     | Geométricos del Alineamiento         |             |                          |
| C-TOPO-RT-UTM           | Estilo utilizado para la retícula    | Romans.shx  | Function del label style |
|                         | UTM                                  |             |                          |
|                         |                                      |             |                          |

## 3 Hatch Patterns

Hatch utilizados en los algunos estilos en el template, principalmente en Parcelas, secciones transversales y corredores.

| Hatch Pattern | Descripción                                         | Hatch Pattern |
|---------------|-----------------------------------------------------|---------------|
| Name          |                                                     | File          |
| Solid         | Hatch Solido para representar el pavimento en los   | Template      |
|               | planos de señalamiento, Parcelas, superficies       |               |
| Hatch Ansi 31 | Hatch para representar aceras o Banquetas y Base en | Template      |
|               | los subassemblies                                   |               |
| Hatch Ansi 32 | Hatch para representar el pavimento P1 y P2 en los  | Template      |
|               | subassemblies                                       |               |
| Hatch Ansi 37 | Hatch para representar los Bordillos en los         | Template      |
|               | subassemblies                                       |               |
| Hatch Ansi 38 | Hatch para representar la subbase en los            | Template      |
|               | subassemblies                                       |               |
|               |                                                     |               |
|               |                                                     |               |
|               |                                                     |               |

## 4 Layers

En esta lista se muestran los layers propuestos o sugeridos; en la parte Topografía existen varios elementos y por lo cual se definieron estos nombres que se ajusten a proyectos internacionales, en caso de no contar con alguna normativa pueden utilizar estos nombres.

| Layer Name               | Descripción             | Color | Linetype      | Style(s) using this    |
|--------------------------|-------------------------|-------|---------------|------------------------|
|                          |                         |       |               | layer (this column is  |
|                          |                         |       |               | not optional here (see |
|                          |                         |       |               | section 6))            |
| C-ROAD-ANNOT-ALI-NUM     | CIVIL TRANSPORTACION:   | white | continuous    |                        |
|                          | vialidad anotación      |       |               |                        |
|                          | numero alineamiento     |       |               |                        |
| C-ROAD-CL-ANNOT-ALI-NOM  | CIVIL TRANSPORTACION:   | white | continuous    |                        |
|                          | Vialidad anotaciones    |       |               |                        |
|                          | nombre del Eje          |       |               |                        |
| C-ROAD-CORR-L-CEROS-     | CIVIL TRANSPORTACION:   | 44    | continuous    |                        |
| CORTE                    | Vialidad Línea de Ceros |       |               |                        |
|                          | en Corte Corredor       |       |               |                        |
| C-ROAD-CORR-L-CEROS-     | CIVIL TRANSPORTACION:   | 53    | Dashed        |                        |
| TERRAPLEN                | Vialidad Línea de Ceros |       |               |                        |
|                          | en Terraplén Corredor   |       |               |                        |
| C-ROAD-LINEA-ACOTAMIENTO | CIVIL TRANSPORTACION:   | white | continuous    |                        |
|                          | Vialidad Líneas de      |       |               |                        |
|                          | Acotamiento             |       |               |                        |
| C-ROAD-LINEA-BORDILLO    | CIVIL TRANSPORTACION:   | blue  | continuous    |                        |
|                          | Vialidad Líneas de      |       |               |                        |
|                          | Bordillos               |       |               |                        |
| C-ROAD-LINEA-CUNETA      | CIVIL TRANSPORTACION:   | cyan  | continuous    |                        |
|                          | Vialidad Líneas de      |       |               |                        |
|                          | Cunetas                 |       |               |                        |
| C-ROAD-LINEA-DER-VIA-    | CIVIL TRANSPORTACION:   | White | C-ROAD-LINEA- |                        |
| ADQUIRIR                 | Vialidad Línea de       |       | DER-VIA-      |                        |
|                          | Derecho de Vía por      |       | ADQUIRIR      |                        |
|                          | Adquirir                |       |               |                        |
| C-ROAD-LINEA-DER-VIA-    | CIVIL TRANSPORTACION:   | White | M-4-          |                        |
| EXISTENTE                | Vialidad Línea Derecho  |       | DISCONTINUA   |                        |
|                          | de Vía Existente        |       |               |                        |
| C-ROAD-ORILLA-CALZADA    | CIVIL TRANSPORTACION:   | BLUE  | continuous    |                        |
|                          | vialidad orilla Calzada |       |               |                        |
|                          |                         |       |               |                        |

| Layer Name                | Descripción             | Color | Linetype   | Style(s) using this    |
|---------------------------|-------------------------|-------|------------|------------------------|
|                           |                         |       |            | not optional here (see |
| C-BOAD-OBILLA-HOMBRO-     | CIVIL TRANSPORTACION    | BLUE  | continuous | section 6))            |
| NO-PAV                    | vialidad Hombros no     | DLOL  | continuous |                        |
|                           | pavimentados            |       |            |                        |
| C-ROAD-ORILLA-HOMBRO-     | CIVIL TRANSPORTACION:   | blue  |            |                        |
| PAV                       | Vialidad Hombros        |       |            |                        |
|                           | Pavimentados            |       |            |                        |
| C-ROAD-PERFIL-TN          | CIVIL TRANSPORTACION:   | green | Dashed2    |                        |
|                           | vialidad perfil Terreno |       |            |                        |
|                           | Natural                 |       |            |                        |
| C-GRADING-BORDE-TERRAZA   | CIVIL URBANIZACION:     | green | Continuous |                        |
|                           | BORDES TERRAZAS O       |       |            |                        |
|                           | PLATAFORMAS             |       |            |                        |
| C-PARCEL-AREA VERDE       | CIVIL URBANIZACION:     | 94    | Continuous |                        |
|                           | ZONA AREAS VERDES       |       |            |                        |
|                           |                         |       |            |                        |
| C-PARCEL-COMERCIO         | CIVIL URBANIZACION:     | 20    | Continuous |                        |
|                           | ZONA COMERCIOS          |       |            |                        |
| C-PARCEL-AREA VERDE-HATCH | CIVIL URBANIZACION:     | 94    | Continuous |                        |
|                           | ZONA AREAS VERDES       |       |            |                        |
|                           | НАТСН                   |       |            |                        |
| C-PARCEL-COMERCIO-HATCH   | CIVIL URBANIZACION:     | 20    | Continuous |                        |
|                           |                         |       |            |                        |
|                           | HATCH                   |       |            |                        |
| C-PARCEL-DONACION         | CIVIL URBANIZACION:     | 9     | Continuous |                        |
|                           |                         |       |            |                        |
| C-PARCEL-DONACION-HATCH   |                         | 9     | Continuous |                        |
|                           |                         |       |            |                        |
|                           |                         | 12    | Continuous |                        |
| C-PARCEL-EDUCACION        | ZONA AREAS              | 42    | continuous |                        |
|                           | EDUCACION               |       |            |                        |
| C-PARCEL-EDUCACION-HATCH  |                         | 42    | Continuous |                        |
|                           | AREAS EDUCACION         |       | Continuous |                        |
|                           | НАТСН                   |       |            |                        |
| C-PARCEL-EQUIPAMIENTO     | CIVIL URBANIZACION:     | 30    | Continuous |                        |
|                           | ZONA AREAS              |       |            |                        |
|                           | EQUIPAMIENTO            |       |            |                        |
|                           |                         |       |            |                        |
|                           |                         |       |            |                        |

| Layer Name              | Descripción               | Color  | Linetype   | Style(s) using this    |
|-------------------------|---------------------------|--------|------------|------------------------|
|                         |                           |        |            | not optional here (see |
|                         |                           |        |            | section 6))            |
|                         |                           |        |            |                        |
| C-PARCEL-               | CIVIL URBANIZACION:       | 30     | Continuous |                        |
| EQUIPAMIENTO_HATCH      | AREAS DE                  |        |            |                        |
|                         | EQUIPAMIENTO HATCH        |        |            |                        |
|                         |                           |        |            |                        |
|                         |                           |        |            |                        |
| C-PARCEL-OFICINA        | CIVIL URBANIZACION:       | 202    | Continuous |                        |
|                         | ZONA AREAS OFICINAS       |        |            |                        |
| C-PARCEL-OFICINA-HATCH  | CIVIL URBANIZACION:       | 202    | Continuous |                        |
|                         | AREAS DE OFICINA          |        |            |                        |
|                         | НАТСН                     |        |            |                        |
| C-PARCEL-SOLAR          | CIVIL URBANIZACION:       | white  | Continuous |                        |
|                         | ZONA SOLARES              |        |            |                        |
| C-PARCEL-SOLAR-HATCH    | CIVIL URBANIZACION:       | white  | Continuous |                        |
|                         | ZONA DE SOLARES           |        |            |                        |
|                         | НАТСН                     |        |            |                        |
| C-PARCEL-VIVIENDA       | CIVIL URBANIZACION:       | 40     | Continuous |                        |
|                         | ZONA AREAS VIVIENDAS      |        |            |                        |
| C-PARCEL-VIVIENDA-HATCH | CIVIL URBANIZACION:       | 40     | Continuous |                        |
|                         | ZONA AREAS VIVIENDAS      |        |            |                        |
|                         | НАТСН                     |        |            |                        |
| C-PARCELAS              | CIVIL URBANIZACION:       | white  | Continuous |                        |
|                         | PARCELAS GENERAL          |        |            |                        |
| C-PARCELAS-HATCH        | CIVIL URBANIZACION:       | white  | Continuous |                        |
|                         | PARCELAS GENERAL          |        |            |                        |
|                         | НАТСН                     |        |            |                        |
| C-TOPO-MAJR-N           | TOPOGRAFIA: Curvas de     | 45     | Continuous |                        |
|                         | Nivel Maestras Nuevas,    |        |            |                        |
|                         | New Major Contour         |        |            |                        |
| C-TOPO-MINR-N           | TOPOGRAFIA: Curvas de     | 40     | Continuous |                        |
|                         | Nivel Secundarias         |        |            |                        |
|                         | Nuevas, New minor         |        |            |                        |
|                         | contours,                 |        |            |                        |
| V-BL-CT                 | LIMITES Lineas -          | Red    | Continuous |                        |
|                         | Municipios, cantones,     |        |            |                        |
|                         |                           | N e II | Dhamtan 2  |                        |
| V-BL-LN-STATE           | LIVITES lineas - Estados, | Yellow | Phantomx2  |                        |
|                         | Departamentos, Existing   |        |            |                        |
|                         | State Boundary Lines      |        |            |                        |

| Layer Name  | Descripción                                                      | Color | Linetype   | Style(s) using this<br>layer (this column is<br>not optional here (see<br>section 6)) |
|-------------|------------------------------------------------------------------|-------|------------|---------------------------------------------------------------------------------------|
| V-BL-OBJECT | LIMITES Líneas - Objetos,<br>OBJECT                              | Red   | Continuous |                                                                                       |
| V-BL-RR     | LIMITES Líneas -Vias<br>Ferreas, Railroad                        | Red   | Dashedx2   |                                                                                       |
| V-BL-TEXT   | LIMITES Líneas -<br>Anotaciones, textos,<br>Text                 | Red   | Continuous |                                                                                       |
| V-BL-TN     | LIMITES Líneas -<br>Ciudades, poblacion,<br>City/Town            | Red   | Dashed2    |                                                                                       |
| V-BL-TP     | LIMITES Líneas - Casetas<br>peaje, Turnpike<br>Authority         | Red   | Dashed     |                                                                                       |
| V-BL-XX     | LIMITES Líneas -<br>Generales,<br>Miscellaneous                  | Red   | Dashed2    |                                                                                       |
| V-BLDG-OTLN | Levantamiento Topo :<br>Edificación y Estructuras<br>Principales | 170   | Continuous |                                                                                       |

| Layer Name     | Descripción                        | Color  | Linetype   | Style(s) using this    |
|----------------|------------------------------------|--------|------------|------------------------|
|                |                                    |        |            | layer (this column is  |
|                |                                    |        |            | not optional here (see |
|                |                                    |        |            | section 6))            |
| V-EX-BRIDGE    | EXISTENTE Líneas - Puentes y       | Red    | Dashed2    |                        |
|                | estructuras, Existing Bridge Items |        |            |                        |
|                | and Structures                     |        |            |                        |
| V-EX-BUILDING  | EXISTENTE Líneas -                 | Red    | Continuous |                        |
|                | Construcciones, edificaciones y    |        |            |                        |
|                | losas, Buildings, Decks            |        |            |                        |
| V-EX-CONT-MJR  | EXISTENTE Líneas - Curvas          | Yellow | Phantomx2  |                        |
|                | Maestras, Contours - MAJOR         |        |            |                        |
| V-EX-CONT-MNR  | EXISTENTE Líneas -Curvas           | Red    | Continuous |                        |
|                | Secundarias o delgadas Contours -  |        |            |                        |
|                | MINOR                              |        |            |                        |
| V-EX-CONT-TXT  | EXISTENTE Líneas- Curvas de Nivel  | Red    | Dashedx2   |                        |
|                | Etiquetas, Contours - Text         |        |            |                        |
| V-EX-CONT-USER | EXISTENTE Líneas - Curvas de       | Red    | Continuous |                        |
|                | Nivel usuario, User-Defined        |        |            |                        |
|                | Contours                           |        |            |                        |
| V-EX-DETAIL    | EXISTENTE Líneas - Detalles        | Red    | Dashed2    |                        |
|                | Generales, Miscellaneous Detail    |        |            |                        |
| V-EX-DRAINAGE  | EXISTENTE Líneas - drenaje         | Red    | Dashed     |                        |
|                | exsitente, Drainage Items          |        |            |                        |
| V-EX-DRIVE     | EXISTENTE Líneas - Calzadas,       | Red    | Dashed2    |                        |
|                | Driveway Items                     |        |            |                        |
| V-EX-FENCE     | EXISTENTE Líneas - Linderos,       | 170    | Continuous |                        |
|                | Bardas, FencesPrincipales          |        |            |                        |
| V-EX-GEOTECH   | EXISTENTE Líneas - Geotecnia,      | 9      | Continuous |                        |
|                | Geotechnical Items                 |        |            |                        |
| V-EX-GRAVEL    | EXISTENTE Líneas - suelo, gravas,  | 9      | Continuous |                        |
|                | rocas, Soil, Gravel, and Stone     |        |            |                        |
| V-EX-GROUND    | EXISTENTE Líneas - Superficie      | 9      | Continuous |                        |
|                | Terreno Natural , Ground Surface   |        |            |                        |
| V-EX-GUARDRAIL | EXISTENTE Líneas - Protecciones y  | 9      | Continuous |                        |
|                | barreras, Guardrail and Barrier    |        |            |                        |
| V-EX-LANDSCAPE | EXISTENTE Líneas - Vegetacion,     | 94     | Continuous |                        |
|                | Zona Arbolada, Trees, Shrubs, and  |        |            |                        |
|                | Vegetation                         |        |            |                        |
| V-EX-LN-EASE   | EXISTENTE Líneas - lineas de       | white  | Continuous |                        |
|                | servidumbre, accesos, Existing     |        |            |                        |

| Layer Name      | Descripción                        | Color   | Linetype   | Style(s) using this    |
|-----------------|------------------------------------|---------|------------|------------------------|
|                 |                                    |         |            | layer (this column is  |
|                 |                                    |         |            | not optional here (see |
|                 |                                    |         |            | section 6))            |
|                 | Easement Lines                     |         |            |                        |
| V-EX-MONU       | EXISTENTE Líneas - Monumentos,     | Red     | Continuous |                        |
|                 | Monuments,                         |         |            |                        |
| V-EX-PARCEL     | EXISTENTE Líneas - Parcelas        | white   | Continuous |                        |
|                 | existentes, Existing Parcel -      |         |            |                        |
|                 | OBJECT                             |         |            |                        |
| V-EX-PIPELINE   | EXISTENTE Líneas - oleoductos,     | white   | Continuous |                        |
|                 | Pipelines                          |         |            |                        |
| V-EX-PM         | EXISTENTE Líneas - Marcas de       | 9       | Continuous |                        |
|                 | Pavimentos, Pavement Markings      |         |            |                        |
| V-EX-RAILROAD   | EXISTENTE Líneas - Líneas de       | 9       | Continuous |                        |
|                 | Ferrocarril, Railroad Items        |         |            |                        |
| V-EX-ROADWAY    | EXISTENTE Líneas - Vialidades      | 9       | Continuous |                        |
|                 | existentes, Roadway Items          |         |            |                        |
| V-EX-SEWER      | EXISTENTE Líneas - Drenaje,        | 24      | Continuous |                        |
|                 | Sewer Items                        |         |            |                        |
| V-EX-SRF-BDR    | EXISTENTE Líneas - Limite          | white   | Continuous |                        |
|                 | Superficie, Surface - Border       |         |            |                        |
| V-EX-SRF-FLT    | EXISTENTE Líneas - Líneas de Falla | white   | Continuous |                        |
|                 | o quiebre, Surface - Faults,       |         |            |                        |
|                 | Breaklines                         |         |            |                        |
| V-EX-SRF-OBJECT | EXISTENTE Objetos - Objetos        | white   | Continuous |                        |
|                 | superficie, Surface - OBJECT       |         |            |                        |
| V-EX-SW         | EXISTENTE Líneas - Rios, Arroyos,  | cyan    | Continuous |                        |
|                 | escurrideros, Swale                |         |            |                        |
| V-EX-TEXT       | EXISTENTE Textos - Textos, Text    | white   | Continuous |                        |
| V-EX-UTIL       | EXISTENTE Líneas -                 | magenta | Continuous |                        |
|                 | Equipamiento, Utility Details      |         |            |                        |
| V-EX-WALK       | EXISTENTE Líneas - Aceras,         | 9       | Continuous |                        |
|                 | banquetas, Walkways                |         |            |                        |
| V-EX-WALL       | EXISTENTE Líneas - Muros,          | 163     | Continuous |                        |
|                 | Bardas, Walls                      |         |            |                        |
| V-EX-WATERSYS   | EXISTENTE Líneas - Sistema de      | cyan    | Continuous |                        |
|                 | Agua potable, Water Systems        |         |            |                        |
| V-EX-WETLAND    | EXISTENTE Líneas - Cuerpos de      | blue    | Continuous |                        |
|                 | Agua, cuencas, Wetlands, Ponds,    |         |            |                        |
|                 | Rivers                             |         |            |                        |
| V-PTOS-CX       | Punto Topografico - Centro de      | yellow  | Continuous |                        |
|                 | Vialidad, Center of Road           |         |            |                        |

| Layer Name    | Descripción                       | Color   | Linetype   | Style(s) using this    |
|---------------|-----------------------------------|---------|------------|------------------------|
|               |                                   |         |            | layer (this column is  |
|               |                                   |         |            | not optional here (see |
| V-PTOS-DAM    | Punto Topografico - Presas        | white   | Continuous |                        |
|               | Diques. Dam                       | White   | continuous |                        |
| V-PTOS-DETAIL | Punto Topografico - Detalles      | green   | Continuous |                        |
|               | Generales, Miscellaneous Detail   | 0       |            |                        |
| V-PTOS-DL     | Punto Topografico - Cuneta,       | 8       | Continuous |                        |
|               | Ditch Lane                        |         |            |                        |
| V-PTOS-DR     | Punto Topografico - Drenaje,      | green   | Continuous |                        |
|               | Drainage                          |         |            |                        |
| V-PTOS-DV     | Punto Topografico - Calzada,      | white   | Continuous |                        |
|               | Driveways                         |         |            |                        |
| V-PTOS-DW     | Punto Topografico - Losas         | 8       | Continuous |                        |
|               | Vivienda, House Deck              |         |            |                        |
| V-PTOS-ECONC  | Punto Topografico - Limite de     | white   | Continuous |                        |
|               | concreto, Edge of Cement          |         |            |                        |
|               | Concrete                          |         |            |                        |
|               |                                   |         |            |                        |
| V-PTOS-EDGE   | Punto Topografico -               | magenta | Continuous |                        |
|               | Caracteristicas Generales bordes, |         |            |                        |
|               | Edge of Misc Feature              |         |            |                        |
| V-PTOS-EL     | Punto Topográfico - Eléctrico,    | yellow  | Continuous |                        |
|               | Electric                          |         |            |                        |
| V-PTOS-EOP    | Punto Topográfico - Limite de     | green   | Continuous |                        |
|               | Pavimento, Edge of Pavement       |         |            |                        |
| V-PTOS-EX     | Punto Topográfico -Terreno        | white   | Continuous |                        |
|               | Existence, Existing Ground        |         |            |                        |
| V-PTOS-FNC    | Punto Topográfico - Linderos,     | magenta | Continuous |                        |
|               | Cercas, Fence                     | 40      | Cantinuan  |                        |
| V-PTOS-GAS    | Punto Topografico - Gas Natural,  | 40      | Continuous |                        |
|               | Natural Gas                       | vellow  | Continuous |                        |
| V-F103-GD     | Proteccion Guardrail              | yenow   | Continuous |                        |
| V-PTOS-GRAI   | Punto Tonográfico - Generales     | white   | Continuous |                        |
| VI TOS GIAL   | miscellaneous                     | white   | continuous |                        |
| V-PTOS-HC     | Punto Topográfico - Control       | 8       | Continuous |                        |
|               | Horizontal, Horizontal Control    | 0       | Continuous |                        |
| V-PTOS-HR     | Punto Topográfico - Rampa         | green   | Continuous |                        |
|               | discapacitados, Handicap Ramp     |         |            |                        |
|               |                                   |         |            |                        |
|               |                                   |         |            |                        |

| Layer Name   | Descripción                                                               | Color   | Linetype       | Style(s) using this<br>layer (this column is<br>not optional here (see<br>section 6)) |
|--------------|---------------------------------------------------------------------------|---------|----------------|---------------------------------------------------------------------------------------|
| V-PTOS-LINE  | Punto Topográfico - Puntos Líneas de Limites, Marked Boundary Line        | blue    | Continuous     |                                                                                       |
| V-PTOS-LT    | Punto Topográfico - Postes de<br>Luz, Light Poles                         | cyan    | Continuous     |                                                                                       |
| V-PTOS-OS    | Punto Topográfico - puntos sobre<br>el Talud, On Slope                    | white   | Continuous     |                                                                                       |
| V-PTOS-OW    | Punto Topográfico - Alambres<br>elevados, Overhead Wire                   | 8       | Continuous     |                                                                                       |
| V-PTOS-PM    | Punto Topográfico - Marcas en el<br>Pavimento, Pavement Markings          | red     | Continuous     |                                                                                       |
| V-PTOS-RR    | Punto Topográfico - Ferrocarril,<br>Railroad                              | red     | Continuous     |                                                                                       |
| V-PTOS-SIDE  | Punto Topográfico - Laterales<br>marcados, Marked Sideline                | cyan    | Continuous     |                                                                                       |
| V-PTOS-SP    | Punto Topográfico - Puntos<br>Criticos elevacion, Spot Elevation          | blue    | Continuous     |                                                                                       |
| V-PTOS-SR    | Punto Topográfico - drenaje<br>sanitario, Sanitary Sewer                  | Red     | Continuous     |                                                                                       |
| V-PTOS-STAIR | Punto Topográfico - Escaleras,<br>rampas, Stair                           | cyan    | Continuous     |                                                                                       |
| V-PTOS-SW    | Punto Topográfico - Rios, Arroyos,<br>escurrideros, Swale                 | cyan    | ACAD_ISO14w100 |                                                                                       |
| V-PTOS-TB    | Punto Topográfico - Parte<br>Superior Bermas, Top of Berm<br>(Bituminous) | white   | Continuous     |                                                                                       |
| V-PTOS-TC    | Punto Topográfico- Parte superior<br>Bordillo, Top of Curb                | 8       | Continuous     |                                                                                       |
| V-PTOS-TEL   | Punto Topográfico - Telefono,<br>Telephone                                | magenta | Continuous     |                                                                                       |
| V-PTOS-TK    | Punto Topográfico -TANQUES,<br>TANKS                                      | white   | Continuous     |                                                                                       |
| V-PTOS-TS    | Punto Topográfico - hombro,<br>superior talud, Top of Slope               | yellow  | Continuous     |                                                                                       |
| V-PTOS-TW    | Punto Topográfico -TORRES<br>TRANSMISION, TRANSMISSION<br>TOWERS          | white   | Continuous     |                                                                                       |
| V-PTOS-VC    | Punto Topográfico - Control<br>Vertical, Vertical Control                 | magenta | Continuous     |                                                                                       |
| V-PTOS-VG    | Punto Topografico - Vegetacion,                                           | 94      | Continuous     |                                                                                       |

| Layer Name     | Descripción                    | Color | Linetype   | Style(s) using this<br>layer (this column is<br>not optional here (see<br>section 6)) |
|----------------|--------------------------------|-------|------------|---------------------------------------------------------------------------------------|
|                | zonas arbolada, Vegetation     |       |            |                                                                                       |
| V-PTOS-WALK    | Punto Topografico - Baquetas,  | white | Continuous |                                                                                       |
|                | aceras, Walkway                |       |            |                                                                                       |
| V-PTOS-WALL    | Punto Topografico - Muros,     | red   | Continuous |                                                                                       |
|                | Bardas, Wall                   |       |            |                                                                                       |
| V-PTOS-WATER   | Punto Topografico - Sistema de | cyan  | Continuous |                                                                                       |
|                | Agua Potable, Water Systems    |       |            |                                                                                       |
| V-PTOS-WETLAND | Punto Topografico - Cuerpos de | blue  | Continuous |                                                                                       |
|                | Agua, cuencas, Wetland         |       |            |                                                                                       |

5

## Reports

Lista de Reportes para Alineamientos Horizontales, Secciones Transversales, Alineamientos Verticales, tanto para memorias de campo así como para replanteo del proyecto en la obra.

| Report Name               | Description                | Sample File Name | Priority |
|---------------------------|----------------------------|------------------|----------|
| Alineamiento Curvas       | Reporte de los datos de la |                  |          |
|                           | curvas Horizontales        |                  |          |
| Alineamiento Estaciones   | Reporte del alineamiento   |                  |          |
| curvas                    | horizontal con los         |                  |          |
|                           | resultados de las          |                  |          |
|                           | estaciones y curvas        |                  |          |
| Secciones Transversales   | Reporte de las secciones   |                  |          |
| Terreno Natural           | del terreno natural        |                  |          |
| Replanteo Pl's            | Replanteo de los Pl's para |                  |          |
| Alineamiento Horizontal   | trazar en Campo            |                  |          |
| Secciones de Construccion | Reporte de los puntos de   |                  |          |
|                           | las secciones de           |                  |          |
|                           | construcción               |                  |          |
| Replanteo de Puntos       | Reporte de los puntos del  |                  |          |
| Corredor                  | corridor para Trazar en    |                  |          |
|                           | Campo                      |                  |          |
| Reporte Curvas Verticales | Reporte de las curvas del  |                  |          |
|                           | alineamiento Vertical      |                  |          |
| Reporte Alineamiento      | Reporte de las estaciones  |                  |          |
| Vertical                  | del alineamiento Vertical  |                  |          |
| Replanteo Alineamiento    | Reporte de los datos del   |                  |          |
| Vertical                  | alineamiento Vertical para |                  |          |
|                           | trazo en campo.            |                  |          |

6

# **Drawing Settings > Object Layers**

| Object                    | Default Layer      | Modifier | Value |
|---------------------------|--------------------|----------|-------|
| Alignment                 | C-ROAD-CL          | Suffix   | -*    |
| Alignment-Labeling        | C-ROAD-TEXT        | Suffix   | -*    |
| Alignment Table           | C-ROAD-TABL        |          |       |
|                           | C-ROAD-SEC-TIPICA- |          |       |
| Assembly                  | TEMPLATE           |          |       |
| Corridor                  | C-ROAD-CORR        | Suffix   | -*    |
| Corridor Section          | C-ROAD-CORR-SCTN   |          |       |
| Feature Line              | C-TOPO-FEAT        |          |       |
| General Note Label        | C-ANNO             |          |       |
| General Segment Label     | C-ANNO             |          |       |
| Grading                   | C-TOPO-GRAD        |          |       |
| Grading-Labeling          | C-TOPO-GRAD-TEXT   |          |       |
| Grid Surface              | C-TOPO-GRID        | Suffix   | -*    |
| Grid Surface-Labeling     | C-TOPO-TEXT        | Suffix   | -*    |
| Interference              | C-STRM             |          |       |
| Mass Haul Line            | C-ROAD-MASS-LINE   |          |       |
| Mass Haul View            | C-ROAD-MASS-VIEW   |          |       |
| Match Line                | C-ANNO-MTCH        |          |       |
| Match Line-Labeling       | C-ANNO-MTCH-TEXT   |          |       |
| Material Section          | C-ROAD-SHAP        |          |       |
| Material Table            | C-ROAD-SHAP        |          |       |
| Parcel                    | C-PARCELAS         |          |       |
| Parcel-Labeling           | C-PARCEL-TEXT      |          |       |
| Parcel Segment            | C-PROP-LINE        |          |       |
| Parcel Segment-Labeling   | C-PROP-LINE-TEXT   |          |       |
| Parcel Table              | C-PROP-TABL        |          |       |
| Ріре                      | C-STRM             |          |       |
| Pipe-Labeling             | C-STRM-TEXT        |          |       |
| Pipe and Structure Table  | C-STRM-TABL        |          |       |
| Pipe Network Section      | C-STRM             |          |       |
| Pipe or Structure Profile | C-STRM-PROF        |          |       |
| Point Table               | V-NODE-TABL        |          |       |
| Profile                   | C-ROAD-PROF        |          |       |
| Profile-Labeling          | C-ROAD-PROF-TEXT   |          |       |
| Profile View              | C-ROAD-PROF-VIEW   |          |       |
| Profile View-Labeling     | C-ROAD-PROF-TEXT   |          |       |
| Sample Line               | C-ROAD-SAMP        |          |       |

| Sample Line-Labeling                | C-ROAD-SAMP-TEXT   |        |    |
|-------------------------------------|--------------------|--------|----|
| Section                             | C-ROAD-SCTN        |        |    |
| Section-Labeling                    | C-ROAD-SCTN-TEXT   |        |    |
| Section View                        | C-ROAD-SCTN-VIEW   |        |    |
| Section View-Labeling               | C-ROAD-SCTN-TEXT   |        |    |
| Section View Quantity Takeoff Table | C-ROAD-SCTN-TABL   |        |    |
| Sheet                               | C-ANNO             |        |    |
| Structure                           | C-STRM-STRC        |        |    |
| Structure-Labeling                  | C-STRM-TEXT        |        |    |
|                                     | C-ROAD-SEC-TIPICA- |        |    |
| Subassembly                         | TEMPLATE           |        |    |
| Surface Legend Table                | C-TOPO-TABL        | Suffix | -* |
| Survey Figure                       |                    |        |    |
| Survey Network                      |                    |        |    |
| Tin Surface                         | С-ТОРО             | Suffix | -* |
| Tin Surface-Labeling                | C-TOPO-TEXT        | Suffix | -* |
| View Frame                          | C-ANNO-VFRM        |        |    |
| View Frame-Labeling                 | C-ANNO-VFRM-TEXT   |        |    |

## 6.1 Object Layers

La tabla siguiente muestra todos los *NUEVOS* tipos de objetos añadidos a la pestaña de capas de objetos en Civil 3D 2010 y su contenido de "fuera de la caja" plantillas.

| Object                  | Layer            | Modifier | Value |
|-------------------------|------------------|----------|-------|
| Building Site           | A-BLDG           |          |       |
| Intersection            | C-ROAD-INTS      |          |       |
| Intersection-Labeling   | C-ROAD-INTS-TEXT |          |       |
| Grading-Labeling        |                  |          |       |
| Parcel-Labeling         |                  |          |       |
| Parcel Segment-Labeling |                  |          |       |

La siguiente tabla muestra los tipos de objetos existentes en la pestaña de capas de objetos que debe tener su contenido de "fuera de la caja" plantillas actualizadas en civil 3D 2010.

| Object | Layer       | Modifier | Value |
|--------|-------------|----------|-------|
| Pipe   | C-STRM-PIPE |          |       |

| Pipe Network Section | C-STRM-SCTN |  |
|----------------------|-------------|--|
|                      |             |  |

## 6.2 Ambient Settings

Los siguientes son los nuevos valores en el ambiente de dibujo introducido en civil 3D 2010.

| Node    | Setting           | Default                                                                                                |
|---------|-------------------|----------------------------------------------------------------------------------------------------|
| General | Driving Direction | Right Side of the Road (Commonwealth<br>country kits should change this to "Left<br>Side of the Road") |

#### 6.3 Abbreviations

Las Abreviaciones dentro de Civil 3D se utilizan tanto en etiquetas del dibujo como en Informes, así que es importante controlar dichas abreviaciones. Aquí tenemos un ejemplo:

La abreviatura por defecto de Intersección espiral-tangente es **TS**, lo que implica que todas las Intersecciones de espiral-tangente de un dibujo llevan la etiqueta **TS**.

En este Country Kit se realizaron los cambios en los principales Datos Geométricos de Proyectos.

#### 6.3.1 Alineamientos Horizontales puntos Geométricos

| Property                             | Value                                             |
|--------------------------------------|---------------------------------------------------|
| 🗄 General Text                       |                                                   |
| Infnity                              | INFINITY                                          |
| Left                                 | IZQ                                               |
| Right                                | DER                                               |
| Alignment Geometry Point Text        |                                                   |
| Station Equation Decreasing          | DECREMENTO                                        |
| Station Equation Increasing          | IG=CAD                                            |
| Compound Curve-Curve Intersect       | PCC                                               |
| Reverse Curve-Curve Intersect        | PT=PC                                             |
| Tangent-Spiral Intersect             | TE                                                |
| Spiral-Tangent Intersect             | ET                                                |
| Curve-Spiral Intersect               | CE                                                |
| Spiral-Curve Intersect               | EC                                                |
| Spiral-Spiral Intersect              | EE                                                |
| Reverse Spiral Intersect             | EPI                                               |
| Alignment End                        | PFIN                                              |
| Alignment Beginning                  | PINI                                              |
| Tangent-Tangent Intersect            | PI                                                |
| Tangent-Curve Intersect              | PC                                                |
| Curve-Tangent Intersect              | PT                                                |
| Alignment Geometry Point Entity Data |                                                   |
| Alignment Beginning Point            | PSTINI: =<[Station Value(Um FS P2 RN AP Sn TP B3] |
| Alignment End Point                  | PSTFIN: =<[Station Value(Un FS P2 RN AP Sn TP B3] |
| Line Beginning                       | LB: L=<[Length(Um P3 RN AP Sn OF)]>DIR=<[Tang     |
| Line End                             | LE: STA=<[End Station(Um F5 P2 RN AP Sn TP B3 EN  |

- PI = Punto de Intersección de las tangentes o vértice de la Curva
- **PC** = Principio de Curva: punto donde termina la tangente de entrada y empieza la curva
- **PT** = Principio de Tangente: punto donde termina la curva y empieza la tangente de salida.

**PCC** = Punto común de Curvas o punto de curvatura compuesta: punto donde termina la primera curva circular simple y empieza la segunda.

- **TE** =Tangente Espiral: punto donde termina la tangente de entrada y empieza la espiral de entrada.
- **EC** = Espiral Curva: Punto donde termina la espiral de entrada y empieza la curva circular central.
- **CE** = Curva Espiral: Punto donde Termina la curva circular central y empieza la espiral de salida.
- **ET** = Espiral Tangente: Punto donde termina la espiral de salida y empieza la tangente de salida.
- **PINI** = Punto inicial del alineamiento Horizontal
- **PFIN** = Punto final del alineamiento Horizontal.

| Property                                    | Value            |
|---------------------------------------------|------------------|
| Superelevation                              |                  |
| Begin normal shoulder                       | PHTAN            |
| End normal shoulder                         | FHTAN            |
| Level crown                                 | N                |
| Low shoulder match                          | LSM              |
| Reverse crown                               | RC               |
| Shoulder breakover                          | SBO              |
| Manual                                      | MAN              |
| Endfull super                               | FSMAX            |
| Begin of alignment                          | PINI             |
| End of alignment                            | PFIN             |
| Begin normal crown                          | PSETAN           |
| End normal crown                            | FSETAN           |
| Begin full super                            | PSMAX            |
| 🗆 Profile                                   |                  |
| Profile Start                               | PRINI            |
| Profile End                                 | PRFIN            |
| Point Of Vertical Intersection              | PIV              |
| Grade Break                                 | Cambio_Pendiente |
| Vertical Tangent-Curve Intersect            | PCV              |
| Vertical Tangent-Curve Intersect Station    | ESPIV            |
| Vertical Tangent-Curve Intersect Elevation  | ELPIV            |
| Vertical Curve-Tangent Intersect            | PTV              |
| Vertical Curve-Tangent Intersect Station    | ESPCV            |
| Vertical Curve-Tangent Intersect Elevation  | ELPCV            |
| Vertical Compound Curve Intersect           | VCC              |
| Vertical Compound Curve Intersect Station   | VCCS             |
| Vertical Compound Curve Intersect Elevation | VCCE             |
| Vertical Reverse Curve Intersect            | VRC              |
| Vertical Reverse Curve Intersect Station    | VRCS             |
| Vertical Reverse Curve Intersect Elevation  | VRCE             |
| Hinh Point                                  | PMAX             |

## 6.3.2 Sobreelevaciones y Alineamientos Verticales Puntos Geométricos

- **PIV** = Punto de Intersección Vertical: es el punto donde se interceptan las dos tangentes verticales.
- **PCV** = Principio de Curva Vertical: donde empieza la curva
- **PTV** = Principio de Tangente vertical: punto donde termina la curva.
- **PCC** = Punto común de Curvas o punto de curvatura compuesta: punto donde termina la primera curva circular simple y empieza la segunda.
- **PMAX** = Punto elevación Máxima.
- **PMIN** = Punto elevación Mínima
- **A** = Diferencia Algebraica de Pendientes
- **PRINI** = Punto inicial del alineamiento Vertical
- **PRFIN** = Punto final del alineamiento Vertical.

| Obi | iect | Stv | les |
|-----|------|-----|-----|
|     |      | 5.7 | 105 |

7

En este aparatado mostraremos las entidades que se declararon para proporcionar ajustes para enriquecer la documentacion de sus proyectos.

## 7.1 Multi-purpose Styles

| Feature Line Styles                  | Description                             | Screen grab / DWF / DWG | Default |
|--------------------------------------|-----------------------------------------|-------------------------|---------|
| C-GRADING-BORDE-TERRAZA (PLATAFORMA) | FEATURE LINE DE LA ORILLA DE LA TERRAZA |                         |         |
|                                      | O PLATAFORMA                            |                         |         |
| C-ROAD-LINEA-ACOTAMIENTO             | FEATURE LINE DEL ACOTAMIENTO            |                         |         |
| C-ROAD-LINEA-BORDILLO                | FEATURE LINE DEL BORDILLO               |                         |         |
| C-ROAD-LINEA-CEROS-CORTE             | PROYECCION DE LA LINEA DE CEROS EN      |                         |         |
|                                      | CORTE                                   |                         |         |
| C-ROAD-LINEA-CEROS-TERRAPLEN         | PROYECCION DE LA LINEA DE CEROS EN      |                         |         |
|                                      | TERRAPLEN                               |                         |         |
| C-ROAD-LINEA-CUNETA                  | FEATURE LINE CUNETA                     |                         |         |
| C-ROAD-LINEA-DER-VIA-ADQUIRIR        | LINEA DE DERECHO DE VIAPOR ADQUIRIR     |                         |         |
| C-ROAD-LINEA-DER-VIA-EXISTENTE       | LINEA DE DERECHO DE VIA EXISTENTE       |                         |         |
| C-ROAD-ORILLA-CALZADA                | FEATURE LINE DE LA ORILLA DE CALZADA    |                         |         |
| C-ROAD-ORILLA-HOMBRO-NO-PAV          | FEATURE LINE LINEA DE HOMBRO NO         |                         |         |
|                                      | PAVIMENTADO                             |                         |         |
| C-ROAD-ORILLA-HOMBRO-PAV             | FEATURE LINE LINEA DE HOMBRO            |                         |         |
|                                      | PAVIMENTADO                             |                         |         |

| Code Set Styles | Description | Screen grab / DWF / DWG | Default |
|-----------------|-------------|-------------------------|---------|
|                 |             |                         |         |

| Code Set Styles                                    | Description                                                                                              | Screen grab / DWF / DWG | Default |
|----------------------------------------------------|----------------------------------------------------------------------------------------------------|-------------------------|---------|
| CORREDOR CODIGOS CON HATCH<br>SOLIDO EN PLANTA     | representación del corredor<br>con hatch solido sin etiquetas,<br>para ser usado en señalamiento<br>Vial |                         |         |
| SECCION TRANSVERSAL CON ETIQUETAS<br>& HATCH_ISO   | Estilo sección Transversal con<br>las etiquetas de los códigos<br>usado para Plot CON HATCH<br>ISO       | ORH ORC ORC ORH         |         |
| SECCION TRANSVERSAL CON ETIQUETAS<br>& HATCH_SOLID | Estilo sección Transversal con<br>las etiquetas de los códigos<br>usado para Plot Render                 | ORH ORC ORC ORH         |         |

Autodesk Inc.

| Code Set Styles                                          | Description                                                                                              | Screen grab / DWF / DWG | Default |
|----------------------------------------------------------|----------------------------------------------------------------------------------------------------|-------------------------|---------|
| SECCION TRANSVERSAL CON ETIQUETAS<br>& LINKS             | Estilo sección Transversal con<br>las etiquetas de los códigos y<br>Links con separación de layers       | ORH ORC ORH             |         |
| SECCION TRANSVERSAL DE DISENO &<br>ETIQUETAS             | Estilo sección Transversal de<br>Diseño con las etiquetas de los<br>códigos usado para Plot              | ORH ORC ORC ORH         |         |
| SECCION TRANSVERSAL DE DISENO &<br>ETIQUETAS - SIN LINKS | Estilo sección Transversal de<br>Diseño con las etiquetas de los<br>códigos usado para Plot sin<br>Links | ORH ORC ORO ORH         |         |

| Code Set Styles                                  | Description                                                                         | Screen grab / DWF / DWG                       | Default |
|--------------------------------------------------|-------------------------------------------------------------------------------------|-----------------------------------------------|---------|
| SECCION TRANSVERSAL PLANTA Y<br>RENDER           | Estilo de la Sección Transversal<br>planta y render                                 | 1.50 <sup>.1</sup> -2.00% -2.00% -2.00% '.50. |         |
| SECCION TRANSVERSAL PLANTA Y<br>RENDER SIN LINKS | Vista de la Sección Transversal<br>para ser usado en Plan y<br>Render sin los Links | -1.50:1 -2.00% -2.00% -2.00% -2.00% 7.50      |         |

| Marker Styles | Description | Screen grab / DWF / DWG | Default |
|---------------|-------------|-------------------------|---------|
|               |             |                         |         |
|               |             |                         |         |

| Link Styles            | Description                        | Screen grab / DWF / DWG | Default |
|------------------------|------------------------------------|-------------------------|---------|
| MX Sección Transversal | Representación Sección Transversal |                         |         |
|                        |                                    |                         |         |

| Shape Styles | Description | Screen grab / DWF / DWG | Default |
|--------------|-------------|-------------------------|---------|
|              |             |                         |         |
|              |             |                         |         |

| Slope Pattern Style | Description    | Screen grab / DWF / DWG | Default |
|---------------------|----------------|-------------------------|---------|
| Autodesk Inc.       | Page 28 of 119 | 2/18/2012               |         |

| C-GRADING-TALUD-PROY-CORTE     | PROYECCION DE TALUD DE TERRAZAS EN |  |
|--------------------------------|------------------------------------|--|
|                                | CORTE                              |  |
| C-GRADING-TALUD-PROY-TERRAPLEN | PROYECCION DE TALUD DE TERRAZAS O  |  |
|                                | PLATAFORMAS EN TERRAPLEN           |  |
| C-ROAD-TALUD-PROY-CORTE        | PROYECCION DE TALUD EN VIALIDADES  |  |
|                                | CORTE                              |  |
| C-ROAD-TALUD-PROY-TERRAPLEN    | PROYECCION DE TALUD EN TERRAPLEN   |  |

| Multipurpose Label Styles         | Description                                  | Screen grab / DWF / DWG | Default |
|-----------------------------------|----------------------------------------------|-------------------------|---------|
| Note                              |                                              |                         |         |
|                                   |                                              |                         |         |
| Line                              |                                              |                         |         |
| AZIMUT GEODESICO Y LONGITUD       | Este estilo, etiqueta un segmento de línea   |                         |         |
|                                   | con la Dirección Geodesica y la longitud, si |                         |         |
|                                   | el dibujo tiene asignado un sistema de       |                         |         |
|                                   | coordenadas                                  |                         |         |
| C-GRAL-LINEAS-ETIQ-LONG-DIRECCION | ETIQUETAS SOBRE LINEAS EN GENERAL            |                         |         |
|                                   | LONGITUD, RUMBO Y AZIMUT                     |                         |         |
|                                   | ASTRONOMICO CALCULADO.                       |                         |         |
| C-GRAL-LINEAS-ETIQ-NUMERO         | ETIQUETAS SOBRE LINEAS EN GENERAL            |                         |         |
|                                   | IDENTIFICANDO EL NUMERO DEL LINEA O          |                         |         |
|                                   | ALINEAMIENTO                                 |                         |         |
| GRID AZIMUT Y DISTANCIA           | Este estilo, etiqueta un segmento de línea   |                         |         |
|                                   | con la Dirección Geodesica y la longitud, si |                         |         |
|                                   | el dibujo tiene asignado un sistema de       |                         |         |
|                                   | coordenadas                                  |                         |         |
| GRID RUMBO Y DISTANCIA            | Este estilo, etiqueta un segmento de línea   |                         |         |
|                                   | con la Dirección Geodesica y la longitud, si |                         |         |
|                                   | el dibujo tiene asignado un sistema de       |                         |         |
|                                   | coordenadas                                  |                         |         |
| RUMBO GEODESICO Y DISTANCIA       | Este estilo, etiqueta un segmento de línea   |                         |         |
|                                   | con la rumbo Geodésico y la longitud, si el  |                         |         |
|                                   | dibujo tiene asignado un sistema de          |                         |         |
|                                   | coordenadas                                  |                         |         |
| Curve                             |                                              |                         |         |

| Multipurpose Label Styles  | Description                                                                           | Screen grab / DWF / DWG | Default |
|----------------------------|---------------------------------------------------------------------------------------|-------------------------|---------|
| C-GRAL-CURVAS-ETIQ-NUM     | Estilo para etiquetar el numero de la curva<br>de un alineamiento o curvas en general | <u> </u>                |         |
| C-GRAL-CURVAS-LINEAS-RADIO | ESTILO QUE REPRESENTA LAS LINEAS DE<br>PROYECCION DEL RADIO DE LA CURVA               | R=53.15m                |         |
| C-GRAL-DATOS-CURVA         | DATOS GENERALES DE ENTIDADES CURVOS                                                   | 4=66° 04° 08° 2153,54°  |         |

Autodesk Inc.

2/18/2012

| Multipurpose Label Styles     | Description                                  | Screen grab / DWF / DWG | Default |
|-------------------------------|----------------------------------------------|-------------------------|---------|
| Marker                        |                                              |                         |         |
| DATOS SECCIONES TRANSVERSALES | ELEVACIONES, MARCAS Y OFFSET EN LA           |                         |         |
|                               | SECCION TRANSVERSAL                          |                         |         |
|                               |                                              |                         |         |
| Marker                        |                                              |                         |         |
| PENDIENTE (%)                 | ESTILO DE ETIQUETAS EN PORCENTAJE DE         |                         |         |
|                               | PENDIENTE                                    |                         |         |
| TALUD Hor:Ver (x:1)           | talud etiquetado como Hor:ver ejemplo        |                         |         |
|                               | 1.5:1, donde la x es la distancia Horizontal |                         |         |
| Link                          |                                              |                         |         |
|                               |                                              |                         |         |
| Shape                         |                                              |                         |         |
|                               |                                              |                         |         |

## 7.2 Points

Representación de Puntos y sus respectivas características como son los símbolos, etiquetas y tablas.

| User Defined Attribute Classifications | Description | Screen grab / DWF / DWG | Default |
|----------------------------------------|-------------|-------------------------|---------|
|                                        |             |                         |         |
|                                        |             |                         |         |

| Point Styles       | Description                           | Screen grab / DWF / DWG | Default |
|--------------------|---------------------------------------|-------------------------|---------|
| BHL- PERFORACIONES | Puntos Para Perforaciones - BORE HOLE | ₽28<br>₽ 209.92<br>BHL  |         |
| CU-ALCANTARILLAS   | CULVERT- ALCANTARILLAS                | © 228<br>209.92<br>CU   |         |

| Point Styles   | Description                               | Screen grab / DWF / DWG                     | Default |
|----------------|-------------------------------------------|---------------------------------------------|---------|
| DT-DETALLES    | Para dibujo de detalles.                  | ≈ 228<br>209.92<br>DT                       |         |
| MH-POZO        | MANHOLE O POZO DE VISITA                  | 0 228<br>0 209.92<br>MHP                    |         |
| MHD_DRENAJE    | Pozos de Visita Drenaje                   | © 228<br>209.92<br>MHD                      |         |
| MON_MONUMENTOS | ESTILO DE REPRESENTACION DE<br>MONUMENTOS | 228<br>209.92<br>MON                        |         |
| P_LUZ_CONC     | ESTILO PARA POSTES DE LUZ DE CONCRETO     | <pre>     228     209.92     P_LUZ_C </pre> |         |

| Point Styles        | Description                                    | Screen grab / DWF / DWG                           | Default |
|---------------------|------------------------------------------------|---------------------------------------------------|---------|
| P_TEL_MADERA        | POSTE DE LUZ DE MADERA                         | 228                                               |         |
|                     |                                                | $\bigcirc$ $220$ $\bigcirc$ $\bigcirc$            |         |
|                     |                                                | 209.92                                            |         |
|                     |                                                | P_IEL_M                                           |         |
| PLS- POSTE LUZ DL   | POSTE DE LUZ DOBLE LAMPARA                     | 228                                               |         |
|                     |                                                | -                                                 |         |
|                     |                                                | 1 209.92                                          |         |
|                     |                                                | PLS_DL                                            |         |
| PLS- POSTE LUZ SL   | POSTE DE LUZ LAMPARA SENCILLA                  | 228                                               |         |
|                     |                                                | - 220                                             |         |
|                     |                                                | ° 209.92                                          |         |
|                     |                                                | PIS SI                                            |         |
|                     |                                                |                                                   |         |
| RD- VIALIDAD        | Caminos, orillas, centros, intersecciones, etc |                                                   |         |
| RT-UTM-XY           | ESTILO DE ETIQUETA RETICULA UTM                |                                                   |         |
|                     | X=0,000,000, Y=0,000,000                       | V_011                                             |         |
|                     |                                                |                                                   |         |
|                     |                                                |                                                   |         |
|                     |                                                | 1,08                                              |         |
|                     |                                                | $\stackrel{\scriptscriptstyle \parallel}{\times}$ |         |
| RT-UTM solo símbolo | ESTILO DE PUNTOS PARA RETICULA UTM             |                                                   |         |
|                     | SOLO SIMBOLO                                   |                                                   |         |
|                     |                                                |                                                   |         |
|                     |                                                |                                                   |         |
|                     |                                                |                                                   |         |
|                     |                                                |                                                   |         |

| Point Styles            | Description                                    | Screen grab / DWF / DWG | Default |
|-------------------------|------------------------------------------------|-------------------------|---------|
| RT-UTM-X                | ESTILO DE ETIQUETA RETICULA UTM<br>X=0,000,000 | X=1,130                 |         |
| RT-UTM-Y                | ESTILO DE ETIQUETA RETICULA UTM<br>Y=0,000,000 | Y=870                   |         |
| TW - TORRES TRANSMISION | ESTILO PARA TORRES DE TRANSMISION              | 30<br>• 0.00<br>TW      |         |
| VG-ARBOLES ROBUSTOS     | ESTILOS PARA REPRESENTAR ARBOLES<br>ROBUSTOS   | 228                     |         |
|                         |                                                |                         |         |

| Point Styles   | Description                              | Screen grab / DWF / DWG   | Default |
|----------------|------------------------------------------|---------------------------|---------|
| VG-VEGET_EXIST | VEGETACION EXISTENTE, ZONAS<br>ARBOLADAS | ○ 228<br>○ 209.92<br>VG−V |         |

| Point Label Styles     | Description                       | Screen grab / DWF / DWG | Default |
|------------------------|-----------------------------------|-------------------------|---------|
| RT-UTM-X               | ESTILO DE ETIQUETA RETICULA UTM   |                         |         |
|                        | X=0,000,000                       |                         |         |
| RT-UTM-XY              | ESTILO DE ETIQUETA RETICULA UTM   |                         |         |
|                        | X=0,000,000, Y=0,000,000          |                         |         |
| RT-UTM-XY solo símbolo | ESTILO DE PUNTO PARA RETICULA UTM |                         |         |
|                        | SOLO SIMBOLO                      |                         |         |
| RT-UTM-Y               | ESTILO DE ETIQUETA RETICULA UTM   |                         |         |
|                        | Y=0,000,000                       |                         |         |

| Description Key Sets | Description | Screen grab / DWF / DWG | Default |
|----------------------|-------------|-------------------------|---------|
|                      |             |                         |         |
|                      |             |                         |         |

| Point Table Styles                                                   | Description | Screen grab /                    | DWF / DWG |  |  |             | Default |
|----------------------------------------------------------------------|-------------|----------------------------------|-----------|--|--|-------------|---------|
| CUADRO DE CONSTRUCCION DECUADRO DE CONSTRUCCIONPUNTOSDE PUNTOS PXYZD |             | CUADRO DE CONSTRUCCION DE PUNTOS |           |  |  |             |         |
|                                                                      |             | No. Punto                        |           |  |  | Descripcion |         |
|                                                                      |             | 48                               |           |  |  | BHL         |         |
|                                                                      |             |                                  |           |  |  |             |         |

| Point Cloud     | Description                                     | Screen grab / DWF / DWG | Default |
|-----------------|-------------------------------------------------|-------------------------|---------|
| Color Simple    | Este estilo visualiza la nube de puntos en un   |                         |         |
|                 | color sencillo                                  |                         |         |
| Color Verdadero | Este estilo de visualización de nube de puntos  |                         |         |
|                 | representa los Puntos en color verdadero, si la |                         |         |

Autodesk Inc.

## AUTODESK, INC. AEC SOLUTIONS

| Point Cloud                         | Description                                      | Screen grab / DWF / DWG | Default |
|-------------------------------------|--------------------------------------------------|-------------------------|---------|
|                                     | base de datos contiene nubes de color RGB.       |                         |         |
| Escala de intensidad color - Blue   | Este estilo de nube de puntos representa la      |                         |         |
|                                     | visualización de puntos utilizando la intensidad |                         |         |
|                                     | de color en este caso, en escalas de intensidad  |                         |         |
|                                     | azul si la base de datos de nube de puntos       |                         |         |
|                                     | contiene datos de la intensidad                  |                         |         |
|                                     |                                                  |                         |         |
| Escala de Intensidad Color - Green  | Este estilo de nube de puntos representa la      |                         |         |
|                                     | visualización de puntos utilizando la intensidad |                         |         |
|                                     | de color en este caso, en escalas de intensidad  |                         |         |
|                                     | verde si la base de datos de nube de puntos      |                         |         |
|                                     | contiene datos de la intensidad                  |                         |         |
| Escala de Intensidad Color - Red    | Este estilo de nube de puntos representa la      |                         |         |
|                                     | visualización de puntos utilizando la intensidad |                         |         |
|                                     | de color en este caso, en escalas de intensidad  |                         |         |
|                                     | rojo si la base de datos de nube de puntos       |                         |         |
|                                     | contiene datos de la intensidad                  |                         |         |
| Escalas de Intensidad Tonos de Gris | Este estilo de visualizacion de Nube de Puntos   |                         |         |
|                                     | escala de grises, si la base de datos contiene   |                         |         |
|                                     | datos de nube de puntos de intensidad            |                         |         |
| LIDAR Clasificacion de puntos       | Este estilo de visualización de nube de puntos   |                         |         |
|                                     | por LIDAR se utiliza si la base de datos         |                         |         |
|                                     | contiene una nube de puntos LIDAR con puntos     |                         |         |
|                                     | de clasificación                                 |                         |         |
| Rango de Elevacion                  | Este estilo de visualización de nube de puntos   |                         |         |
|                                     | es representado por rango de elevaciones, o      |                         |         |
|                                     | rangos de intervalo y un esquema de color        |                         |         |
|                                     |                                                  |                         |         |
## 7.3 Surfaces

Visualizacion de Superficies para distintos análisis.

| Surface Styles               | Description                                              | Screen grab / DWF / DWG | Default |
|------------------------------|----------------------------------------------------------|-------------------------|---------|
| Analisis de pendientes (2D)  | Estilo de representación análisis de<br>pendientes en 2D |                         |         |
| Analisis de Elevaciones (2D) | Estilo de análisis de elevaciones                        |                         |         |

Autodesk Inc.

2/18/2012

| Surface Styles                                 | Description                                                                          | Screen grab / DWF / DWG                                                                                                    | Default |
|------------------------------------------------|--------------------------------------------------------------------------------------|----------------------------------------------------------------------------------------------------|---------|
| Curvas de Nivel @ 1m and 5m (Tonos de<br>Gris) | curvas de nivel maestras @5m y curvas<br>secundarias @1m con fondo en color<br>gris  | Image: Image: |         |
| Curvas de Nivel @ 1m y 5m (Calidad<br>Diseño)  | curvas de nivel maestras @5m y curvas<br>secundarias @1m con colores de<br>impresión |                                                                                                    |         |

| Surface Styles<br>Curvas de Nivel @2m y @10m (calidad<br>diseno) | Description<br>curvas de nivel maestras @10m y curvas<br>secundarias @1m con colores de<br>impresión | Screen grab / DWF / DWG | Default |
|------------------------------------------------------------------|----------------------------------------------------------------------------------------------------|-------------------------|---------|
| Curvas de Nivel @2m y @10m (Tonos de<br>Gris)                    | curvas de nivel maestras @10m y curvas<br>secundarias @2m con fondo en color                         |                         |         |
| Modelo Terreno 3D                                                | Visualización del terreno en 3D tipo<br>Maqueta Virtual                                              |                         |         |

2/18/2012

| Surface Styles     | Description                    | Screen grab / DWF / DWG | Default |
|--------------------|--------------------------------|-------------------------|---------|
|                    |                                |                         |         |
| Ocultar Superficie | Estilo para ocultar todos los  |                         |         |
|                    | componentes de las superficies |                         |         |

| Surface Label Styles Name/Type  | Description                                                                                      | Screen grab / DWF / DWG | Default |
|---------------------------------|--------------------------------------------------------------------------------------------------|-------------------------|---------|
| Contour                         |                                                                                                  |                         |         |
| C-TOPO-CURVAS-NIVEL (2 digitos) | ESTILO PARA ETIQUETAR LAS CURVAS DE<br>NIVEL SOBRE LAS CURVAS MAESTRAS, dos<br>dígitos decimales | 2009                    |         |
| C-TOPO-CURVAS-NIVEL (Cerradas)  | ESTILO PARA ETIQUETAR LAS CURVAS DE<br>NIVEL SOBRE LAS CURVAS MAESTRAS                           |                         |         |
| Slope                           |                                                                                                  |                         |         |

| Surface Label Styles Name/Type | Description                                                                          | Screen grab / DWF / DWG | Default |
|--------------------------------|--------------------------------------------------------------------------------------|-------------------------|---------|
| pendiente (%)                  | Estilo de etiqueta para representar la<br>pendiente de la Superficie (ejemplo: 2.0%) | 0.10                    |         |
| Talud (hor:ver)                | Etiqueta para representar los taludes de la superficie (ejemplo: 2.0:1)              | 210                     |         |
| Spot Elevation                 |                                                                                      |                         |         |
| EL:100.00m                     | Elevación puntual de la superficie<br>(ejemplo EL:100.00m)                           | -\$-EL: 207.69m         |         |
| Watershed                      |                                                                                      |                         |         |

| Surface Table Styles Name/Type | Description                                 | Screen grab / DWF / DWG | Default |
|--------------------------------|---------------------------------------------|-------------------------|---------|
| Direction                      |                                             |                         |         |
| Direcciones                    | Crea una tabla con columnas Número,         |                         |         |
|                                | Dirección mínima, máxima y Color            |                         |         |
| Elevation                      |                                             |                         |         |
| Elevaciones                    | Crea una tabla con columnas Número,         |                         |         |
|                                | elevaciones mínimas, elevaciones máximas,   |                         |         |
|                                | área 2D área y Color                        |                         |         |
| Slope                          |                                             |                         |         |
| Pendientes                     | Crea una tabla con columnas de Número,      |                         |         |
|                                | pendiente mínima, Pendiente máxima , Area   |                         |         |
|                                | 2D y Color                                  |                         |         |
| Slope Arrow                    |                                             |                         |         |
| Sentido Pendiente              | Crea una tabla con columnas de Número,      |                         |         |
|                                | sentido de pendientes la pendiente mínima y |                         |         |
|                                | máxima pendiente, y color                   |                         |         |
| Contour                        |                                             |                         |         |
|                                |                                             |                         |         |
| Watershed                      |                                             |                         |         |
|                                |                                             |                         |         |
| User Defined Contour           |                                             |                         |         |

#### 7.4 Parcels

En el Tema de las Parcelas encontraremos un amplio catálogo para la generación de plano temáticos y el major manejo de la información

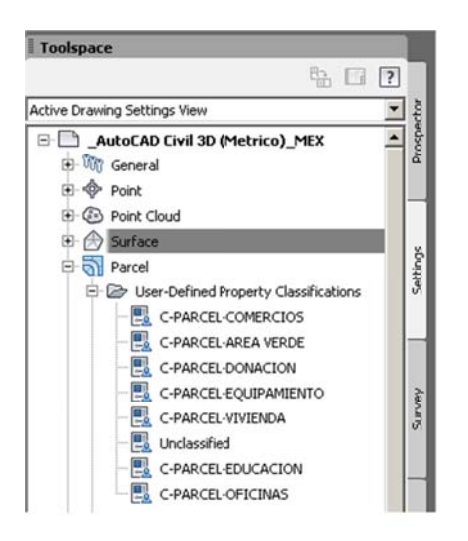

| User-Defined Property Classifications | Description | Screen grab / DWF / DWG | Default |
|---------------------------------------|-------------|-------------------------|---------|
| C-PARCEL-COMERCIOS                    |             |                         |         |
| C-PARCEL-AREA VERDE                   |             |                         |         |
| C-PARCEL-DONACION                     |             |                         |         |
| C-PARCEL-EQUIPAMIENTO                 |             |                         |         |
| C-PARCEL-VIVIENDA                     |             |                         |         |
| C-PARCEL-EDUCACION                    |             |                         |         |
| C-PARCEL-OFICINAS                     |             |                         |         |

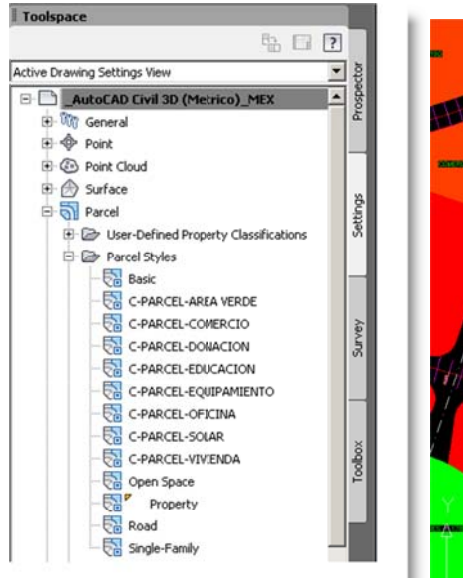

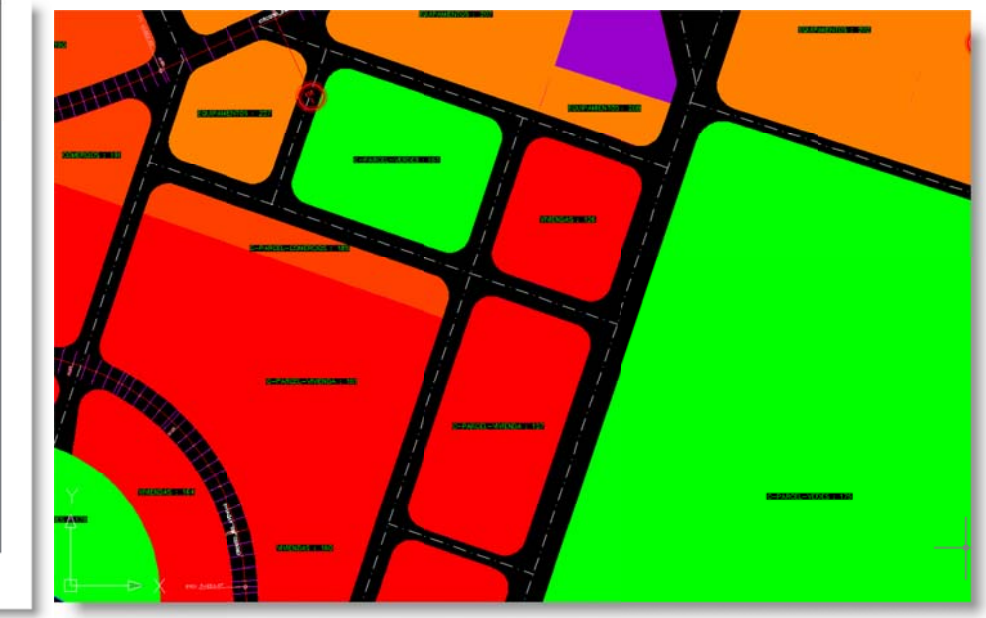

| Parcel Styles         | Description                           | Screen grab / DWF / DWG   | Default |
|-----------------------|---------------------------------------|---------------------------|---------|
| C-PARCEL-AREA VERDE   | ESTILO TEMATICO DE PARCELAS ZONA      | MEX-CK-PARCELS-STYLES.dwg |         |
|                       | AREAS VERDES                          |                           |         |
| C-PARCEL-COMERCIO     | ESTILO TEMATICO DE PARCELAS ZONA      |                           |         |
|                       | AREAS DE COMERCIOS                    |                           |         |
| C-PARCEL-DONACION     | ESTILO TEMATICO DE PARCELAS ZONA      |                           |         |
|                       | AREAS DE DONACION                     |                           |         |
| C-PARCEL-EDUCACION    | ESTILO TEMATICO DE PARCELAS ZONA      |                           |         |
|                       | AREAS EDUCACION                       |                           |         |
| C-PARCEL-EQUIPAMIENTO | ESTILO TEMATICO DE PARCELAS ZONA AREA |                           |         |
|                       | DE EQUIPAMIENTOS                      |                           |         |
| C-PARCEL-OFICINA      | ESTILO TEMATICO DE PARCELAS ZONA      |                           |         |
|                       | AREAS OFICINAS                        |                           |         |
| C-PARCEL-SOLAR        | ESTILO TEMATICO DE PARCELAS ZONA      |                           |         |
|                       | AREAS SOLARES                         |                           |         |
|                       |                                       |                           |         |

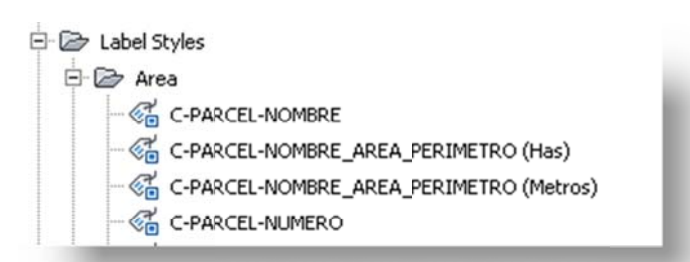

| Parcel Label Styles                        | Description                                                                      | Screen grab / DWF / DWG                                                                     | Default |
|--------------------------------------------|----------------------------------------------------------------------------------|---------------------------------------------------------------------------------------------|---------|
| Area                                       |                                                                                  |                                                                                             |         |
| C-PARCEL-NOMBRE                            | Estilo de etiquetas<br>representando el Nombre de la<br>Parcela                  | MEX-CK-PARCELS-STYLES.dwg                                                                   |         |
| C-PARCEL-NOMBRE_AREA_PERIMETRO (Has)       | Estilo de etiquetas<br>representando tanto Nombre                                |                                                                                             |         |
| (100)                                      | Area y Perímetro en Hectáreas                                                    |                                                                                             |         |
| C-PARCEL-NOMBRE_AREA_PERIMETRO<br>(Metros) | Estilo de etiquetas<br>representando tanto Nombre,<br>Área y Perímetro en metros | NTO : 22<br>Monbre: C-PARCEL-AREA VERCE : 167<br>Area: 1.72m2<br>Brimetro504.67m<br>C-PARCE |         |
| C-PARCEL-NUMERO                            | Estilo de etiquetas<br>representando el número de la                             |                                                                                             |         |

Guia de Mejoras

| Parcel Label Styles    | Description                                                 | Screen grab / DWF / DWG                                                                                                    | Default |
|------------------------|-------------------------------------------------------------|----------------------------------------------------------------------------------------------------|---------|
|                        | parcela                                                     |                                                                                                    |         |
| Line                   |                                                             |                                                                                                    |         |
| Rumbo y Distancia      | Estilo de Etiqueta Rumbo arriba y<br>Distancia Abajo        | 100<br>100<br>100<br>100<br>100<br>100<br>100<br>100<br>100<br>100                                                                                                    |         |
| Curve                  |                                                             |                                                                                                    |         |
| Delta Longitud y Radio | Etiqueta con datos apilados con<br>Delta, Distancia y Radio | Add Labels \$21X<br>Add Labels \$21X<br>Peakre:<br>Line and Curve \$<br>Label type:<br>Single Segment \$<br>Carne label style:<br>Carne label style:<br>Carne label st |         |

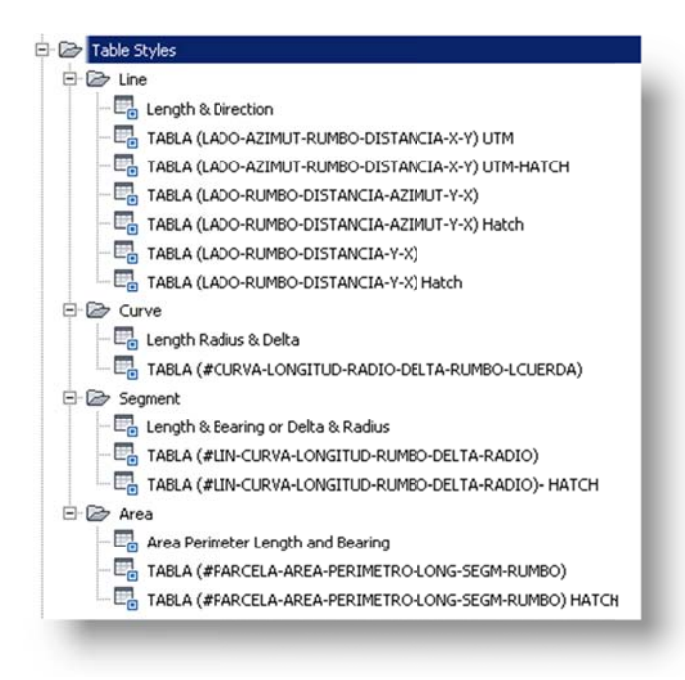

| Parcel Table Styles                             | Description                                                 | Screen grab / DWF / DWG                                                                                                    | Default |
|-------------------------------------------------|-------------------------------------------------------------|----------------------------------------------------------------------------------------------------|---------|
| Line                                            |                                                             |                                                                                                    |         |
| TABLA (LADO-AZIMUT-RUMBO-<br>DISTANCIA-X-Y) UTM | tabla mostrando los siguientes<br>datos (LADO-AZIMUT-RUMBO- | CUADRO DE CONSTRUCCION                                                                                                    |         |
|                                                 | DISTANCIA-X-Y) UTM)                                         | LADO AZIMUT RUMBO DISTANCIA COORDENADA UTM<br>ESTE (X) NORTE (Y)                                                                                                    |         |
|                                                 |                                                             | L1         172*         33*         57*         25*         27*         80.574         -31.034         338.988           L2         110*         44*         53*         587         107.862         -30:599         259.092 |         |
|                                                 |                                                             | L3 28*23*59* N28*23*59* 197.449 -20.732 220.851<br>14 295*47*32* N64*12*28*119.754 -107.822 394.567                                                                                                    |         |
|                                                 |                                                             | L3 222 07 32 542 07 32 W 145.192 -215.645 446.673                                                                                                    |         |
| TABLA (LADO-AZIMUT-RUMBO-                       | tabla mostrando los siguientes                              | CUADRO DE CONSTRUCCION                                                                                                    |         |
|                                                 | DISTANCIA-X-Y) UTM) celdas                                  | LADO AZIMUT RUMBO DISTANCIA COORDENADA UTM COORDENADA UTM NORTE (Y)                                                                                                    |         |
|                                                 | Sombreadas                                                  | L1         172" 53" 33"         57" 15" 27"E         80.574         -313034         338,988           L2         110" 44" 53"         589" 15" 07"E         107.862         -302599         259.092                          |         |
|                                                 |                                                             | L3 25*23*59* N28*23*59* 197.449 -201732 220.881<br>L4 295*47*32* N94*12*25*W 119.754 -107822 394.567                                                                                                    |         |
|                                                 |                                                             | L5 222° 07' 32° 542' 37' 32°W 145.192 -215645 446.673                                                                                                    |         |
|                                                 |                                                             |                                                                                                    |         |

| Parcel Table Styles                               | Description                                                                                     | Screen grab / DWF / DWG                                                                                                    | Default |
|---------------------------------------------------|-------------------------------------------------------------------------------------------------|----------------------------------------------------------------------------------------------------|---------|
| TABLA (LADO-RUMBO-DISTANCIA-<br>AZIMUT-Y-X)       | tabla mostrando los siguientes<br>datos (LADO-RUMBO-DISTANCIA-<br>AZIMUT-Y-X)                   | CUADRO DE         CONSTRUCCION         POLIGONALES           LADO         RUMB0         DISTANCIA         AZIMUT         Y         X           Li         97' 26' 21'6         60.574         172' 33' 33'         336.966         -313.034           L2         560' 13' 01'6         107:862         110' 44' 53'         256.002         -300.599           L3         N28' 25' 91'C         197:449         28' 25' 90'C         200.881         -201.732           L4         N44' 12' 31'W         118/744         292' 47' 32'         446.973         -216.645           L5         542' 07' 32'W         145.192         222' 07' 32''         446.973         -216.645 |         |
| TABLA (LADO-RUMBO-DISTANCIA-<br>AZIMUT-Y-X) Hatch | tabla mostrando los siguientes<br>datos (LADO-RUMBO-DISTANCIA-<br>AZIMUT-Y-X) celdas Sombreadas | CUADRO DE CONSTRUCCION POLIGONALES           LADO         RUMBO         DISTANCIA         AZINUT         Y         X           L1         57° 26° 27°1         60.574         172° 25° 33°         338.960         -313.034           L2         366° 15° 07°L         102.062         110° 4* 52°         229.092         -302.594           L3         9126° 25° 39°C         197.449         28° 25° 59°         220.861         -201.732           L4         No4e* 12° 28° 191°         197.754         298.077         32°         548.657         -107.8822           L5         542° 07° 32°N         146.192         222° 07° 32°         440.473         -215.645      |         |
| TABLA (LADO-RUMBO-DISTANCIA-Y-X)                  | tabla mostrando los siguientes<br>datos (LADO-RUMBO-DISTANCIA-<br>Y-X)                          | CUADRO DE CONSTRUCCION           LADO         RUMBO         DISTANCIA         COORDENADA         COORDENADA           L1         57' 26' 27'T         80.574         338.989         -313.034           L2         569' 15' 07'E         107.862         259.062         -302.599           L3         N28' 25' 59'E         197.449         220.881         -201.732           L4         N64' 12' 28'W         119.754         394.567         -107.822           L5         542' 07' 32'W         145.192         446.673         -215.845                                                                                                    |         |
| TABLA (LADO-RUMBO-DISTANCIA-Y-X)<br>Hatch         | tabla mostrando los siguientes<br>datos (LADO-RUMBO-DISTANCIA-<br>Y-X) celdas Sombreadas        | CUADRO DE CONSTRUCCION           LADO         RUMBO         DISTANCIA         COORDENADA         COORDENADA           L1         57' 26' 27"E         80.574         338.588         -313.034           L2         569' 15' 07"E         107.862         259.(92         -302.599           L3         N28' 23' 59"E         197.449         220.881         -201.732           L4         N64' 12' 25"W         119.754         394.567         -107.822           L5         542' 07' 32"W         145.192         446.673         -215.645                                                                                                    |         |
| Cupio                                             |                                                                                                 |                                                                                                    |         |
| Curve                                             |                                                                                                 |                                                                                                    |         |

| Parcel Table Styles               | Description                       | Screen grab / DWF / DWG                                        | Default |
|-----------------------------------|-----------------------------------|----------------------------------------------------------------|---------|
| RUMBO-LCUERDA)                    | siguientes datos TABLA (#CURVA-   | TABLA DE CURVAS                                                |         |
| ,                                 | LONGITUD-RADIO-DELTA-             | #Curva Longitud Curva Radio Delta Rumbo Cuerda Longitud Cuerda |         |
|                                   | RUMBO-I CUERDA)                   | C1 25.71 16.50 89.28 N26* 12' 03"W 23.19                       |         |
|                                   |                                   | C2 26.13 16.50 90.72 N63* 47' 57"E 23.48                       |         |
|                                   |                                   | C3 25.92 16.50 90.00 S25' 50' 20"E 23.33                       |         |
|                                   |                                   | C4 25.92 16.50 90.00 \$64' 09' 40"W 23.33                      |         |
|                                   | Estilo tabla de curvas con los    |                                                                |         |
| RUMBO-LCUERDA) HATCH              | siguientes datos TABLA (#CURVA-   | TABLA DE CURVAS                                                |         |
|                                   | LONGITUD-RADIO-DELTA-             | #Curva Longitud Curva Radic Delta Rumbo Cuerda Longitud Cuerda |         |
|                                   | RUMBO-LCUERDA), celdas            | C1 25.71 16.50 89.28 N26' 12' 03"W 23.19                       |         |
|                                   | Sombreadas                        | C2 26.13 16.50 90.72 N63* 47' 57"E 23.48                       |         |
|                                   |                                   | C3 25.92 16.50 90.00 S25' 50' 20'E 23.33                       |         |
|                                   |                                   | C4 25.92 16.5C 90.00 S64' 09' 40"W 23.33                       |         |
|                                   |                                   |                                                                |         |
| Segment                           |                                   |                                                                |         |
| TABLA (#LIN-CURVA-LONGITUD-RUMBO- | Estilo tabla de segmentos curvos  |                                                                |         |
| DELTA-RADIO)                      | y rectos con los siguientes datos | TABLA DE LINEAS I CORVAS                                       |         |
|                                   | TABLA TABLA (#LIN-CURVA-          | #Linea/Curva Longitud Rumbo/Delta Radio                        |         |
|                                   | LONGITUD-RUMBO-DELTA-             | L3 82.00 S19° 05' 39.94"W                                      |         |
|                                   | RADIO)                            | L4 117.98 N70° 50' 20.06"W                                     |         |
|                                   |                                   | L1 82.01 N18* 26' 14.46"E                                      |         |
|                                   |                                   | L2 119.01 S70° 50' 20.06"E                                     |         |
|                                   |                                   |                                                                |         |
| TABLA (#LIN-CURVA-LONGITUD-RUMBO- | Estilo tabla de segmentos curvos  |                                                                |         |
| DELTA-RADIO)- HATCH               | y rectos con los siguientes datos | TABLA DE LINEAS Y CURVAS                                       |         |
|                                   | (#LIN-CURVA-LONGITUD-             | #Linea/Curva Longitud Rumbo/Delta Radio                        |         |
|                                   | RUMBO-DELTA-RADIO) CON            | L3 82.00 S19* 09' 39.94"W                                      |         |
|                                   | CELDAS SOIVIBREADAS               | L4 117.98 N70' 50' 20.06"W                                     |         |
|                                   |                                   | L1 82.01 N18' 26' 14.46"E                                      |         |
|                                   |                                   | L2 119.01 S70' 50' 20.06"E                                     |         |
|                                   |                                   |                                                                |         |

2/18/2012

| Parcel Table Styles             | Description                                                 | Screen grab / DWF / DWG                                                                                                    | Default |
|---------------------------------|-------------------------------------------------------------|----------------------------------------------------------------------------------------------------|---------|
| Área                            |                                                             |                                                                                                    |         |
| TABLA (#PARCELA-AREA-PERIMETRO- | Tabla de áreas de Parcelas con                              | TABLA DE AREAS                                                                                                    |         |
| LONG-SEGM-RUMBO)                | los siguientes Datos (#PARCELA-                             | #Parcelo Area Perimetro Longitud del Segmento Rumbo del Segmento                                                                                                    |         |
|                                 | AREA-PERIMETRO-LONG-SEG-<br>RUMBO)                          | 84.35         S26' 12' 02.80°E           269.05         S18' 26' 14.46°W           85.72         S63' 47' 57.20°W           167         17188.46m²           504.67         390.47           N70' 50' 20.06°W           269.03         N19' 09' 39.94°E           85.03         N19' 09' 39.94°E           387.07         S70' 50' 20.06°E                                                                                                    |         |
| TABLA (#PARCELA-AREA-PERIMETRO- | Tabla de áreas de Parcelas con                              | TABLA DE AREAS                                                                                                    |         |
| LONG-SEGM-RUMBO) HATCH          | los siguientes Datos (#PARCELA-                             | #Parcela Area Primetro Longitud del Segmento Rumbo del Segmento                                                                                                    |         |
|                                 | AREA-PERIMETRO-LONG-SEG-<br>RUMBO) CON CELDAS<br>SOMBREADAS | 167         17188.46m <sup>4</sup> 504.67         84.35<br>269.05         S26 <sup>5</sup> 12 <sup>4</sup> 02.80 <sup>7</sup> E<br>365.72         S26 <sup>5</sup> 14 <sup>4</sup> 46 <sup>4</sup> W<br>85.72           167         17188.46m <sup>4</sup> 504.67         85.03<br>85.03         N25 <sup>4</sup> 50 <sup>4</sup> 20.06 <sup>4</sup> W<br>269.03         N19 <sup>4</sup> 09 <sup>4</sup> 39.94 <sup>4</sup> E<br>387.07         S70 <sup>4</sup> 50 <sup>4</sup> 20.06 <sup>4</sup> E |         |

## 7.5 Grading

Análisis de Plataformas o Terrazas. Mejoramiento en los estilos, se agregaron Criterios para un mejor manejo a la hora de estar diseñando.

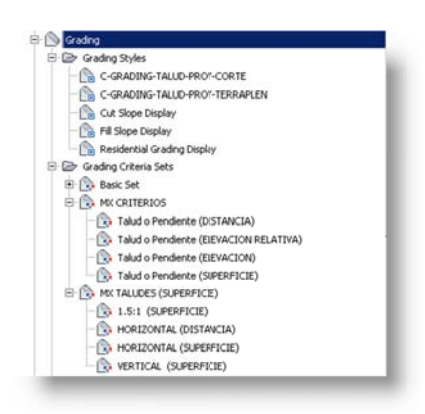

| Grading Styles                 | Description                                                                      | Screen grab / DWF / DWG                                                                                                    | Default |
|--------------------------------|----------------------------------------------------------------------------------|----------------------------------------------------------------------------------------------------|---------|
| C-GRADING-TALUD-PROY-CORTE     | Estilo para representar los<br>taludes de Corte de Terrazas o<br>Plataformas     | Cut Style CGRADING-TALUD-PROY-COR"  CGRADING-TALUD-PROY-COR"  CGRADING-TALUD-PROY-TERF CGRADING-TALUD-PROY-TERF CK Cancel Help                                                                                                    |         |
| C-GRADING-TALUD-PROY-TERRAPLEN | Estilo para representar los<br>taludes de Terraplén de<br>Terrazas o Plataformas | Cading Group     Property     Value       Cading Group     Image: Cading Group     Cading Group       Cading Group     Image: Cading Type     Cading Group       Cading Type     Cading Type     Cading Group       Cading Type     Cading Type     Cading Group       Cading Type     Cading Type     Cading Group       Cading Type     Cading Type     Cading Group       Cading Type     Cading Group     Cading Type       Cading Type     Cading Group     Cading Type       Cading Type     Cading Group     Cading Type       Cading Type     Cading Group     Cading Type       Cading Type     Cading Group     Cading Type       Cading Type     Cading Group     Cading Type       Cading Type     Cading Group     Cading Type       Cading Type     Cading Type     Cading Type       Cading Type     Cading Type     Cading Type       Cading Type     Cading Type     Cading Type       Cading Type     Cading Type     Cading Type       Cading Type     Cading Type     Cading Type       Cading Type     Cading Type     Cading Type       Cading Type     Cading Type     Cading Type       Cading Type     Cading Type     Cading Type       Cading Type     Ca |         |
|                                |                                                                                  |                                                                                                    |         |

| Grading Criteria Sets                  | Description                           | Screen grab / DWF / DWG | Default |
|----------------------------------------|---------------------------------------|-------------------------|---------|
| MX CRITERIOS                           |                                       |                         |         |
| Talud o Pendiente (DISTANCIA)          | Talud o pendiente proporcionando una  |                         |         |
|                                        | distancia                             |                         |         |
| Talud o Pendiente (ELEVACION RELATIVA) | Talud o pendiente proporcionando una  |                         |         |
|                                        | Elevacion Relativa                    |                         |         |
| Talud o Pendiente (ELEVACION)          | Talud o pendiente proporcionando una  |                         |         |
|                                        | Elevación Absoluta                    |                         |         |
| Talud o Pendiente (SUPERFICIE)         | Talud o pendiente proporcionando una  |                         |         |
|                                        | Superficie                            |                         |         |
| MX TALUDES (SUPERFICIE)                |                                       |                         |         |
| 1.5:1 (SUPERFICIE)                     | Talud o pendiente proporcionando una  |                         |         |
|                                        | Superficie                            |                         |         |
| HORIZONTAL (DISTANCIA)                 | Talud Horizontal hacia una distancia  |                         |         |
| HORIZONTAL (SUPERFICIE)                | Talud Horizontal hacia una Superficie |                         |         |
| VERTICAL (SUPERFICIE)                  | Talud Vertical proporcionando una     |                         |         |
|                                        | Superficie                            |                         |         |

### 7.6 Alignments

En relación a los Alineamientos Horizontales se realizaron ajustes en la representación, añadimos valores o factores para facilitar su manejo y documentación (incluyendo diversas Tablas)

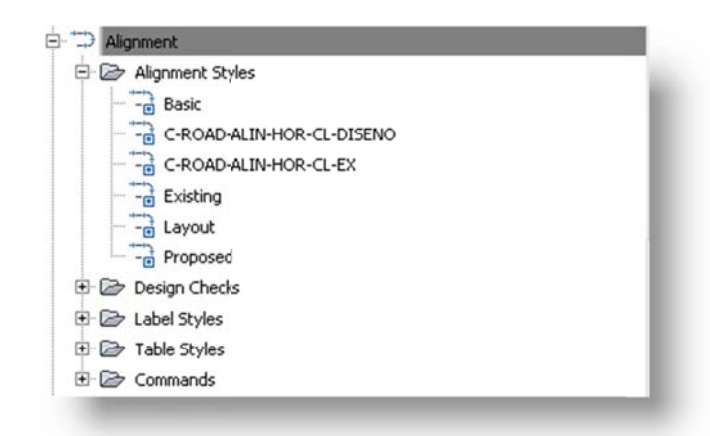

| Alignment Style           | Description                              | Screen grab / DWF / DWG                                                                                                    | Default |
|---------------------------|------------------------------------------|----------------------------------------------------------------------------------------------------|---------|
| C-ROAD-ALIN-HOR-CL-DISENO | Estilo Alineamiento Horizontal de Diseño | B: icrostores - ico - ico - ic |         |

| Alignment Style       | Description                              | Screen grab / DWF / DWG                                                       | Default |
|-----------------------|------------------------------------------|-------------------------------------------------------------------------------|---------|
| C-ROAD-ALIN-HOR-CL-EX | Estilo Alineamiento Horizontal Existente | HR. LOLIDOOR HE SIR OI HE LOLIDOOR HIM HE HE HE HE HE HE HE HE HE HE HE HE HE |         |

| Alignment Design Checks | Description | Screen grab / DWF / DWG | Default |
|-------------------------|-------------|-------------------------|---------|
| Design Check Sets       |             |                         |         |
|                         |             |                         |         |
| Line                    |             |                         |         |
|                         |             |                         |         |
| Curve                   |             |                         |         |
|                         |             |                         |         |
| Spiral                  |             |                         |         |
|                         |             |                         |         |
| Tangent Intersection    |             |                         |         |
|                         |             |                         |         |

| Alignment Label Type/Name | Description | Screen grab / DWF / DWG | Default |
|---------------------------|-------------|-------------------------|---------|
| Alignment Label Sets      |             |                         |         |

| Alignment Label Type/Name | Description                                                                  | Screen grab / DWF / DWG                                                                                                    | Default |
|---------------------------|------------------------------------------------------------------------------|----------------------------------------------------------------------------------------------------|---------|
| C-ROAD-CL-ETIQ-DISENO     | ETIQUETAS DE DISEÑO<br>ALINEAMIENTO HORIZONTAL                               | Image: Statement Labels         Promation: Labels         Type:       Major Statement Labels         Major Statement       Image: Statement Labels         Major Statement       Image: Statement Labels         Major Statement       Image: Statement Labels         Major Statement       Image: Statement Labels         Major Statement       Image: Statement Labels         Major Statement       Image: Statement Labels         Major Statement       Image: Statement Labels         Major Statement       Image: Statement Labels         Major Statement       Image: Statement Labels         Major Statement       Image: Statement Label         Major Statement       Image: Statement Label         Major Statement       Image: Statement Label         Major Statement       Image: Statement Label         Major Statement       Image: Statement Label         Major Statement       Image: Statement Label         Major Statement       Image: Statement Label         Major Statement       Image: Statement Label         Major Statement       Image: Statement Label         Major Statement       Image: Statement Label         Major Statement       Image: Statement Label         Image: Statement       Image: Statement Labels <td></td> |         |
|                           |                                                                              |                                                                                                    |         |
| Major Station             | Label at Major Stations                                                      |                                                                                                    |         |
| C-ROAD-CL-ETIQ-NOMBRE-ALI | Estilo de etiquetas para<br>colocar el nombre del<br>Alineamiento horizontal |                                                                                                    |         |

| Alignment Label Type/Name | Description                                                                                  | Screen grab / DWF / DWG | Default |
|---------------------------|----------------------------------------------------------------------------------------------|-------------------------|---------|
| C-ROAD-CL-ETIQ-TANG-AZAC  | ESTILO PARA ETIQUETAR LA<br>LONGITUD DE LA TANGENTE Y<br>SU AZIMUT ASTRONOMICO<br>CALCULADO. | AddLabels               |         |
| C-ROAD-ETIQ-PER-LINE      | ESTILO DE ETIQUETAS<br>PERPENDICULARES AL ELE                                                |                         |         |
| C-ROAD-PER-TICK           | MARCA SECUNDARIA<br>ESTACIONES                                                               |                         |         |
| C-ROAD-SIMB-BANDERA-KM    | ESTILO CON SIMBOLO DE<br>BANDERA DE KILOMETRAJE                                              | 4m h                    |         |
| Minor Station             | Label at Minor Stations                                                                      |                         |         |
| Tick                      |                                                                                              |                         |         |
| Geometry Point            | Label at Geometry Points                                                                     |                         |         |
| C-ROAD-SIMB-PTS-GEOM-HOR  | ESTILO QUE REPRESENTA LOS<br>PUNTOS GEOMETRICOS DEL<br>ALINEAMIENTO                          |                         |         |

| Alignment Label Type/Name      | Description                           | Screen grab / DWF / DWG | Default   |
|--------------------------------|---------------------------------------|-------------------------|-----------|
| Profile Geometry Point         | Labels at the profile geometry        |                         |           |
|                                | points on the alignment               |                         |           |
|                                |                                       |                         |           |
| Station Equation               | Station equation Labels               |                         |           |
| Station Ahead & Back           |                                       |                         |           |
| Design Speed                   | Design Speed labels                   |                         |           |
| C-ROAD-VEL-DESIGN              | C-ROAD-VEL-DESIGN                     |                         |           |
| Superelevation Critical Points | Labels at the critical                |                         |           |
|                                | Superelevation points on the          |                         |           |
|                                | alignment                             |                         |           |
|                                | · · · · · · · · · · · · · · · · · · · |                         |           |
| Station Offset                 | Station Offset Labels                 |                         |           |
|                                |                                       |                         | <b>  </b> |
|                                |                                       |                         |           |
|                                |                                       |                         |           |
| line                           | Tangent labels                        |                         |           |
|                                |                                       |                         |           |
|                                | TANGENTES DEL                         |                         |           |
|                                | ALINFAMIENTO HORIZONTAL               |                         |           |
|                                | LONGITUD Y AZIMUT                     |                         |           |
|                                | ASTRONOMICO CALCULADO                 | 30                      |           |
|                                |                                       |                         |           |
|                                |                                       | 2 <sup>2</sup> 1 01     |           |
|                                |                                       | 1550 05                 |           |
|                                |                                       | Nº 50                   |           |
|                                |                                       |                         |           |
|                                |                                       | RL.                     |           |
|                                |                                       |                         |           |
|                                |                                       |                         |           |
|                                |                                       |                         |           |

| Alignment Label Type/Name<br>C-ROAD-CL-ETIQ-TANG-NUM | Description<br>ETIQUETAS SOBRE LAS<br>TANGENTES DEL<br>ALINEAMIENTO HORIZONTAL<br>COLOCANDO NUMERO DE<br>TANGENTE | Screen grab / DWF / DWG                              | Default |
|------------------------------------------------------|----------------------------------------------------------------------------------------------------|------------------------------------------------------|---------|
| -                                                    |                                                                                                    |                                                      |         |
| Curve                                                | Arc Labels                                                                                                    |                                                      |         |
| C-ROAD-CL-CURVA-CIRCULAR                             | DATOS CURVA CIRCULAR<br>(LONGITUD, RADIO, DELTA,<br>GRADO DE CURVATURA)                                           | Pi:10+800.00<br>NORTE: 4775103.07<br>ESTE: J04161.06 |         |
| C-ROAD-CL-ETIQ-CURVA-NUM                             | ETIQUETAS SOBRE LAS<br>CURVAS DEL ALINEAMIENTO<br>HORIZONTAL COLOCANDO                                            |                                                      |         |
|                                                      | NUMERO DE LA CURVA                                                                                                |                                                      |         |
| Spiral                                               | Spiral Labels                                                                                                    |                                                      |         |

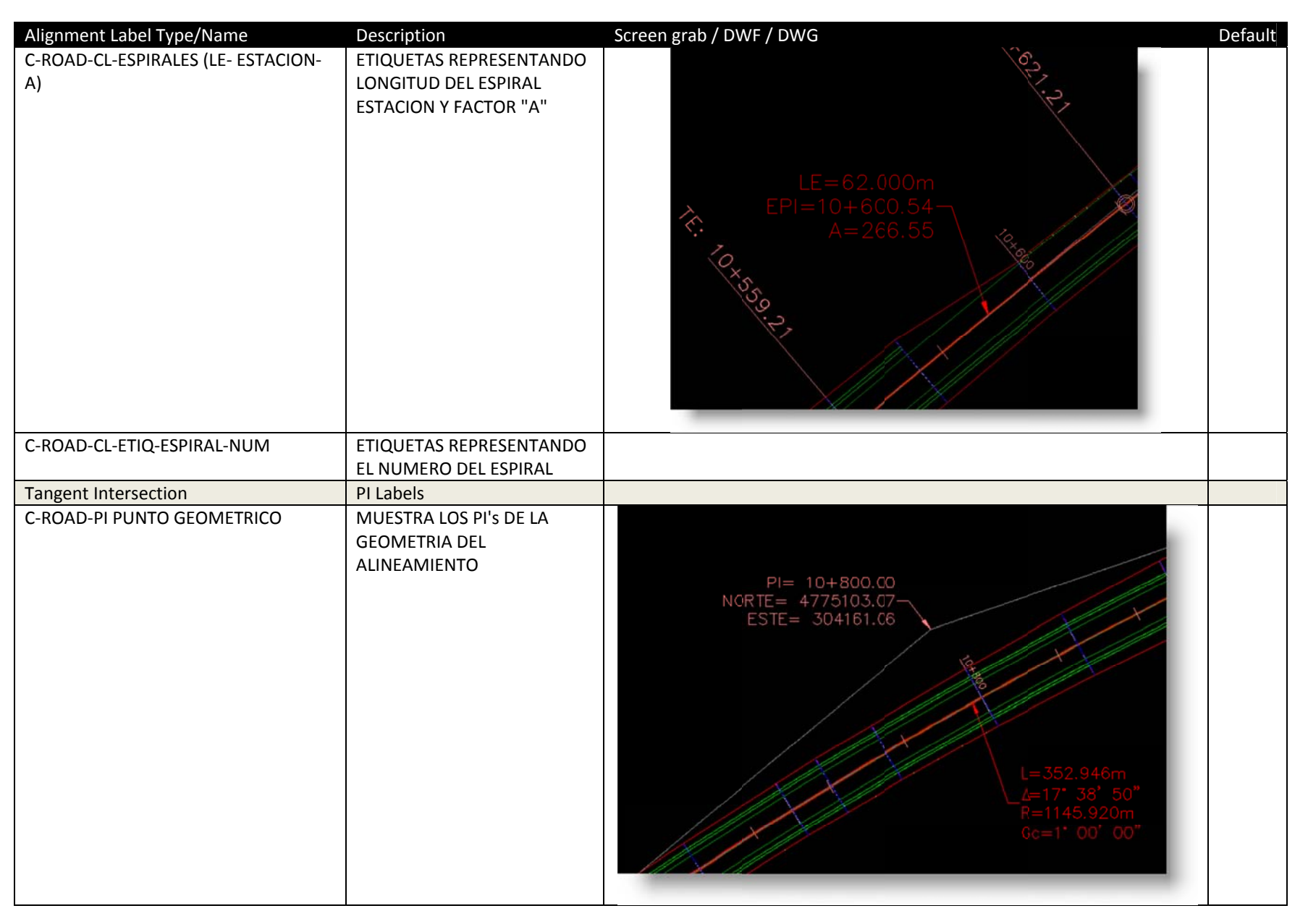

Guia de Mejoras

Debido a que las formulas del grado de curvatura nos estaba representando los valores en el sistema Imperial, se declaro una expresión para que dicho valor sea representado en el sistema Métrico

NOTA: Grado de Curvatura en sistema Métrico (Gc)

El radio para el Sistema Métrico es definido por: (Gc)

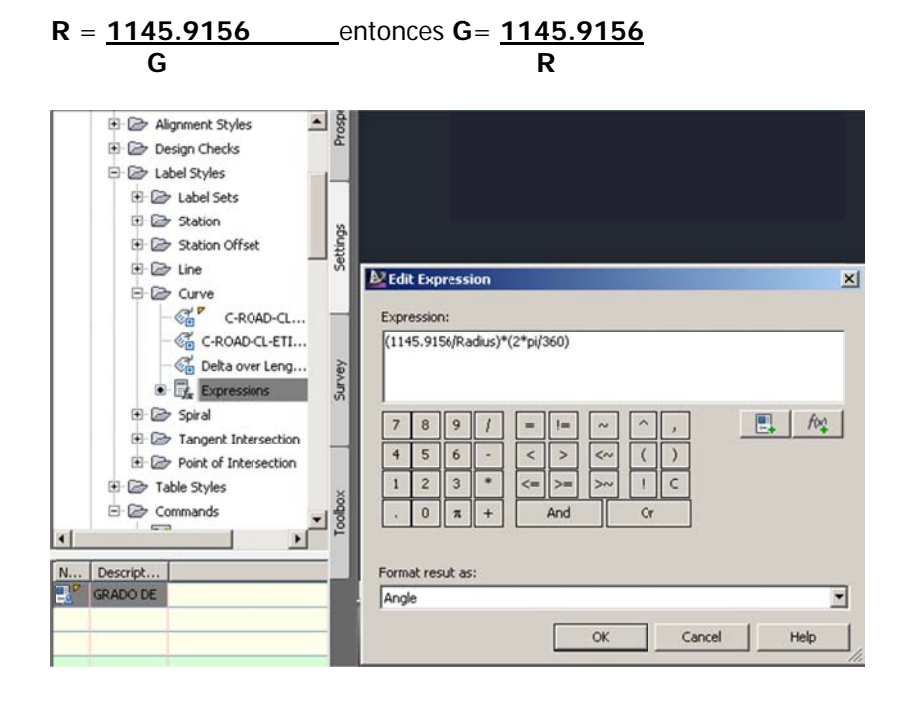

|     | able Styles                                               |
|-----|-----------------------------------------------------------|
| 00  | ➢ Line                                                    |
|     | C-ROAD-TABLA-GEOM-HOR-TANG                                |
|     | - 🔄 C-ROAD-TABLA-GEOM-HOR-TANG & COLUMNA PI               |
|     | - Ength Direction Start and End Point                     |
| 0.0 | ➢ Curve                                                   |
|     | - C-ROAD-TABLA-GEOM-HOR-CURVAS                            |
|     | - 🔄 C-ROAD-TABLA-GEOM-HOR-CURVAS & ESTACIONES             |
|     | - 🖫 Radius Length Chord Start and End Point               |
| 0.0 | ➢ Spiral                                                  |
|     | - 🔄 A Value Radius Length Direction Start and End Point   |
|     | C-ROAD-TABLA-GEOM-HOR-ESPIRALES                           |
| 0.0 |                                                           |
|     | - 🔄 C-ROAD-DATOS DE CURVAS ( ESPIRALES)                   |
|     | - 🔄 C-ROAD-DATOS DE CURVAS (SIMPLES Y ESPIRALES)          |
|     | - 🖫 C-ROAD-DATOS DE CURVAS (SIMPLES)                      |
|     | C-ROAD-GEOMETRIA DE ALINEAMIENTO HORIZONTAL (ESPIRALES)   |
|     | - 🔄 C-ROAD-GEOMETRIA DE ALINEAMIENTO HORIZONTAL (SIMPLES) |
|     | - 🔄 Radius Length Direction and A Value                   |

| Alignment Table Type/Name                   | Description                                                     | Screen grab / DWF / DWG                                                                                                    | Default |
|---------------------------------------------|-----------------------------------------------------------------|----------------------------------------------------------------------------------------------------|---------|
| Line                                        |                                                                 |                                                                                                    |         |
| C-ROAD-TABLA-GEOM-HOR-<br>TANG              | ESTILO DE TABLA PARA<br>ALINEAMIENTOS HORIZONTALES<br>TANGENTES | GEOMETRIA ALINEAMIENTO HORIZONTAL           TANG#         ESTACION INICIAL<br>(PINI, PI o PT)         ESTACION FINAL<br>(PI, PC o PFIN)         COORDENADAS<br>(X , Y)         ESTACION INICIAL<br>(X , Y)         COORDENADAS<br>(X , Y)           11         10+600.00         10+480.00         (110000000)         (1344.00,1273.29)           12         11+688.00         (114568.00         (1973.3594,1402.9257)         (2446.81,1524.09) |         |
| C-ROAD-TABLA-GEOM-HOR-<br>TANG & COLUMNA PI | ESTILO DE TABLA DE TANGENTES<br>CON DOS COLUMNAS                | GEOMETRIA ALINEAMIENTO HORIZONTAL                                                                                                    |         |
|                                             | MOSTRANDO TANTO EL INICIO ASI<br>COMO EL FINAL Y PUNTOS SOBRE   | TANG#ESTACION INICIAL<br>(Pini,PL,PST o PT)ESTACION FINAL<br>(PI, PC o Pfin)                                                                                                    |         |
|                                             | TANGENTES                                                       | T1.2         10+000,000<br>(303547,761,4774559.3964)         10+559,205<br>(303547,761,4774559.3964)                                                                                                    |         |
|                                             |                                                                 | 11+036.151         11+307.045           T13         (304388.464,4775182.2616)         (304388.464 , 4775182.2616)                                                                                                    |         |
|                                             |                                                                 | 12+212749         12+300.723           T14         (305301.588,4775859.9397)         (305301.588 , 4775859.9397)                                                                                                    |         |
|                                             |                                                                 |                                                                                                    |         |
|                                             |                                                                 |                                                                                                    |         |

| Alignment Table Type/Name        | Description                                                        | Screen grab / DWF / DWG                                                                                                    | Default |
|----------------------------------|--------------------------------------------------------------------|----------------------------------------------------------------------------------------------------|---------|
| Curve                            |                                                                    |                                                                                                    |         |
| C-ROAD-TABLA-GEOM-HOR-<br>CURVAS | ESTILO DE TABLA PARA<br>ALINEAMIENTOS HORIZONTALES<br>DATOS CURVAS | DATOS DE CURVAS                                                                                                    |         |
|                                  |                                                                    | Curva # At Ac Gc Rc SToSTe Lc                                                                                                    |         |
|                                  |                                                                    | C1 44* 09' 29" 1* 27' 09" 788.89 320.000 608.00                                                                                                    |         |
|                                  |                                                                    |                                                                                                    |         |
| C-ROAD-TABLA-GEOM-HOR-           | ESTILO DE TABLA PARA                                               | DATOS DE CURVAS                                                                                                    |         |
| CURVAS & ESTACIONES              | ALINEAMIENTOS HORIZONTALES                                         | Curve #         ESTACION INICIAL         ESTACION FINAL<br>(PC ◦ EC)         PI         Δt         Δc         Gc         Rc         ST ◦ STe                                                                                            |         |
|                                  | CADENAMIENTOS DE PUNTOS                                            | 0.3 10+821.205 10+974.151 (304161.08+ 4775103.0693) 17* 30' 50* 1* 00' 00* 1145.92 177.881                                                                                                    | 35:     |
|                                  | GEOMETRICOS                                                        | C4         11+307.045         12+212.749         11+785.043<br>(305095.691, 4775428.5562)         45° 17° 06°         1° 00° 00°         1145.92         477.999                                                                        | 90:     |
| Spiral                           |                                                                    |                                                                                                    |         |
| C-ROAD-TABLA-GEOM-HOR-           | ESTILO DE TABLA PARA                                               | DATOS DE CURVAS ESPIRALES                                                                                                    |         |
| ESPIRALES                        | ALINEAMIENTOS HORIZONTALES                                         | Espiral # ESTACION INICIAL ESTACION FINAL LTAN S.TAN B.e. Xo Le. Yo. K. p. A.                                                                                                    |         |
|                                  | DATUS DE LAS CURVAS ESPIRALES                                      | E5. 104559.205 104621.205 (304024.35,4774987.84) 4.335 20.668 1* 33' 00* 61.995 62.00 0.559 30.999 0.140 266.547                                                                                                    |         |
|                                  |                                                                    | E4         10+974,151<br>(304335.10,10,4775161,34)         11+036,151<br>(304336.46,4775182,26)         4:.35         20.868         1* 33'.00"         61.995         62.00         0.559         30.999         0.140         266,547 |         |
|                                  |                                                                    |                                                                                                    |         |
| Segment                          | Line, curve or spiral element in a single table                    |                                                                                                    |         |
| C-ROAD-DATOS DE CURVAS (         | ESTA TABLA O CUADRO ESTA                                           |                                                                                                    |         |
| ESPIRALES)                       | COMPUESTA POR TODOS LOS<br>ELEMENTOS ESPIRALES.                    |                                                                                                    |         |
|                                  |                                                                    |                                                                                                    |         |
|                                  |                                                                    |                                                                                                    |         |

Guia de Mejoras

| Alignment Table Type/Name                                     | Description                                                                                                    | Screen grab / DWF / DWG                                                                                                    | Default |
|---------------------------------------------------------------|----------------------------------------------------------------------------------------------------|----------------------------------------------------------------------------------------------------|---------|
|                                                               |                                                                                                    |                                                                                                    |         |
| C-ROAD-DATOS DE CURVAS<br>(SIMPLES Y ESPIRALES)               | ESTA TABLA O CUADRO ESTA<br>COMPUESTA POR TODOS LOS<br>ELEMENTOS IMPORTANTES DE LAS<br>CURVAS DE NUESTRO PROYECTO                                                                                                    | и продоктория и продоктория и |         |
| C-ROAD-DATOS DE CURVAS<br>(SIMPLES)                           | ESTA TABLA O CUADRO ESTA<br>COMPUESTA POR TODOS LAS<br>CURVAS CIRCULARES SIMPLES                                                                                                    | DATOS DE CURVAS<br>eje_O1           CURVA Δt Δc Gc Rc ST o ST e Lc           C1         17'38'49.9897"         1'00'00"         1145.920         177.881         352.946           C2         45'17'06.1850"         1'00'00"         1145.920         477.999         905.705                                                                                                    |         |
| C-ROAD-GEOMETRIA DE<br>ALINEAMIENTO HORIZONTAL<br>(ESPIRALES) | Estilo de tabla representando la<br>geometria de los puntos<br>importantes de los alineamientos<br>con espirales, cuyos componentes<br>son considerados como<br>segmentos, en este cuadro o tabla<br>nos representa el inicio y<br>terminación de los puntos claves<br>del diseño. | GEOMETRIA ALINEAMIENTO HORIZONTAL<br>EJE-10           CURVA         PC o TE         EC         PI o PST         CE         PT o ET           11         0+234.614         110+263.000         10+234.614         110+263.614         110+263.614           EI         1192.874.614         110-434.614         110+263.614         110+263.614         110+27.79           CI         00+234.614         10+434.614         10+434.614         110+263.687         11+17.779           CI         100-436.614         10+434.614         10+263.687         11+17.779         2017.2945   1380.7109           CI         1360.4786   1242.5817         1162.7781         10+756.687         11+17.779         2017.2945   1380.7109           CI         1360.4786   1242.5817         1160-4786   1242.5817         11657.6748   1456.4820         2017.2945   1380.7109         2017.2945   1380.7109           CI         2017.2945   1380.7109         CI = 114.317.779         211.325.341   1362.6236         211+317.779         211+317.779           T2         2017.2945   1380.7109         CI = 114.317.779         211.326.341   1362.6236         211+317.779           T2         2017.2945   1380.7109         211-330.7209         211+317.729         211.326.341   1362.6236         211+317.779           T2                                                                                                    |         |

2/18/2012

| Alignment Table Type/Name                                                                | Description                                                                                                    | Screen                  | grab / DWF                                                         | / DWG                   |                                                                                                    |              |                                                       | Default |
|------------------------------------------------------------------------------------------|----------------------------------------------------------------------------------------------------|-------------------------|--------------------------------------------------------------------|-------------------------|----------------------------------------------------------------------------------------------------|--------------|-------------------------------------------------------|---------|
| Alignment Table Type/Name<br>C-ROAD-GEOMETRIA DE<br>ALINEAMIENTO HORIZONTAL<br>(SIMPLES) | Description<br>Estilo de tabla representando la<br>geometría de los puntos<br>importantes de los alineamientos,<br>con Curvas circulares simples,<br>considerando los elementos como<br>segmentos, en este cuadro o tabla<br>nos representa el inicio y<br>terminación de los puntos claves<br>del diseño. | CURVA<br>T1<br>C1<br>T2 | grab / DWF<br>GEOME<br>PC • TE<br>10+400.000<br>1394-000 11273.289 | / DWG<br>TRIA ALI<br>EC | PI o PST           104-030,000           104-030,000           104-030,000           104-030,000           104-030,000           104-030,000           104-030,000           104-030,000           104-030,000           104-030,000           104-030,000           104-030,000           1973,3784           14-038,003           1973,3784           14-038,003           2446,8113           1324,0012 | ORIZON<br>CE | TAL<br>PT © ET<br>11+608 003<br>1873.3294   1402.9257 | Default |
|                                                                                          |                                                                                                    |                         |                                                                    |                         |                                                                                                    |              |                                                       |         |

# 7.7 Profiles

En los perfiles se agregaron calidades, bandas que nos faciliten su documentación.

| Profile Style                   | Description                                            | Screen grab / DWF / DWG                                                                                                    | Default |
|---------------------------------|--------------------------------------------------------|----------------------------------------------------------------------------------------------------|---------|
| C-ROAD-ALIN-VER-CL-DISENO       | ESTILO DE DISENO ALINEAMIENTO<br>VERTICAL (COLOR ROJO) |                                                                                                    |         |
| C-ROAD-PERFIL-TERRENO-EXISTENTE | ESTILO PERFIL TERRENO EXISTENTE                        | Profik View Name PERFL_TN_EEE_10 Style C-RQAD-TERRACERIA-COMPLETA Layer C-RQAD-FOR-VIEW ParentAllyment EE-1 S2 0+114.00m,197.90m |         |

| Profile Design Checks | Description | Screen grab / DWF / DWG | Default |
|-----------------------|-------------|-------------------------|---------|
| Design Check Sets     |             |                         |         |
|                       |             |                         |         |
| Line                  |             |                         |         |
|                       |             |                         |         |

 Curve
 Image: Curve

 Image: Curve
 Image: Curve

| Profile Label Type/Name   | Description                                 | Screen grab / DWF / DWG                                                                                                    | Default |
|---------------------------|---------------------------------------------|----------------------------------------------------------------------------------------------------|---------|
| Profile Label Sets        |                                             |                                                                                                    |         |
| C-ROAD-VERT-DISENO        | ESTILO DE ETIQUETAS DEL PERFIL DE<br>DISENO | PIV= 0+000.000<br>ELEV = 190.407<br>ELEV = 190.407<br>0.000<br>0.0000<br>0.0000<br>0.0000 |         |
| Major Station             |                                             |                                                                                                    |         |
|                           |                                             |                                                                                                    |         |
| Minor Station             |                                             |                                                                                                    |         |
|                           |                                             |                                                                                                    |         |
| Horizontal Geometry Point |                                             |                                                                                                    |         |
|                           |                                             |                                                                                                    |         |
| Grade Breaks              |                                             |                                                                                                    |         |

| Profile Label Type/Name             | Description                                                               | Screen grab / DWF / DWG               | Default |
|-------------------------------------|---------------------------------------------------------------------------|---------------------------------------|---------|
| C-ROAD-VERT-ESTACION-ELEVACION      | ESTILO DE REPRESENTACION DE LAS<br>ESTACIONES Y ELEVACIONES DE LOS<br>PST | ×<br>PIV= 0+568.853<br>ELEV = 247.683 |         |
| Line                                | Tangent Labels                                                            |                                       |         |
| C-ROAD-VERT-ETIQUETAS-PENDIENTE (%) | ETIQUETAS DE LAS PENDIENTES DE LA<br>RASANTE DE DISENO                    |                                       |         |
| Curve                               |                                                                           |                                       |         |

| Profile Label Type/Name     | Description                                        | Screen grab / DWF / DWG                                                                                                    | Default |
|-----------------------------|----------------------------------------------------|----------------------------------------------------------------------------------------------------|---------|
| C-ROAD-VERT-CURVAS-COLUMPIO | ESTILO DE ETIQUETAS PARA LAS<br>CURVAS EN COLUMPIO | PMIN-EST: 0+315.00           PMIN-ELEV: 217.77           PV: 0+390.00           ELEV: 220.55           K: 13.09           CV: 150.00                                                                                                    |         |
| C-ROAD-VERT-CURVAS-CRESTA   | ESTILO DE ETIQUETAS PARA LAS<br>CURVAS EN CRESTA   | Рим.х. Вл. 04-265.000<br>Рим.х. Вл. 04-265.000<br>Рим.х. Вл. 04-265.000<br>Рим. Св. 04-265.000<br>Рим. Св. 04-265.0000<br>Рим. Св. 04-265.0000<br>Рим. Св. 04-265.0000<br>Рим. Св. 04-265.0000<br>Рим. Св. 04-265.000 |         |
|                             |                                                    |                                                                                                    |         |

| Profile View Type/Name          | Description                    | Screen grab / DWF / DWG |                                      | Default |
|---------------------------------|--------------------------------|-------------------------|--------------------------------------|---------|
| C-ROAD-CLASIFICACION-GEOTECNICA | ESTILO PARA REPRESENTAR LA     |                         |                                      |         |
|                                 | CLASIFICACION GEOTECNICA PARA  |                         |                                      |         |
|                                 | PRESUPUESTO                    |                         |                                      |         |
| C-ROAD-SUBRASANTE-ESTRATIGRAFIA | ESTILO PARA REPRESENTAR LA     |                         |                                      |         |
|                                 | ESTRATIGRAFIA                  |                         |                                      |         |
| C-ROAD-TERRACERIA-COMPLETA      | ESTILO PARA REPRESENTAR LAS    |                         |                                      |         |
|                                 | TERRACERIAS, CADENAMIENTO,     |                         |                                      |         |
|                                 | ELEV-TN-ELEV-SUBR, ESP-CORTE,  |                         |                                      |         |
|                                 | ESP-TERRAPLEN, VOL-CORTE, VOL- |                         |                                      |         |
|                                 | TERRAPLEN, OBRAS DE DRENAJE,   | ESPESSE TERRADIEN       |                                      |         |
|                                 | CLASIFICACION GEOLOGICA        |                         | 3 7 R 3                              |         |
|                                 |                                | ESPESOR CORTE           | 950                                  |         |
|                                 |                                | ELEVACION SUBRASANTE    | 190.41<br>192.84<br>195.28           |         |
|                                 |                                | ELEV.TERRENO NATURAL    | 190.41<br>191.70<br>193.12<br>193.04 |         |
|                                 |                                | CADENAMIENTO            | 0+010                                |         |
|                                 |                                |                         |                                      |         |

| Profile View Label Type/Name | Description | Screen grab / DWF / DWG | Default |
|------------------------------|-------------|-------------------------|---------|
| Station Elevation            |             |                         |         |
|                              |             |                         |         |
| Depth                        |             |                         |         |
|                              |             |                         |         |
|                              |             |                         |         |

| Profile Band Type/Name | Description | Screen grab / DWF / DWG | Default |
|------------------------|-------------|-------------------------|---------|
| Profile Band Set       |             |                         |         |

| Profile Band Type/Name          | Description                                                                                                  | Screen grab / DWF / DWG                                                                           | Default |
|---------------------------------|----------------------------------------------------------------------------------------------------|---------------------------------------------------------------------------------------------------|---------|
| C-ROAD-CLASIFICACION-GEOTECNICA | ESTILO PARA REPRESENTAR LA<br>CLASIFICACION GEOTECNICA PARA<br>PRESUPUESTO                                   | TALUDES DE PROYECTO<br>CLASIFICACION GEOTECNICA<br>CLASIFICACION PARA PRESUPUESTO<br>CADENAMIENTO | 2       |
| C-ROAD-SUBRASANTE-ESTRATIGRAFIA | ESTRATRIGRAFIA                                                                                               |                                                                                                   |         |
| C-ROAD-TERRACERIA-COMPLETA      | ESTILO PARA REPRESENTAR LAS<br>TERRACERIAS, CADENAMIENTO,<br>ELEV-TN-ELEV-SUBR, ESP-CORTE,<br>ESP-TERRAPLEN, |                                                                                                   |         |
|                                 |                                                                                                    | ESPESOF TERRAPLEN                                                                                 |         |
|                                 |                                                                                                    | ESPESOR CORTE                                                                                     |         |
|                                 |                                                                                                    | ELEVACION SUBRASANTE                                                                              |         |
|                                 |                                                                                                    | ELEV. TERRENO NATURAL                                                                             | -       |
|                                 |                                                                                                    | CADENAMIENTO 0+000                                                                                |         |
| Profile Data                    |                                                                                                    |                                                                                                   |         |
| C-ROAD-ALIN-VERT-RASANTE        | DATOS DEL PERFIL RASANTE P2                                                                                  |                                                                                                   |         |
| C-ROAD-ALIN-VERT-SUBRASANTE     | DATOS DE LA SUBRASANTE<br>(CONSIDERANDO DESCONTAR LA<br>ESTRUCTURA VIAL)                                     |                                                                                                   |         |
| Vertical Geometry               |                                                                                                    |                                                                                                   |         |
|                                 |                                                                                                    |                                                                                                   |         |
| Horizontal Geometry             |                                                                                                    |                                                                                                   |         |
| Superelevation Data             |                                                                                                    |                                                                                                   |         |
|                                 |                                                                                                    |                                                                                                   |         |

| Profile Band Type/Name | Description | Screen grab / DWF / DWG | Default |
|------------------------|-------------|-------------------------|---------|
| Sectional Data         |             |                         |         |
|                        |             |                         |         |
| Pipe Network           |             |                         |         |
|                        |             |                         |         |

## 7.8 Sections

En el caso de las secciones transversales observarán una gama de estilos, les sugerimos revisar el apartado de los códigos Multipurpose Styles cuando realicen sus impresiones o representaciones finales.

| Sample Line Styles      | Description                                                | Screen grab / DWF / DWG | Default |
|-------------------------|------------------------------------------------------------|-------------------------|---------|
| Analisis Secciones Vial | Estilo para el analisis de las secciones<br>(sample Lines) |                         |         |
|                         |                                                            |                         |         |

| Sample Line Label Styles | Description                                                      | Screen grab / DWF / DWG                 | Default |
|--------------------------|------------------------------------------------------------------|-----------------------------------------|---------|
| ESTACIONES               | este estilo muestra las estaciones del<br>alineamiento en planta | 00-00-00-00-00-00-00-00-00-00-00-00-00- |         |

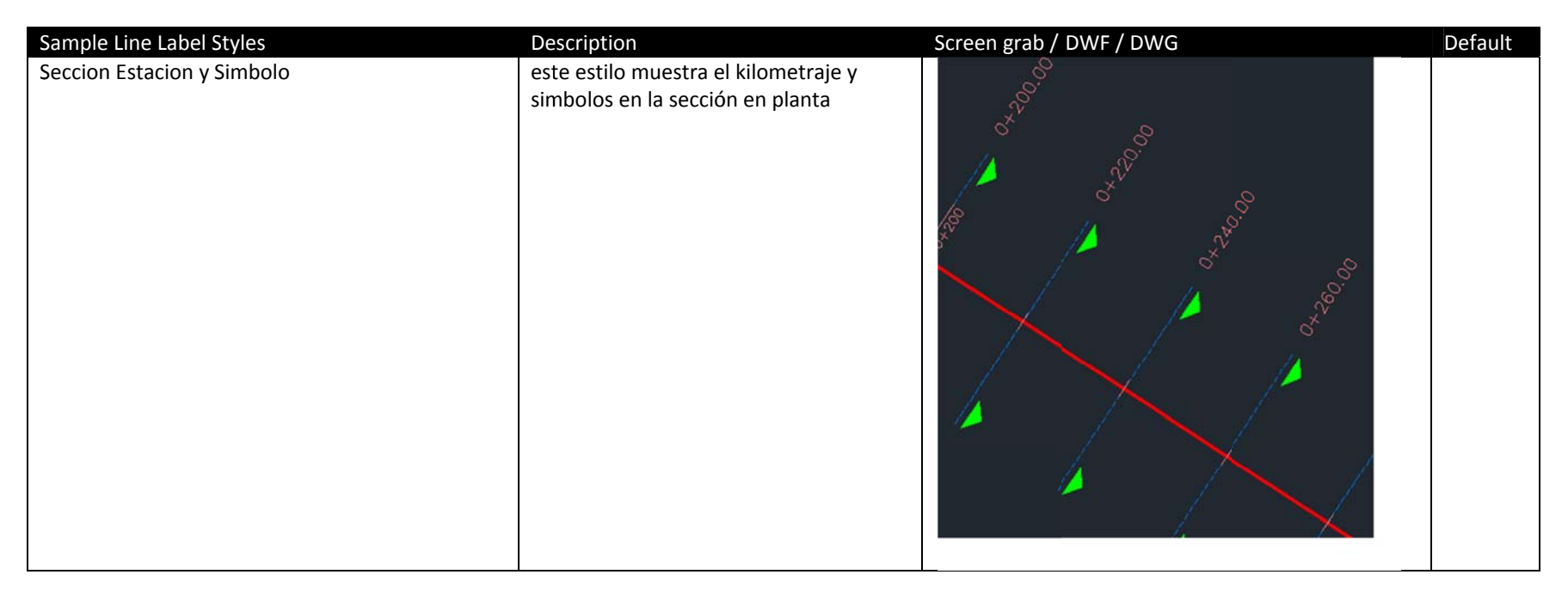

| Section Styles  | Description                  | Screen grab / DWF / DWG | Default |
|-----------------|------------------------------|-------------------------|---------|
| Terreno Natural | SECCIONES DE TERRENO NATURAL |                         |         |
| Terreno Rasante | SECCIONES SUPERFICIE RASANTE |                         |         |

| Section Label Styles | Description | Screen grab / DWF / DWG | Default |
|----------------------|-------------|-------------------------|---------|
| Label Sets           |             |                         |         |

| Section Label Styles          | Description                                     | Screen grab / DWF / DWG | Default |
|-------------------------------|-------------------------------------------------|-------------------------|---------|
| ETIQUETAS TERRENO NATURAL     | ETIQUETAS TERRENO NATURAL                       |                         |         |
| ETIQUETAS RASANTE             | ETIQUETAS DE LA RASANTE                         |                         |         |
| Major Offset                  |                                                 |                         |         |
| DISTANCIA Y ELEVACION         | DISTANCIA Y ELEVACION                           |                         |         |
|                               |                                                 |                         |         |
| Minor Offset                  |                                                 |                         |         |
| DISTANCIA Y ELEVACION         | DISTANCIA Y ELEVACION                           |                         |         |
| Grade Break                   |                                                 |                         |         |
|                               |                                                 |                         |         |
| RASANTE DISTANCIA Y ELEVACION | DATOS DE DISTANCIA Y<br>ELEVACION DE LA RASANTE |                         |         |
| Section Label Styles     | Description                | Screen grab / DWF / DWG | Default |
|--------------------------|----------------------------|-------------------------|---------|
| TN DISTANCIA Y ELEVACION | DATOS DE DISTANCIA Y       |                         |         |
|                          | ELEVACION TERRENO NATURAL  |                         |         |
| Segment                  |                            |                         |         |
| PENDIENTE %              | BOMBEO SECCION TRANSVERSAL |                         |         |

| Section View Styles            | Description                                  | Screen grab / DWF / DWG | Default |
|--------------------------------|----------------------------------------------|-------------------------|---------|
| X Seccion Sin Exageracion      | Estilo Metrico para secciones Generales      |                         |         |
| Seccion Transversal (sec View) | Estilo para las secciones transversales plot |                         |         |

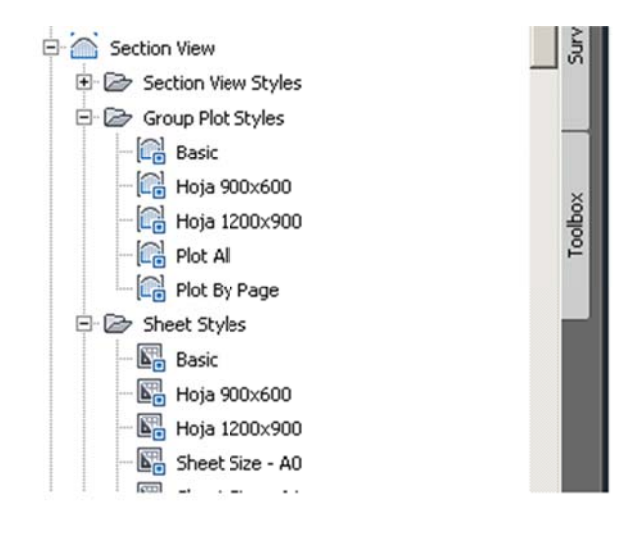

| Group Plot Styles | Description                       | Screen grab / DWF / DWG | Default |
|-------------------|-----------------------------------|-------------------------|---------|
| Hoja 900x600      | grupo de secciones usando Hoja de |                         |         |
|                   | 900x600mm                         |                         |         |
| Hoja 1200x900     | grupo de secciones usando Hoja de |                         |         |
|                   | 1200x900mm                        |                         |         |

| Sheet Styles  | Description               | Screen grab / DWF / DWG                             | Default |
|---------------|---------------------------|-----------------------------------------------------|---------|
| Hoja 900x600  | grupo de secciones usando |                                                     |         |
|               | Hoja de 900x600mm         |                                                     |         |
| Hoja 1200x900 | grupo de secciones usando |                                                     |         |
|               | Hoja de 1200x900mm        |                                                     |         |
|               |                           |                                                     |         |
|               |                           |                                                     |         |
|               |                           |                                                     |         |
|               |                           |                                                     |         |
|               |                           |                                                     |         |
|               |                           |                                                     |         |
|               |                           |                                                     |         |
|               |                           | BELLEVILLE BELLEVILLEVILLEVILLEVILLEVILLEVILLEVILLE |         |
|               |                           |                                                     |         |
|               |                           |                                                     |         |
|               |                           |                                                     |         |
|               |                           |                                                     |         |
|               |                           |                                                     |         |

| Label Styles     | Description | Screen grab / DWF / DWG | Default |
|------------------|-------------|-------------------------|---------|
| Offset Elevation |             |                         |         |
|                  |             |                         |         |
| Grade            |             |                         |         |
|                  |             |                         |         |

| Section Band Styles    | Description                                                                                         | Screen grab / DWF / DWG | Default |
|------------------------|----------------------------------------------------------------------------------------------------|-------------------------|---------|
| Band Sets              |                                                                                                    |                         |         |
| DISTANCIA DESDE EL EJE | ESTILO DE ETIQUETAS PARA REPRESENTAR LAS<br>DISTANCIAS HORIZONTALES EN LA BANDA DE<br>LAS SECCIONES |                         |         |
| Section Data           |                                                                                                    |                         |         |
|                        |                                                                                                    |                         |         |

| Section Table Styles                    | Description                                | Screen grab / DWF / DWG |                                  |            |          |           | Default |
|-----------------------------------------|--------------------------------------------|-------------------------|----------------------------------|------------|----------|-----------|---------|
| Total Volume                            |                                            |                         |                                  |            |          |           |         |
| TABLA DE VOLUMENES CORTE Y<br>TERRAPLEN | TABLA DE VOLUMENES DE<br>CORTE Y TERRAPLEN | VOLUMEN TOTAL           | VOLUMEN TOTAL ESTACION: 0+100.00 |            |          |           |         |
|                                         |                                            | Area Cort               | e                                |            | 37.38    |           |         |
|                                         |                                            | Area Terrap             | len                              |            | 0.00     |           |         |
|                                         |                                            | Vol. Acumul.            | Corte                            | 2:         | 289.63   |           |         |
|                                         |                                            | Vol. Acumul. Te         | erraple                          | <b>n</b> 1 | 26.31    |           |         |
|                                         |                                            | Vol. Netc               | )                                | 2.         | 163.32   |           |         |
|                                         |                                            | Volumen Co              | orte                             | 6          | 44.00    |           |         |
|                                         |                                            | Volumen de Te           | rraple                           | n          | 0.00     |           |         |
| Material                                |                                            |                         |                                  |            |          |           |         |
| TABLA DE VOLUMEN MATERIALES             | TABLA DE VOLUMEN<br>MATERIALES             | MATERIALES              | 5 POR                            | ESTACION:  | 0+000.00 |           |         |
|                                         |                                            | Nombre del Material     | Area                             | Volumen    | Volumen  | Acumulado |         |
|                                         |                                            | Base                    | 2.57                             | 0.00       | 0.       | 00        |         |
|                                         |                                            | Carpeta Asfaltica       | 0.97                             | 0.00       | 0.       | 00        |         |
|                                         |                                            | sub-base                | 4.09                             | 0.00       | 0.       | 00        |         |
|                                         |                                            |                         |                                  |            |          |           |         |

## 7.9 Pipe Networks

Se habilitó dentro del template el catálogo complete de las tuberías y sus respectivos Pozos de Visita o estructuras.

| Parts Lists                 | Description                                                                   | Screen grab / DWF / DWG                                                                                                    | Default |
|-----------------------------|-------------------------------------------------------------------------------|----------------------------------------------------------------------------------------------------|---------|
| Catalogo de Partes Metricas | Este Catalogo contiene todo el catalogo<br>de las tuberias en sistema Métrico | ■ Network Parts List - Gatalogo de Partes Metricas     □ X       Information     Perse     Structures     Summary       Name     Style     Rules     Render Material     Pays       Image: Catalogo de Partes M     Image: Catalogo de Partes M     Image: Catalogo de Partes M     Image: Catalogo de Partes M       Image: Catalogo de Partes M     Image: Catalogo de Partes M     Image: Catalogo de Partes M     Image: Catalogo de Partes M       Image: Catalogo de Partes M     Image: Catalogo de Partes M     Image: Catalogo de Partes M     Image: Catalogo de Partes M     Image: Catalogo de Partes M       Image: Catalogo de Partes M     Image: Catalogo de Partes M     Image: Catalogo de Partes M     Image: Catalogo de Partes M     Image: Catalogo de Partes M       Image: Compatibility of Metal     Image: Catalogo de Partes M     Image: Catalogo de Partes M     Image: Catalogo de Partes M     Image: Catalogo de Partes M       Image: Compatibility of Metal     Image: Catalogo de Partes R     Image: Catalogo de Partes M     Image: Catalogo de Partes M     Image: Catalogo de Partes M       Image: Compatibility of Metalogood Laboration     Image: Catalogood M     Image: Catalogood M     Image: Catalogood M     Image: Catalogood M     Image: Catalogood M     Ima |         |
|                             |                                                                               |                                                                                                    |         |

| Interference Styles | Description | Screen grab / DWF / DWG | Default |
|---------------------|-------------|-------------------------|---------|
|                     |             |                         |         |
|                     |             |                         |         |

| Pipe Styles | Description | Screen grab / DWF / DWG | Default |
|-------------|-------------|-------------------------|---------|
|             |             |                         |         |
|             |             |                         |         |

| Pipe Rule Set | Description | Screen grab / DWF / DWG | Default |
|---------------|-------------|-------------------------|---------|
|               |             |                         |         |
|               |             |                         |         |

| Pipe Label Styles | Description | Screen grab / DWF / DWG | Default |
|-------------------|-------------|-------------------------|---------|
| Plan Profile      |             |                         |         |
|                   |             |                         |         |
| Crossing Section  |             |                         |         |

Autodesk Inc.

| Pipe Table Styles | Description | Screen grab / DWF / DWG | Default |
|-------------------|-------------|-------------------------|---------|
|                   |             |                         |         |
|                   |             |                         |         |

| Structure Styles | Description | Screen grab / DWF / DWG | Default |
|------------------|-------------|-------------------------|---------|
|                  |             |                         |         |
|                  |             |                         |         |

| Structure Rule Styles | Description | Screen grab / DWF / DWG | Default |
|-----------------------|-------------|-------------------------|---------|
|                       |             |                         |         |
|                       |             |                         |         |

| Structure Label Styles | Description | Screen grab / DWF / DWG | Default |
|------------------------|-------------|-------------------------|---------|
|                        |             |                         |         |
|                        |             |                         |         |

| Structure Table Styles | Description | Screen grab / DWF / DWG | Default |
|------------------------|-------------|-------------------------|---------|
|                        |             |                         |         |
|                        |             |                         |         |

### 7.10 Corridors

Mejoras en la representacion de los corredores tanto de diseño como para ser usados en render o señalamiento Vial

| Corridor Styles                                | Description                                                                                           | Screen grab / DWF / DWG | Default |
|------------------------------------------------|----------------------------------------------------------------------------------------------------|-------------------------|---------|
| C-ROAD-CORR-DISENO                             | ESTILO PARA REPRESENTAR EL CORREDOR<br>DE DISEÑO                                                      |                         |         |
| CORREDOR CODIGOS CON HATCH SOLIDO EN<br>PLANTA | representacion del corredor con hatch<br>solido sin etiquetas, para ser usado en<br>señalamiento Vial |                         |         |

| Assembly Styles | Description | Screen grab / DWF / DWG | Default |
|-----------------|-------------|-------------------------|---------|
|                 |             |                         |         |
|                 |             |                         |         |

| Mass Haul Line Styles | Description | Screen grab / DWF / DWG | Default |
|-----------------------|-------------|-------------------------|---------|
|                       |             |                         |         |
|                       |             |                         |         |

| Mass Haul View Styles | Description | Screen grab / DWF / DWG | Default |
|-----------------------|-------------|-------------------------|---------|
|                       |             |                         |         |
|                       |             |                         |         |

| Quantity Takeoff Criteria | Description                                                                                                    | Screen grab / DWF / DWG Defa                                                                                                    | ault |
|---------------------------|----------------------------------------------------------------------------------------------------|----------------------------------------------------------------------------------------------------|------|
| Corte y Terraplen         | Criterio de Cantidades de Obra<br>para Corte y Terraplen. (Definicion<br>de Terraplén: En Ingeniería Civil se<br>denomina terraplén a la tierra con<br>que se rellena un terreno para<br>levantar su nivel y formar un<br>plano de apoyo adecuado para<br>hacer una obra. | Quantity Takcoff Criteria - Corte y Terrapler       Information       Add new material       Add a subcriteria       Obel new material       Data type:       Select suface:       Add a subcriteria       Ost type:       Select suface:       Add a subcriteria       Ost type:       Select suface:       Suface       Suface       Suface       Suface       Suface       Select suface:       Suface       Suface       Select suface:       Suface       Select suface:       Select suface: |      |

| Quantity Takeoff Criteria | Description                                                  | Screen grab / DWF / DWG                                                                                                    | Default |
|---------------------------|--------------------------------------------------------------|----------------------------------------------------------------------------------------------------|---------|
| Estructura Pavimento      | Volumen Cantidades de Obra de<br>la Estructura Vialidad      | Quantity Takeoff Criteria - Estructura Pavimento       Information       Add new material       Add new material       Add a subcriteria       Osta type:       Select surface:       Add a subcriteria       Osta type:       Select surface:       Add a subcriteria       Osta type:       Select surface:       Add a subcriteria       Surface       Surface |         |
| Movimiento de Tierras     | Criterio de Cantidades de Obra<br>para Movimiento de Tierras | OK Cancel Apply Help                                                                                                    |         |
|                           |                                                              | Add a subcriteria   Data type:   Select surface:     Add a subcriteria   Image: Condition Quantity Cut Factor Fill Factor Refill Factor Shape Style                                                                                                    |         |
|                           |                                                              | Earthworks 1.000 1.000 Basic                                                                                                    |         |
|                           |                                                              | Define from a sample line group                                                                                                    |         |
|                           |                                                              | OK Cancel Apply Help                                                                                                    |         |
|                           |                                                              | <u> </u>                                                                                                    |         |

| QTO Table Styles | Description | Screen grab / DWF / DWG | Default |
|------------------|-------------|-------------------------|---------|
| Total Volume     |             |                         |         |

Autodesk Inc.

| QTO Table Styles        | Description                 | Screen grab / DWF / DWG De |      |       |               |        |                  | Default                               |  |
|-------------------------|-----------------------------|----------------------------|------|-------|---------------|--------|------------------|---------------------------------------|--|
| Corte y Terraplén       | Tabla de Volumenes de Corte |                            |      |       | Tabla de Volu |        | orte y Terrapien |                                       |  |
|                         | y Terraplén                 | Estacion                   |      |       |               |        |                  | splen Volumen Acumulado Corte<br>(m3) |  |
|                         |                             | D+D00.00                   |      |       |               |        |                  | 0.00                                  |  |
|                         |                             | D+020.00                   |      |       |               |        |                  | 64.97                                 |  |
|                         |                             | D+040.00                   |      |       |               |        |                  | 465.00                                |  |
|                         |                             | 0+060,00                   |      |       |               |        |                  | 1092,80                               |  |
|                         |                             | 0+080.00                   |      |       |               |        | 120.31           | 1640.83                               |  |
|                         |                             | 0+120.00                   |      |       |               |        |                  | 3288.27                               |  |
|                         |                             | 0+140.00                   |      |       |               |        |                  | 4726.07                               |  |
|                         |                             | 0+160.00                   |      |       |               |        |                  | 6510.00                               |  |
|                         |                             | 0+174.50                   |      |       |               |        |                  | 7997,58                               |  |
|                         |                             | D+180.00                   |      |       |               |        |                  | 8604.37                               |  |
|                         |                             | 0+200.00                   |      |       |               |        |                  | 10928.95                              |  |
|                         |                             | 0+220.00                   |      |       |               |        |                  | 13281.60                              |  |
|                         |                             | 0+240.00                   |      |       |               |        |                  | 15489.97                              |  |
|                         |                             | D+260.00                   |      |       |               |        |                  | 17490.06                              |  |
|                         |                             | 04280.00                   |      |       |               |        |                  | 19249.62                              |  |
|                         |                             | 0+300.00                   |      |       |               |        |                  | 20742.29                              |  |
|                         |                             | 0+320.00                   |      |       |               |        |                  | 21948.62                              |  |
|                         |                             | 0+324:50                   |      | 49.00 |               |        |                  | 22179.34                              |  |
|                         |                             | 0+340.00                   | 0,00 | 1000  | 4.00          | 891.90 | 120.01           | 14000.///                             |  |
| Material                |                             |                            |      |       |               |        |                  |                                       |  |
| Tabla de Área y Volumen | Tabla de Área y Volumen de  |                            |      |       |               |        |                  | ariales                               |  |
|                         | materiales                  |                            |      |       | E             |        |                  | Volumen Acumulado (m3)                |  |
|                         |                             |                            |      |       | 04            |        |                  | 349.16                                |  |
|                         |                             |                            |      |       | 04            |        |                  | 368.56                                |  |
|                         |                             |                            |      |       | 04            |        |                  | 387.96                                |  |
|                         |                             |                            |      |       | 04            |        |                  | 407.36                                |  |
|                         |                             |                            |      |       | 04            |        |                  | 426.75                                |  |
|                         |                             |                            |      |       | 04            |        |                  | 446.15                                |  |
|                         |                             |                            |      |       | 04            |        |                  | 465.55                                |  |
|                         |                             |                            |      |       | 0-            |        |                  | 484.95                                |  |
|                         |                             |                            |      |       | 04            |        |                  | 504.35                                |  |
|                         |                             |                            |      |       | 04            |        |                  | 523.74                                |  |
|                         |                             |                            |      |       | 0             |        |                  | 532.86                                |  |

### 7.11 Plan and Profile Sheets

En relacion a los templates para documentar planta, perfil y secciones Transversales, se generaron 2 templates:

### \_AutoCAD Civil 3D (Metrico)\_Planta\_Perfil\_MEX.dwt

\_AutoCAD Civil 3D (Metric)\_secciones\_MEX.dwt

| View Frame Styles | Description | Screen grab / DWF / DWG | Default |
|-------------------|-------------|-------------------------|---------|
|                   |             |                         |         |
|                   |             |                         |         |

| View Frame Label Styles | Description | Screen grab / DWF / DWG | Default |
|-------------------------|-------------|-------------------------|---------|
|                         |             |                         |         |
|                         |             |                         |         |

| Match Line Styles | Description | Screen grab / DWF / DWG | Default |
|-------------------|-------------|-------------------------|---------|
|                   |             |                         |         |
|                   |             |                         |         |

| Match Line Label Styles | Description | Screen grab / DWF / DWG | Default |
|-------------------------|-------------|-------------------------|---------|
| Match Line Left         |             |                         |         |
|                         |             |                         |         |
| Match Line Right        |             |                         |         |
|                         |             |                         |         |

### 7.12 Survey

<Template file name, start a new table for each template file>

| Network Styles | Description | Screen grab / DWF / DWG | Default |
|----------------|-------------|-------------------------|---------|
|                |             |                         |         |
|                |             |                         |         |

| Figure Styles | Description | Screen grab / DWF / DWG | Default |
|---------------|-------------|-------------------------|---------|
|               |             |                         |         |

### 7.13 General - Multipurpose Styles – Shape Styles

Este grupo contiene los estilos de objeto general de los componentes y los estilos de etiqueta.

### Name: Multiple Boundary Material

| Display<br>Component | Visible | Layer            | Color | Linetype | LTScale | Lineweight | Plot<br>Style |
|----------------------|---------|------------------|-------|----------|---------|------------|---------------|
| All View Directions: |         |                  |       |          |         |            |               |
| Shape Border Line    | On      | C-ROAD-SHAP      | Blue  | ByLayer  | 1.0000  | ByLayer    | NA            |
| Shape Área Fill      | On      | C-ROAD-SHAP-PATT | Blue  | ByLayer  | 1.0000  | ByLayer    | NA            |

| Hatch Display Component<br>Type | Pattern | Angle | Scale  |
|---------------------------------|---------|-------|--------|
| All View Directions:            |         |       |        |
| Shape Área Fill                 | ANSI31  | 0     | 1.7500 |

# **Object Defaults**

| Object                             | Description                                      | Default Style     |
|------------------------------------|--------------------------------------------------|-------------------|
| General Note Label Style           | Notas generales                                  | General Note      |
|                                    | ETIQUETAS SOBRE LINEAS EN GENERAL                | C-GRAL-LINEAS-    |
|                                    | LONGITUD, RUMBO Y AZIMUT ASTRONOMICO             | ETIQ-LONG-        |
| General Line Label Style           | CALCULADO.                                       | DIRECCION         |
|                                    | DATOS GENERALES DE ENTIDADES CURVOS:             | C-GRAL-DATOS-     |
| General Curve Label Style          | LONGITUD, RADIO Y DELTA                          | CURVA             |
|                                    | ESTILO DE PUNTOS GENERICOS REPRESENTADO          | Basic             |
| Point Style                        | POR UNA CRUZ                                     |                   |
|                                    | Numero de punto, elevacion y descripcion         | Point#-Elevation- |
| Point Label Style                  |                                                  | Description       |
|                                    | CUADRO DE CONSTRUCCION DE PUNTOS PXYZD           | CUADRO DE         |
|                                    |                                                  | CONSTRUCCION      |
| Point Table Style                  |                                                  | DE PUNTOS         |
|                                    | curvas de nivel maestras @10m y curvas           | Curvas de Nivel   |
|                                    | secundarias @2m con fondo en color gris          | @2m y @10m        |
| Surface Style                      |                                                  | (Tonos de Gris)   |
| Surface Marker Style               |                                                  |                   |
|                                    | ELevacion puntual de la superficie (ejemplo      | EL:100.00m        |
| Surface Spot Elevation Label Style | EL:100.00m)                                      |                   |
|                                    | Etiqueta para representar los taludes de la      | Talud (hor:ver)   |
| Surface Slope Label                | superficie (ejemplo: 2.0:1)                      |                   |
|                                    | ESTILO PARA ETIQUETAR LAS CURVAS DE NIVEL        | C-TOPO-CURVAS-    |
|                                    | SOBRE LAS CURVAS MAESTRAS, dos digitos           | NIVEL (2 digitos) |
| Contour Label Major                | decimales                                        |                   |
| Contour Label Minor                | <none></none>                                    | <none></none>     |
|                                    | ESTILO PARA ETIQUETAR LAS CURVAS DE NIVEL        | C-TOPO-CURVAS-    |
|                                    | SOBRE LAS CURVAS MAESTRAS, dos digitos           | NIVEL (2 digitos) |
| Contour label User-defined         | decimales                                        |                   |
|                                    | ESTILO TEMATICO DE PARCELAS ZONA AREAS           | C-PARCEL-SOLAR    |
|                                    | SOLARES, PARA PLANOS FINALES ENCENDER EL         |                   |
| Parcel Style                       | LAYER CORRESPONDIENTE FILL                       |                   |
|                                    | Estilo de etiquetas representando el numero de   | C-PARCEL-         |
| Parcel Área Label                  | la parcela                                       | NUMERO            |
|                                    | Estilo de Etiqueta Rumbo arriba y Distancia      | Rumbo y Distancia |
| Parcel Line label                  | Abajo                                            |                   |
|                                    | Etiqueta con datos apilados con Delta, Distancia | Delta Longitud y  |
| Parcel Curve Label                 | y Radio                                          | Radio             |

8

| Feature Line Style     Feature Line Style     C-GRADING-       Feature Line Style     BORDE-TERRAZA     (PLATAFORMA       Grading     ESTILO GENEAL DE GRADING RESIDENCIAL     Residential Grading       Grading     Display     Display       Cut Slope Grading     Estilo para representar los taludes de Corte de     C-GRADING-       Kut Slope Grading     Estilo para representar los taludes de Terraplén     C-GRADING-       Fill Slope Grading     Estilo para representar los taludes de Terraplén     C-GRADING-       Fill Slope Grading     Estilo para representar los taludes de Terraplén     C-GRADING-       Fill Slope Grading     Interrazas o Plataformas     C-GRADING-       Fill Slope Grading     Interrazas o Plataformas     Internación (D)       Fill Slope Grading     Internación (D)     Internación (D)       Fill Slope Grading     Internación (D)     Internación (D)       Grading     Internación (D)     Internación (D)       Grading     Internación (D)     Internación (D)       Fill Slope Grading     Internación (D)     Internación (D)       Grading     Internación (D)     Internación (D)       Grading     Internación (D)     Internación (D)       Gra                                                                                                    | Object             | Description                                      | Default Style       |
|----------------------------------------------------------------------------------------------------|--------------------|--------------------------------------------------|---------------------|
| PLATAFORMA   BORDE-TERRAZA<br>(PLATAFORMA)     Feature Line Style   ESTILO GENEAL DE GRADING RESIDENCIAL<br>Display   Residential Grading<br>Display     Grading   Estilo para representar los taludes de Corte de<br>Terrazas o Plataformas   C-GRADING-<br>TALUD-PROY-<br>CORTE     Cut Slope Grading   Estilo para representar los taludes de Terraplé<br>de Terrazas o Plataformas   C-GRADING-<br>TALUD-PROY-<br>TALUD-PROY-<br>TERRAPLEN     Fill Slope Grading   Estilo para representar los taludes de Terraplé<br>de Terrazas o Plataformas   C-GRADING-<br>TALUD-PROY-<br>TERRAPLEN     Fill Slope Grading   I   TALUD-PROY-<br>TERRAPLEN     Fill Slope Grading   I   I     Fill Slope Grading   I   I     Fill Slope Grading<                                                                                                    |                    | FEATURE LINE DE LA ORILLA DE LA TERRAZA O        | C-GRADING-          |
| Feature Line Style     (PLATAFORMA)       Grading     ESTILO GENEAL DE GRADING RESIDENCIAL     Residential Grading<br>Display       Grading     C-GRADING-     TALUD-PROY-       Cut Slope Grading     C-GRADING-     C-GRADING-       Estilo para representar los taludes de Corte de<br>Terrazas o Plataformas     C-GRADING-       Fill Slope Grading     Estilo para representar los taludes de Terraplén<br>de Terrazas o Plataformas     C-GRADING-       Fill Slope Grading     Estilo para representar los taludes de Terraplén<br>de Terrazas o Plataformas     C-GRADING-       Fill Slope Grading     Image: Comparison of the terraple de Terraplén<br>de Terrazas o Plataformas     C-GRADING-       Fill Slope Grading     Image: Comparison of terraple de Terraplén<br>de Terrazas o Plataformas     C-GRADING-       Fill Slope Grading     Image: Comparison of terraple de Terraple de Terraple de                                                                                                    |                    | PLATAFORMA                                       | BORDE-TERRAZA       |
| Grading     ESTILO GENEAL DE GRADING RESIDENCIAL     Residential Grading Display       Grading     Estilo para representar los taludes de Corte de Terrazas o Plataformas     C-GRADING-TALUD-PROY-CORTE       Cut Slope Grading     Estilo para representar los taludes de Terraplén de Terrazas o Plataformas     C-GRADING-TALUD-PROY-CORTE       Fill Slope Grading     Estilo para representar los taludes de Terraplén de Terrazas o Plataformas     C-GRADING-TALUD-PROY-TERRAPLEN       Fill Slope Grading     I     I     I       Fill Slope Grading     I     I     I       Fill Slope Grading     I     I     I       Fill Slope Grading     I     I     I       Fill Slope Grading     I     I     I       Fill Slope Grading     I     I     I       I     I     I     I     I       I     I     I     I     I       I     I     I     I     I     I       I     I     I     I     I     I     I     I     I     I     I     I     I     I     I     I     I     I     I     I     I     I     I                                                                                                    | Feature Line Style |                                                  | (PLATAFORMA)        |
| Grading   Display     Estilo para representar los taludes de Corte de<br>Terrazas o Plataformas   C-GRADING-<br>TALUD-PROY-<br>CORTE     Cut Slope Grading   Estilo para representar los taludes de Terraplén<br>de Terrazas o Plataformas   C-GRADING-<br>TALUD-PROY-<br>TERRAPLEN     Fill Slope Grading   -   -     III Slope Grading   -   -     III Slope Grading   - - <                                                                                                    |                    | ESTILO GENEAL DE GRADING RESIDENCIAL             | Residential Grading |
| Estilo para representar los taludes de Corte de     C-GRADING-       TALUD-PROY-     CORTE       Cut Slope Grading     Estilo para representar los taludes de Terraplén     C-GRADING-       TALUD-PROY-     CORTE     TALUD-PROY-       TALUD-PROY-     CORTE     TALUD-PROY-       TALUD-PROY-     TALUD-PROY-     TALUD-PROY-       TALUD-PROY-     TALUD-PROY-     TERRAPLEN       Fill Slope Grading     I     I       Fill Slope Grading     I     I       Fill Slope Grading     I     I       Fill Slope Grading     I     I       Image: State State Sta                                                                                                    | Grading            |                                                  | Display             |
| Cut Slope Grading     Terrazas o Plataformas     TALUD-PROY-CORTE       Cut Slope Grading     Estilo para representar los taludes de Terrapién de Terrazas o Plataformas     C-GRADING-TALUD-PROY-TALUD-PROY-TALUD-PROY-TERRAPLEN       Fill Slope Grading     I     I       Fill Slope Grading     I     I       Cut Support Grading     I     I       Fill Slope Grading     I     I       Cut Support Grading     I     I       Image: Grading     I     I       Image: Grading     Image: Grading     I       Image: Grading     Image: Grading     Image: Grading       Image: Grading     Image: Grading     Image: Grading       Image: Grading     Image: Grading     Image: Grading       Image: Grading     Image: Grading     Image: Grading       Image: Grading     Image: Grading     Image: Grading       Image: Grading     Image: Grading     Image: Grading       Image: Grading     Image: Grading     Image: Grading       Image: Grading     Image: Grading     Image: Grading       Image: Grading     Image: Grading     Image: Grading       Image: Grading     Image: Grading     Image: Grading </td <td></td> <td>Estilo para representar los taludes de Corte de</td> <td>C-GRADING-</td>                                                                                                    |                    | Estilo para representar los taludes de Corte de  | C-GRADING-          |
| Cut Slope Grading     CORTE       Estilo para representar los taludes de Terraplén de Terraplén de Terrazas o Plataformas     C-GRADING-TALUD-PROY-TERRAPLEN       Fill Slope Grading     I       Fill Slope Grading     I       Cut Support Grading     I       Cut Support Grading     I       C                                                                                                    |                    | Terrazas o Plataformas                           | TALUD-PROY-         |
| Estilo para representar los taludes de Terraplén<br>de Terrazas o Plataformas     C-GRADING-<br>TALUD-PROY-<br>TERRAPLEN       Fill Slope Grading     -       Image: Comparison of the terration of terration of terraticurve of terration of terration of terration of terrat                                                                                                | Cut Slope Grading  |                                                  | CORTE               |
| de Terrazas o Plataformas     TALUD-PROY-       Fill Slope Grading     IERRAPLEN       Image: Image: Im                                                                                             |                    | Estilo para representar los taludes de Terraplén | C-GRADING-          |
| Fill Slope Grading       TERRAPLEN         Image: Constraint of the stress of the stress of th                                              |                    | de Terrazas o Plataformas                        | TALUD-PROY-         |
|                                                                                                    | Fill Slope Grading |                                                  | TERRAPLEN           |
|                                                                                                    |                    |                                                  |                     |
|                                                                                                    |                    |                                                  |                     |
|                                                                                                    |                    |                                                  |                     |
|                                                                                                    |                    |                                                  |                     |
|                                                                                                    |                    |                                                  |                     |
|                                                                                                    |                    |                                                  |                     |
|                                                                                                    |                    |                                                  |                     |
| Image: Constraint of the second of the second of the se               |                    |                                                  |                     |
| Image: Constraint of the second second se               |                    |                                                  |                     |
| Image: Constraint of the second second se |                    |                                                  |                     |
|                                                                                                    |                    |                                                  |                     |
|                                                                                                    |                    |                                                  |                     |
|                                                                                                    |                    |                                                  |                     |
|                                                                                                    |                    |                                                  |                     |
|                                                                                                    |                    |                                                  |                     |

# 9 Tool palette(s)

#### 9.1 Subassemblies and assemblies

Debido a la gran variedad de secciones utilizadas en nuetros proyectos viales se decidió colocar una sección típica agregándole datos de volumen de despalme, esta la van a encontrar en los toolpalettes o localizar el archivo:

C-ROAD-SEC-TRANS-TIP\_01.dwg, dentro de sample Symbols.

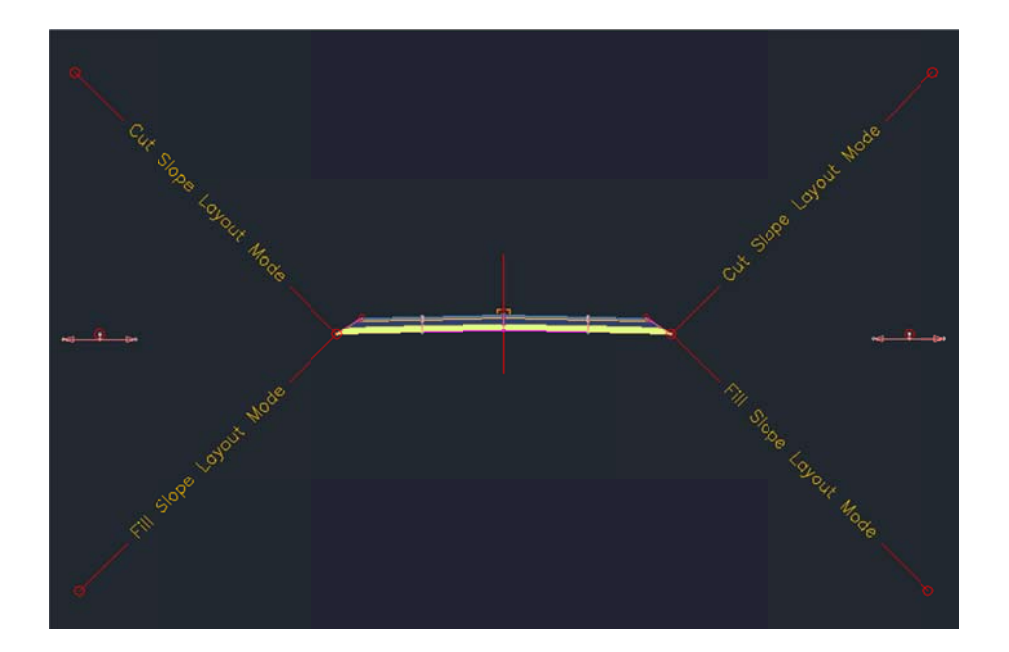

### 9.2 Material styles

### 9.3 Drawing symbols and (MV)Blocks

Lista de los Archivos Utilizados para generar nuestras paletas

\_AutoCAD Civil 3D (Metrico)\_MEX.dwg C-ROAD-SEC-TRANS-TIP\_01.dwg C-ROAD-SIMB-SV-MEX\_SENALAMIENTO-VIAL.dwg

| SION 2009 (C:) + Program Files + Autodesk + AutoCAD Civil 3D | MadRiver - Sample - Symbols |                 |      | 👻 🌆 Searc |
|--------------------------------------------------------------|-----------------------------|-----------------|------|-----------|
| : E-mail Burn New folder                                     |                             |                 |      |           |
| Name                                                         | Date                        | Type -          | Size | Tags      |
| AutoCAD Civil 3D (Metrico)_MEX.dwg                           | 2/10/2010 4:14 PM           | AutoCAD Drawing | 913  | КВ        |
| C-ROAD-SEC-TRANS-TIP_01.dwg                                  | 2/11/2010 6:39 AM           | AutoCAD Drawing | 928  | КВ        |
| 😤 C-ROAD-SIMB-SV-MEX_SENALAMIENTO-VIAL.Jwg                   | 2/14/2010 1:12 AM           | AutoCAD Drawing | 733  | КВ        |

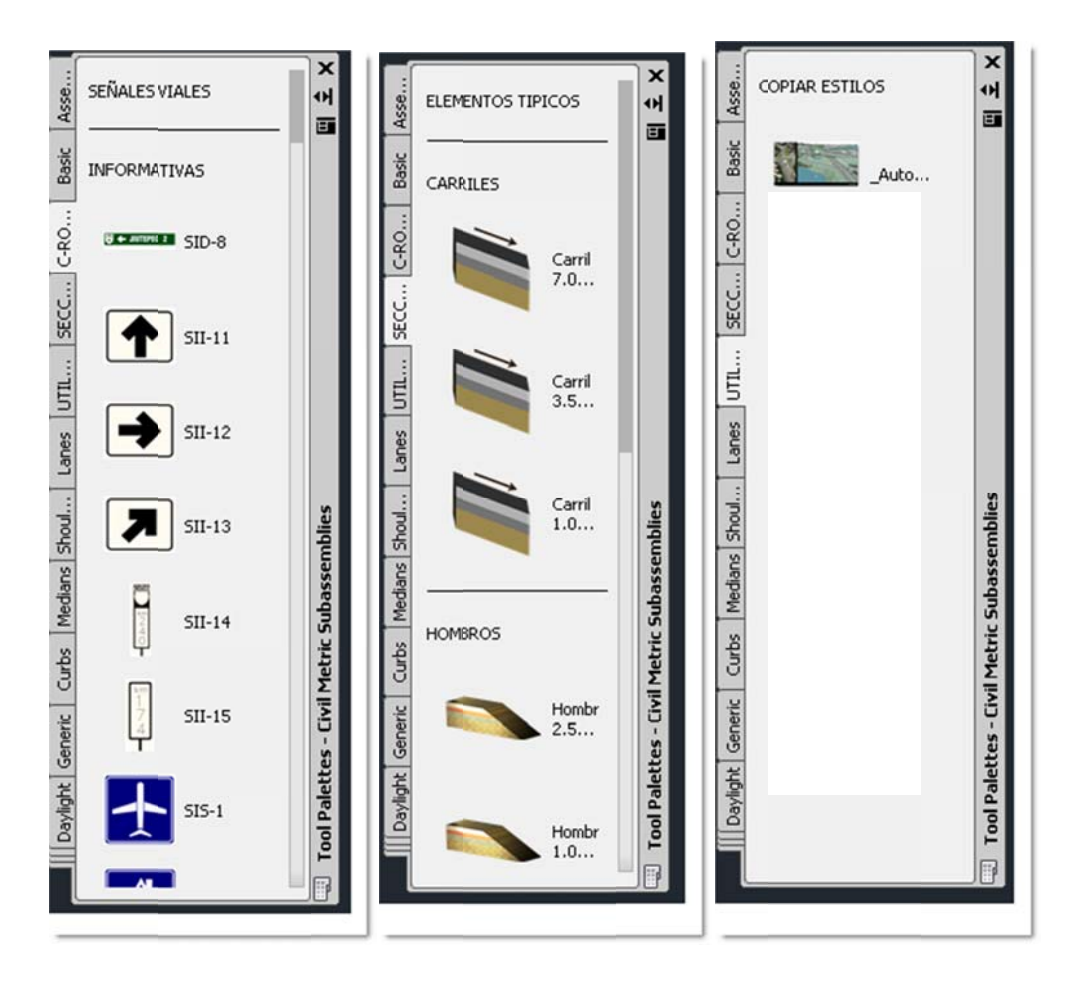

| SID-8.png  | SII-11.png | SII-12.png | SII-13.png | SII-14.png | SII-15.png          |
|------------|------------|------------|------------|------------|---------------------|
| SIS-1.png  | SIS-2.png  | SIS-3.png  | SIS-4.prg  | SIS-5.png  | SIS-7.png           |
| SIS-8.png  | SIS-9.png  | SIS-10.png | SIS-11.png | SIS-12.png | HOTEL<br>SIS-13.png |
| SIS-14.png | SIS-15.png | SIS-16.png | SIS-17.png | SIS-18.png | SIS-19.png          |
| SIS-20.png | SIS-21.png | SIS-22.png | SIS-23.png | SIS-24.png | SIS-25.png          |
| SIS-26.png | SP-6.png   | SP-7.png   | SP-8.png   | SP-9.png   | SP-10.prg           |

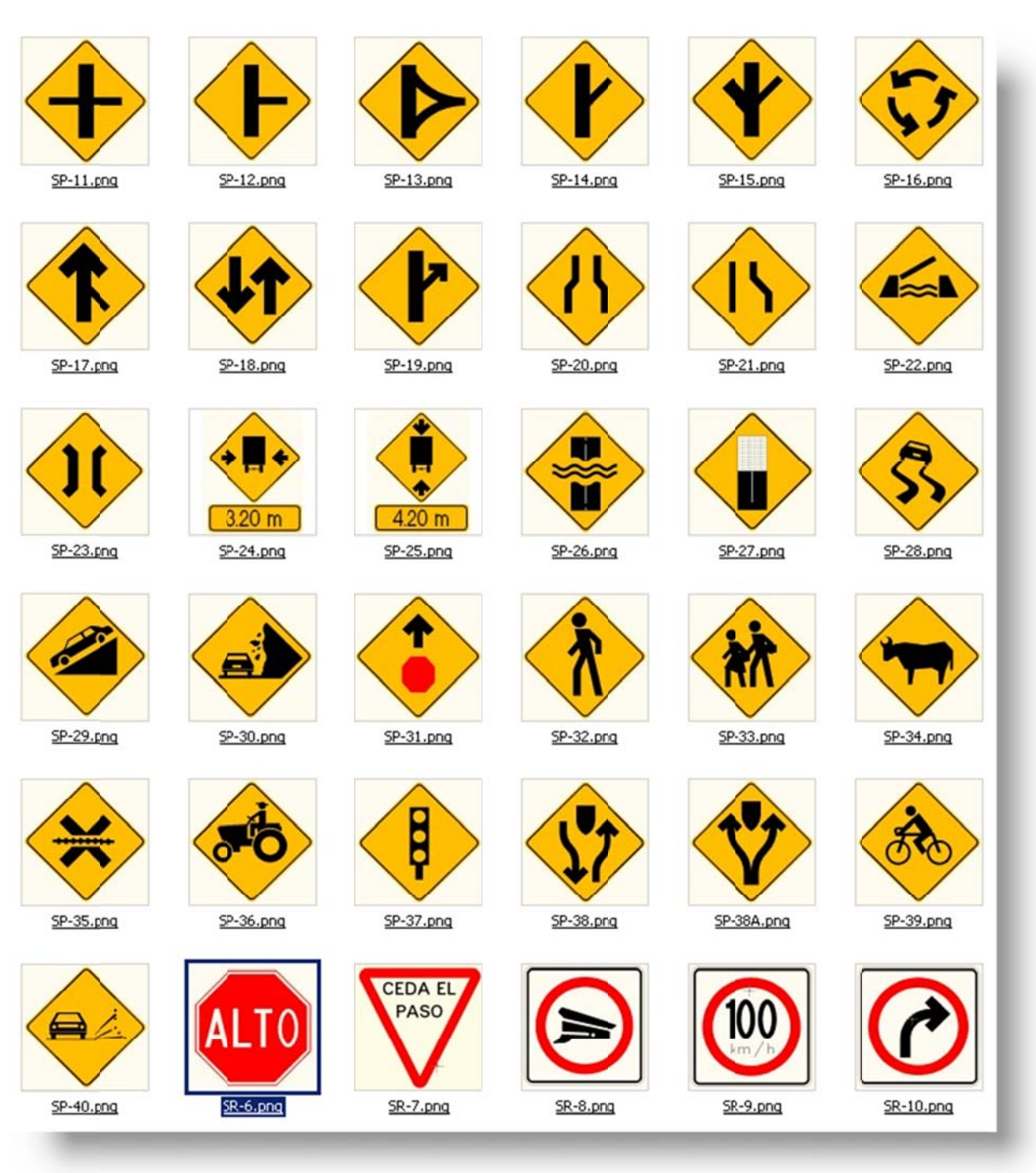

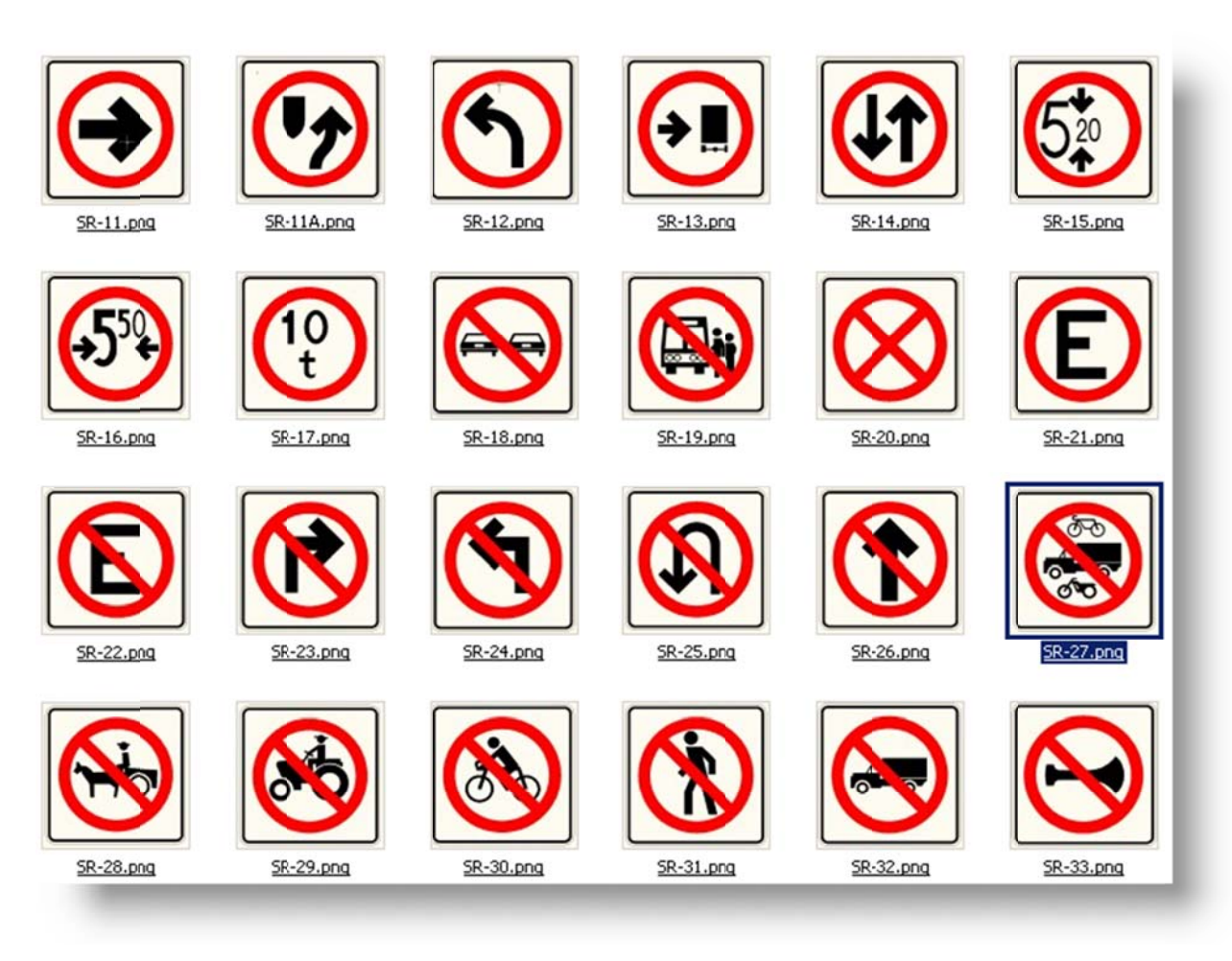

# 10 Pipe and Structure Catalogs

En éste template se habilitó el catálogo completo de las partes en sistema Métrico, tanto de Tubería como sus respectivas estructuras.

### **10.1 CATALOGO DE PARTES METRICAS**

| Pipe Network            |  |
|-------------------------|--|
| 🖻 🗁 Parts Lists         |  |
|                         |  |
| 🕼 Full Catalog          |  |
| - 🖙 Sanitary Sewer      |  |
| 🕼 Standard              |  |
| Storm Sewer             |  |
| 🖭 🗁 Interference Styles |  |
| 🗄 🗁 Commands            |  |

| ormation Pipes Structures Summary                                             |                   |                      |  |
|-------------------------------------------------------------------------------|-------------------|----------------------|--|
| Name:                                                                         | Created by:       | Date created:        |  |
| Catalogo de Partes Metricas                                                   | Autodesk          | 2/15/2010 1:23:24 AM |  |
| escription:                                                                   | Last modified by: | Date modified:       |  |
| Este Catalogo contiene todo el catalogo de las tuberias<br>en sistema Metrico | Autodesk          | 2/15/2010 1:28:24 AM |  |
|                                                                               |                   |                      |  |
|                                                                               |                   |                      |  |
|                                                                               |                   |                      |  |
|                                                                               |                   |                      |  |
|                                                                               |                   |                      |  |
|                                                                               |                   |                      |  |
|                                                                               |                   |                      |  |
|                                                                               |                   |                      |  |

### 10.2 Lista de Tuberías

| Name                      | Style | Rules | Render Material | Pay Item |
|---------------------------|-------|-------|-----------------|----------|
| 🕞 🍘 Catalogo de Partes M. |       |       |                 |          |
| 😥 🍺 Concrete Pipe SI      | Ę     | Ę     | e,              | 20       |
| 🖅 🍺 Ductile Iron Pipe S   | i 🔍   | ę     | C,              | 80       |
| 🕒 🎯 PVC Pipe SI           | ę     | ę     | e,              | 23       |
| 🗈 🍃 Corrugated Metal      | 6,    | ę     | e,              | 23       |
| E Corrugated HDPE         | 6,    | ę     | e,              | 23       |
| HDPE Pipe SI              | Ę     | ę     | Ę               | 23       |
| 🕀 🎯 Concrete Egg-Sha      | 6,    | ę     | e,              | 80       |
| 🕑 🎯 Concrete Elliptical   | 6     | ę     | ę               | 20       |
| 🕑 🎯 Concrete Horizont     | 6,    | ę     | e,              | 23       |
| 🖅 🍺 Concrete Horizont     | 6,    | ę     | C,              | 80       |
| E- Concrete Box Cul       | C,    | ę     | Ę               | 23       |
|                           |       |       |                 |          |

### **10.3** Lista de Estructuras

| Name                     | Style | Rules | Render Material | Pay Item |
|--------------------------|-------|-------|-----------------|----------|
| 🖃 😭 Catalogo de Partes M |       |       |                 | 2        |
| 🗈 🍺 Null Structure       | ę     | e,    | e,              | ê        |
| 🕀 🍃 CMP Rectangular      | ę     | ę     | ę               | 2        |
| 🕀 🍃 Concrete Rectang     | Ę     | ę     | e,              | <u>a</u> |
| 🕀 🎯 Concrete Flared E    | ę     | ę     | ę               | <u>Š</u> |
| 🕀 🍺 Rectangular Head     | e,    | Ę     | C,              | ģ        |
| 🕒 🎯 Concrete Rectang     | e,    | ę     | ę               | <u>a</u> |
| 🕀 🎯 Concrete Rectang     | ę     | e,    | ę               | <u>a</u> |
| 🕀 🍃 Concentric Cylindri  | e,    | 6     | e,              | <u>a</u> |
| 🕀 🍃 Cylindrical Structu  | 6     | 6     | 6               | <u>a</u> |
| Eccentric Cylindric      | e,    | e,    | e,              | 9        |
| 🗈 🎯 Rectangular Struc    | e,    | e,    | 6               | <u>a</u> |
| 🗈 🍃 Rectangular Struc    | e,    | e,    | e,              | 9        |
| 🕀 🎯 Eccentric Cylindric  | 6     | 6     | 6               | <u>a</u> |
| 🗈 🎯 Rectangular Struc    | 6     | 6     | Ę               | 2        |
| 🕀 🎯 Cylindrical Junctio  | E,    | Ę     | Ę               | 9        |
| D C2 Dectongular Juncti  | R     | A     | R               | ត្ត      |

# 11 Highway design check files

### 11.1 Normativa de Estándares de Diseño de Carreteras (SCT)

Este trabajo llamado "Country Kit" reúne un conjunto de estándares de los distintos elementos del proyecto geométrico de carreteras, que se encuentran en la normativa mexicana vigente "Normas de Servicios Técnicos, Secretaria de Comunicaciones y Transportes (SCT), tal y como fueron concebidos hace más de 30 años.

Los estándares incluidos en este Country Kit México son:

| <b>▶ ₽</b>                                                    | + ×            |                     |
|---------------------------------------------------------------|----------------|---------------------|
| - 🗁 Units                                                     | ▲ Name         | Value               |
| - Com Metric                                                  | Linear Unit    | meter               |
| - 🗁 Alignments                                                | AreaUnit       | squareMeter         |
| 🖹 🗁 Minimum Radius Tables                                     | Volume Unit    | cubic meter         |
| AASHTO 2004 Metrico Urbano eMax 6%                            | Speed Unit     | kilometers per hour |
| NST SCT TABLA 004-5 TIPO E y D eMax 10%                       | Angular Unit   | radians             |
| NST SCT TABLA 004-6 TIPO C eMax 10% sin espirales             | Direction Unit | radians             |
| NST SCT TABLA 004-6 TIPO C eMax 10% con espirales             |                |                     |
| NST SCT TABLA 004-7 TIPO B y A (A2) eMax 10% sin espirales    |                |                     |
| NST SCT TABLA 004-7 TIPO B y A (A2) eMax 10% con espirales    |                |                     |
| NST SCT TABLA 004-8 TIPO A (A4) eMax 10% sin espirales        |                |                     |
| NST SCT TABLA 004-8 TIPO A (A4) eMax 10% con espirales        |                |                     |
| - III NST SCT TABLA 004-8 TIPO A (A4S) eMax 10% sin espirales |                |                     |
| - INST SCT TABLA 004-8 TIPO A (A4S) eMax 10% con espirales    | Company        |                     |
| NST SCT TABLA 004-8 TIPO A (A4) C/ESP eMax 10%                | Comnencs       |                     |
| E 🗁 Superelevation Attainment Methods                         |                | -                   |
| 🗈 🗁 Superelevation Tables                                     |                |                     |
| WideningMethods                                               |                |                     |
| Profiles                                                      | <b>2</b>       |                     |
|                                                               | · ·            | <u>}</u>            |

### 11.1.1 Tabla de Radios Mínimos de Curvas

|                                         | ÷ ×      |                   |
|-----------------------------------------|----------|-------------------|
| 🖯 🗁 Units                               | Туре     | Formula           |
| Be Metric                               | LCtoFS   | (1)               |
| Alignments                              | LCtoBC   | 0.50*{t}          |
| 🗄 🗁 Minimum Radius Tables               | NCtoLC   | {!}*{c}/{e}       |
| 🖻 🎯 Superelevation Attainment Methods   | LCtoRC   | {!}*{c}/{e}       |
| - 🗁 NST SCT Carretera con Bombeo        | NStoNC   | {l}*({s}-{c})/{e} |
| Transition Style Standard               |          |                   |
| E- 🗁 Carretera sin Dividir y sin Bombeo |          |                   |
| E 🗁 Transition Style Planar             |          |                   |
| - E Continuing                          |          |                   |
| Opposing                                |          |                   |
| Superelevation Tables                   |          |                   |
| 🗄 🗁 WideningMethods                     | 1        |                   |
| Profiles                                | Comments |                   |
|                                         |          |                   |
|                                         |          |                   |
|                                         |          |                   |
|                                         |          |                   |
|                                         |          | -                 |
|                                         | ज        |                   |

### 11.1.2 Métodos de Sobre-elevación de la Sección Transversal

### 11.1.3 Tablas de longitudes de Transición para distintos tipos de Carreteras

| ₽•                                          |    | 순 🔀      |                   |
|---------------------------------------------|----|----------|-------------------|
| - Esign speed 110                           | -  | Radius   | Transition Length |
| E- 🗁 Transition Length Tables               |    | 194      | 0                 |
| 🖻 🗁 2 Lane                                  |    | 135      | 9                 |
| Design speed 20                             |    | 122      | 10                |
| - Design speed 30                           |    | 109      | 11                |
| - Design speed 40                           |    | 97       | 12                |
| - Design speed 50                           |    | 87       | 13                |
| - Design speed 60                           | 25 | 78       | 14                |
| - Design speed 70                           |    | 70       | 14                |
| - Esign speed 80                            |    | 61       | 15                |
| Design speed 90                             |    | 51       | 16                |
| - Design speed 100                          |    | 42       | 17                |
| Design speed 110                            |    | ĩ        |                   |
| 🕀 🗁 4 Lane                                  |    | Comments |                   |
| E D NST SCT TABLA 004-5 TIPO E y D eMax 10% | 1  | Commerks |                   |
| - Design speed 30                           |    |          |                   |
| - Design speed 40                           |    |          |                   |
| Design speed 50                             |    |          |                   |
| - Esign speed 60                            |    |          |                   |
| - Design speed 70                           | -1 | ज ।      | 3                 |

11.1.4 Tabla del Parámetro "K" que define las distancias de Visibilidad de Parada, rebase e iluminación

|                                                                                                    | 수 🗙       |    |  |  |
|----------------------------------------------------------------------------------------------------|-----------|----|--|--|
| E 🗁 Units                                                                                                    | Speed     | K  |  |  |
| E Dr Alignments                                                                                                    | 30        | 3  |  |  |
| Minimum Radius Tables   Superelevation Attainment Methods   Superelevation Tables   WideningMethod:   Profiles   Minimum K Table:   NST SCT TABLA 004-3 Valores minimos Parametro "K"   SuppringSight Distance   Passing Sght Distance | 40        | 4  |  |  |
|                                                                                                    | 50        | 8  |  |  |
|                                                                                                    | 60        | 14 |  |  |
|                                                                                                    | 70        | 20 |  |  |
|                                                                                                    | 80        | 31 |  |  |
|                                                                                                    | 90        | 43 |  |  |
|                                                                                                    | 100       | 57 |  |  |
|                                                                                                    | 110       | 72 |  |  |
|                                                                                                    |           |    |  |  |
| Headlight Sight Distance                                                                                                    |           |    |  |  |
|                                                                                                    | 4         |    |  |  |
|                                                                                                    | Comments  |    |  |  |
|                                                                                                    | Conniencs |    |  |  |
|                                                                                                    |           | -  |  |  |
|                                                                                                    |           |    |  |  |
|                                                                                                    |           |    |  |  |
|                                                                                                    |           |    |  |  |
|                                                                                                    | 30        | 21 |  |  |

# 12 Quantity Take Off (Cantidades de Obra)

### 12.1 Resumen de QTO

La característica de QTO dentro de Civil 3D, está diseñado para crear vínculos entre los elementos de diseño de nuestros proyectos y una lista con los rubros o insumos. Una vez creados los vínculos, las herramientas QTO puede extraer la información y crear informes o exportar la información para ser utilizada en aplicaciones de estimaciones.

### 12.2 Creación de QTO

### 12.2.1 Lista de pago Base

Los elementos de la lista base de pagos puede tener tres formatos, pero la más común será un archivo CSV (archivo separado) que contiene tres campos de información: Número del artículo de pago, Descripción del Pago y unidades. El programa utiliza la configuración regional de Windows para la Lista del "Separador" para dividir el archivo. De forma predeterminada en Inglés (EE.UU.) se trata de una ",".

### 12.2.2 Índice de pagos

Los elementos del archivo de índice de pago se utilizan para clasificar los artículos Lista de Pago Base de una lista plana a una estructura de árbol.

#### 12.2.3 Unidades en el Archivo

Las unidades de las cantidades de obra se representan de la siguiente manera:

| Unit | Description      |
|------|------------------|
| PZA  | PIEZA            |
| m    | Metros Lineales  |
| M2   | Metros cuadrados |
| M3   | Metros Cúbicos   |

#### 12.2.4 Reportes

Los Informes de la característica de QTO se realizan utilizando hojas de estilo HTML (. XSL) para los formatos de salida Qto. La salida será con formato de Civil 3D utilizando la configuración de ambiente para el comando Qto. El informe será una lista de todos los elementos QTO que se encuentra en el modelo para la región determinada.

### 12.2.5 QTO Command Settings

Dentro de command settings para QTO son usadas para controlar la salida del archivo XML para publicar las cantidades de Obra. Las principales unidades son las siguientes:

| Setting          | Description |
|------------------|-------------|
| Linear Unit      | m           |
| Unidades de Área | M2          |
| Volume Units     | M3          |
| Station          |             |

El archivo administrado para este tema se llama:

# CATALOGO\_OBRA PESADA\_MEX.csv \_AutoCAD Civil 3D (Metrico)\_pipes\_MEX.dwt

Localizado en :

# C:\ProgramData\Autodesk\C3D 2013\enu\Data\Pay Item Data\MEX

| Pay Item ID      | Description                                                                                                    |  |  |  |  |
|------------------|----------------------------------------------------------------------------------------------------|--|--|--|--|
| Favorites        | Favorites                                                                                                    |  |  |  |  |
| - A12-100-005-00 | Carga y acarreo en carretilla a 20 m de distancia de material producto de excavaciones y/o despalmes                                    |  |  |  |  |
| - A12-100-010-00 | Acarreo en carretilla de material producto de excavación y/o despalmes a estaciones subsecuentes a cada 20 m.                           |  |  |  |  |
| - A12-100-015-00 | Carga y acarreo en carretilla a 20 m de distancia de material producto de demoliciones.                                                 |  |  |  |  |
| - A12-100-020-00 | Acarreo en carretilla de material producto de denoliciones a estaciones subsecuentes a cada 20 m.                                       |  |  |  |  |
| - A12-100-025-00 | Carga y acarreo total fuerade la obra a tiradero oficial de material producto de excavaciones y/o despalmes.                            |  |  |  |  |
| - A12-100-030-00 | Carga y acarreo total fuerade la obra a tiradero oficial de material producto de demolicón.                                             |  |  |  |  |
| - A12-100-035-00 | Excavación manual en zanje, material seco tipo A de 0.00 a 2.00 m. Incluye: afine de talud, fondo con colocación de material a pie de ; |  |  |  |  |
| A12-100-040-00   | Excavación manual en zanja, material seco tipo A de 2.01 a 4.00 m. Incluye: afine de talud, fondo con colocación de material a pie de a |  |  |  |  |
| - A12-100-045-00 | Excavación manual en zanja, material seco tipo A de 4.01 a 6.00 m. Incluye: afine de talud, fondo con colocación de material a pie de z |  |  |  |  |
| - A12-100-050-00 | Excavación manual en zanja, material seco tipo E de 0.00 a 2.00 m. Incluye: afine de talud, fondo con colocación de material a pie de z |  |  |  |  |
| - A12-100-055-00 | Excavación manual en zanje, material seco tipo 8 de 2.01 a 4.00 m. Incluye: afine de talud, fondo con colocación de material a pie de z |  |  |  |  |
| - A12-100-060-00 | Excavación manual en zanje, material seco tipo 8 de 4.01 a 6.00 m. Incluye: afine de talud, fondo con colocación de material a pie de z |  |  |  |  |
| - A12-100-065-00 | Excavación manual en caja, material seco tipo A de 0.00 a 2.00 m. Incluye: afine de talud, fondo con colocación de material a pie de c  |  |  |  |  |
| - A12-100-070-00 | Excavación manual en caja, material seco tipo A de 2.01 a 4.00 m. Induye: afine de talud, fondo con colocación de material a pie de ca  |  |  |  |  |
| - A12-100-075-00 | Excavación manual en caja, material seco tipo A de 4.01 a 6.00 m. Incluye: afine de talud, fondo con colocación de material a pie de ca |  |  |  |  |
|                  |                                                                                                    |  |  |  |  |

## **13** Superelevation standards

Como se mencionaba en el capítulo 11 de este workbook aquí se reúnen un conjunto de estándares de los distintos elementos del proyecto geométrico de carreteras, que se encuentran en la normativa mexicana vigente "Normas de Servicios Técnicos, Secretaria de Comunicaciones y Transportes (SCT), tal y como fueron concebidos hace más de 30 años.

Nombre del Archivo:

#### \_AutoCAD Civil 3D Metrico \_MEX.xml

Los estándares incluidos en este Country Kit México son:

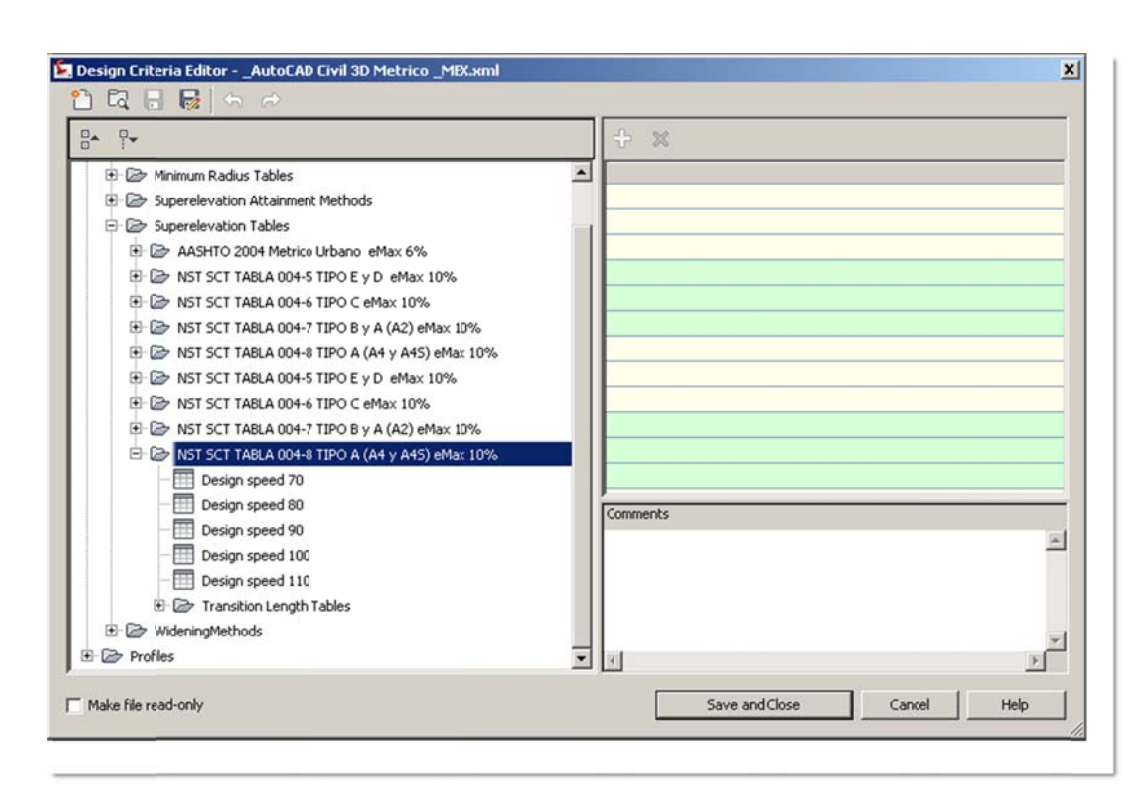

### 13.1.1 Tabla de Sobre-elevaciones

### 13.1.1 Referencias Bibliográficas

1. Libro 2, Normas de Servicios Técnicos, Parte 2.01, Proyecto Geométrico, Título 2.01.01, Carreteras. Secretaría de Comunicaciones y Transportes (SCT), México, D F (1984).

2. Manual de Proyecto Geométrico de Carreteras. Secretaría de Asentamientos Humanos y Obras Públicas (SAHOP), México, D F (1977).

# Intersection feature – Styles, Names and Assembly sets

| Name                              | DWT Value                                  | Comments              | Screengrab/DWG/DWF |
|-----------------------------------|--------------------------------------------|-----------------------|--------------------|
| Intersection Style                | Intersection Marker                        | New Style Needed (see |                    |
|                                   |                                            | below)                |                    |
| Intersection Label Style          | Intersection Label                         | New Style Needed (See |                    |
|                                   |                                            | below)                |                    |
| Offset Alignment Style            | Design                                     |                       |                    |
| Curb Return Alignment Style       | Basic                                      |                       |                    |
| Offset Profile Style              | Design Profile                             |                       |                    |
| Curb Return Profile Style         | Design Profile                             |                       |                    |
| Offset Alignment Label Set        | Major and Minor Only                       |                       |                    |
| Curb Return Alignment Label Set   | Major and Minor Only                       |                       |                    |
| Offset Profile Label Set          | _No Labels                                 |                       |                    |
| Curb Return Profile Label Set     | _No Labels                                 |                       |                    |
|                                   |                                            |                       |                    |
| Intersection Name Format          | (Intersection) - (Next Counter)            |                       |                    |
| Intersection Quadrant Name Format | (Intersection Name) –(Quadrant Location)   |                       |                    |
|                                   | – QUADRANT                                 |                       |                    |
| Offset Alignment Name Format      | (Parent Alignment Name) – (Side) – (Offset |                       |                    |
|                                   | Distance)                                  |                       |                    |
| Curb Return Alignment Name Format | (Intersection Name) – (Intersection        |                       |                    |
|                                   | Quadrant Name)                             |                       |                    |
| Offset Profile Name Format        | (Parent Alignment Name) – (Side) – (Offset |                       |                    |
|                                   | Profile Nominal Cross Slope)               |                       |                    |
| Curb Return Profile Name Format   | (Parent Alignment Name) - (Intersection    |                       |                    |
|                                   | Name) – (Intersection Quadrant Name)       |                       |                    |

| Name                        | DWT Value                               | Comments | Screengrab/DWG/DWF |
|-----------------------------|-----------------------------------------|----------|--------------------|
| Corridor Region Name Format | (Intersection Name) – (Baseline Name) – |          |                    |
|                             | (Assembly Name)                         |          |                    |

# 15 Codes File

Estos códigos son utilizados en el apartado de Multipurpose o etiquetas generales, y se aplicaran a las secciones transversales de diseño.

| Code # | Local              | Original       | Description                                            |  |
|--------|--------------------|----------------|--------------------------------------------------------|--|
| 1      | CL                 | Crown          | Eje de la corona de la carretera                       |  |
| 2      | CLP1               | Crown_Pave1    | Eje de la corona pavimento capa 1                      |  |
| 3      | CLP2               | Crown_Pave2    | Eje de la corona pavimento capa 2                      |  |
| 4      | CLB                | Crown_Base     | Eje de la corona de la base O Rasante de la base       |  |
| 5      | CLSb               | Crown_Sub      | Eje de la corona de la base O Rasante de la Subbase    |  |
| 6      | ORC                | ETW            | Orilla Calzada                                         |  |
| 7      | ORC_P1             | ETW_Pave1      | Orilla Calzada pavimento capa 1                        |  |
| 8      | ORC_P2             | ETW_Pave2      | Orilla Calzada pavimento capa 2                        |  |
| 9      | ORC_B              | ETW_Base       | Orilla Calzada de base                                 |  |
| 10     | ORC_Sb             | ETW_Sub        | Orilla Calzada de subbase                              |  |
| 11     | СР                 | Lane           | Cambio de pendiente transversal entre carriles         |  |
| 12     | CPP1               | Lane_Pave1     | Cambio de pendiente transversal entre carriles capa 1  |  |
| 13     | CPP2               | Lane_Pave2     | Cambio de pendiente transversal entre carriles capa 2  |  |
| 14     | СРВ                | Lane_Base      | Cambio de pendiente transversal entre carriles Base    |  |
| 15     | CPSb               | Lane_Sub       | Cambio de pendiente transversal entre carriles Subbase |  |
| 16     | ORH                | EPS            | orilla Hombro                                          |  |
| 17     | ORH_P1             | EPS_Pave1      | orilla Hombro pavimento capa 1                         |  |
| 18     | ORH_P2             | EPS_Pave2      | orilla Hombro pavimento capa 2                         |  |
| 19     | ORH_B              | EPS_Pave3      | orilla Hombro base                                     |  |
| 20     | ORH_Sb             | EPS_Sub        | orilla Hombro subbase                                  |  |
| 21     | ORH_B_In           | EPS_Base_In    | orilla interior del Hombro capa base                   |  |
| 22     | ORH_Sb_In          | EPS_Sub_In     | orilla interior Hombro subbase                         |  |
| 23     | ORACO_NP           | EPS_Unpaved    | orilla de acotamiento no pavimentado.                  |  |
| 24     | LC_Sb              | Daylight_Sub   | Talud estructura vialidad entre subbase y rasante.     |  |
| 25     | CEROS              | Daylight       | Talud linea de Ceros de corte o terraplen              |  |
| 26     | LCT                | Daylight_Fill  | Linea de Ceros en talud de terraplen                   |  |
| 27     | LCC                | Daylight_Cut   | Linea de Ceros en talud de corte                       |  |
| 28     | Cun_In             | Ditch_In       | Borde interior de cuneta                               |  |
| 29     | Cun_Ex             | Ditch_Out      | Borde interior de cuneta                               |  |
| 30     | Berma_In           | Bench_In       | borde interior de la berma                             |  |
| 31     | Berma_ext          | Bench_Out      | borde exterior de la berma                             |  |
| 32     | Linescurr_cuneta   | Flowline_Ditch | Linea de escurrimeinto de cuneta.                      |  |
| 33     | OR_izq_cuneta_cent | LMedDitch      | orilla izquierda de la cuneta central                  |  |

| Code # | Local              | Original        | Description                                              |
|--------|--------------------|-----------------|----------------------------------------------------------|
| 34     | OR_der_cuneta_cent | RMedDitch       | orilla izquierda de la cuneta central                    |
| 35     | Canaleta           | Flange          | Punto de la canaleta.                                    |
| 36     | Escurr_canaleta    | Flowline_Gutter | linea canaleta o linea base bordillo y canaleta.         |
| 37     | sup_bordillo       | Top_Curb        | Parte superior bordillo                                  |
| 38     | base_bordillo      | Bottom_Curb     | base bordillo sin canaleta.                              |
| 39     | resp_bordillo      | Back_Curb       | respaldo bordillo.                                       |
| 40     | Acera_In           | Sidewalk_In     | orilla interior de la banqueta o acera                   |
| 41     | Acera_ext          | Sidewalk_Out    | orilla exterior de la banqueta o acera                   |
| 42     | ITC                | Hinge_Cut       | Cero en corte                                            |
| 43     | ITT                | Hinge_Fill      | cero en terraplen                                        |
| 44     | Rasante            | Тор             | superficie de rodameinto en secciones pavimentadas y     |
|        |                    |                 | no pavimentadas.                                         |
| 45     | Subrasante         | Datum           | subrasante en secc. pavimmentadas y superficie           |
|        |                    |                 | terminada en secciones no pavimentadas.                  |
| 46     | Pavim              | Pave            | Pavimento o carpeta asfaltica                            |
| 47     | P1                 | Pave1           | segunda capa o pavimento                                 |
| 48     | P2                 | Pave2           | tercer capa pavimento                                    |
| 49     | Base               | Base            | base en secciones pavimentadas                           |
| 50     | SubBase            | SuBbase         | subbase en secciones pavimentadas                        |
| 51     | Grava              | Gravel          | Superficie grava Hombro                                  |
| 52     | Ras_bordillo       | Top_Curb        | Superficie terminada bordillo y canaleta                 |
| 53     | resp_bordillo      | Back_Curb       | Back of curb                                             |
| 54     | bordillo           | Curb            | forma del bordillo                                       |
| 55     | Acera              | Sidewalk        | Forma de la acera                                        |
| 56     | IT                 | Hinge           | ceros en taludes                                         |
| 57     | OR_P_EX            | EOV             | Limite pavimento existente                               |
| 58     | OR_PREX            | EOV_Overlay     | Orilla capa Recubrimiento pavimento existente            |
| 59     | CL_Rec             | Level           | rasante de nivelación de los materiales de recubrimiento |
| 60     | FR                 | Mill            | fresado superficie pavimento existente                   |
| 61     | Rec                | Overlay         | recubrimiento sobre la capa del pavimento existente      |
| 62     | CL_PEX             | Crown_Overlay   | Eje de la rasante del pavimento existente                |
| 63     | Barrera            | Barrier         | barrera y forma de la barrera                            |
| 64     | OR_LP              | EBD             | orilla de la losa del puente                             |
| 65     | CL_L               | Crown_Deck      | Eje de la rasante del puente                             |
| 66     | L                  | Deck            | Superficie losa puente                                   |

| Code # | Local             | Original            | Description                                        |  |
|--------|-------------------|---------------------|----------------------------------------------------|--|
| 67     | V                 | Girder              | Superficie viga puente                             |  |
| 68     | OR_BAL_H          | EBS                 | orilla balasto hombro                              |  |
| 69     | OR_Dur            | ESL                 | orilla del durmiente                               |  |
| 70     | Ceros_balasto     | Daylight_Ballast    | Ceros en balastos                                  |  |
| 71     | OR_Sbal           | ESPS                | orilla subbalasto hombro                           |  |
| 72     | L_ceros_sbal      | Daylight_Subballast | linea de ceros subbalasto                          |  |
| 73     | Bal               | Ballast             | Balasto capa de material como grava                |  |
| 74     | Dur               | Sleeper             | forma del durmiente                                |  |
| 75     | Sbal              | Subballast          | Subbalasto                                         |  |
| 76     | Riel              | Rail                | forma del riel                                     |  |
| 77     | R1                | R1                  | puntos sobre el riel                               |  |
| 78     | R2                | R2                  | puntos sobre el riel                               |  |
| 79     | R3                | R3                  | puntos sobre el riel                               |  |
| 80     | R4                | R4                  | puntos sobre el riel                               |  |
| 81     | R5                | R5                  | puntos sobre el riel                               |  |
| 82     | R6                | R6                  | puntos sobre el riel                               |  |
| 83     | PTE               | Bridge              | puntos de liga y forma de la estructura del puente |  |
| 84     | Cuneta            | Ditch               | Forma de la cuneta                                 |  |
| 85     | CL                | Crown_Fin           | Eje rasante                                        |  |
| 86     | CL_Sb             | Crown_SubBase       | Eje rasante Capa Subbase                           |  |
| 87     | OR_C_sb           | ETW_SubBase         | orilla calzada en la capa subbase                  |  |
| 88     | PM                | MarkedPoint         | se utiliza para ubicar una marca en los puntos     |  |
|        |                   |                     | especificos de la seccion                          |  |
| 89     | BM                | Guardrail           | barrera metalica o barandal de proteccion          |  |
| 90     | Med               | Median              | orilla de la mediana                               |  |
| 91     | OR_C_PEX          | ETW_Overlay         | orilla de la calzada pavimento existente           |  |
| 92     | Zanja_Fondo       | Trench_Bottom       | Trench bottom and top of the bedding               |  |
| 93     | Zanja_linea_ceros | Trench_Daylight     | Top of the back fill in trench                     |  |
| 94     | Zanja_plantilla   | Trench_Bedding      | Plantilla Zanja                                    |  |
| 95     | Zanja_relleno     | Trench_Backfill     | relleno de la Zanja                                |  |
| 96     | Zanja             | Trench              | Trench                                             |  |
| 97     | СР                | LaneBreak           | cambio de pendiente transversal                    |  |
| 98     | CP_firme_reparado | LaneBreak_Overlay   | Cambio de pendiente transversal del firme reparado |  |
| 99     | DP                | Sod                 | liga capa vegetal                                  |  |

| Code # | Local                 | Original             | Description                                                    |  |
|--------|-----------------------|----------------------|----------------------------------------------------------------|--|
| 100    | DP_L_ceros            | Daylight_Strip       | Linea de Ceros en despalme                                     |  |
| 101    | Foreslope_Stripping   | Foreslope_Stripping  | Stripping foreslope link defining backfill                     |  |
| 102    | Despalme              | Stripping            | liga en despalme                                               |  |
| 103    | Canal_escurrimiento   | Channel_Flowline     | escurrimiento fondo del canal                                  |  |
| 104    | Canal_Fondo           | Channel_Bottom       | Fondo del canal                                                |  |
| 105    | Canal_rasante         | Channel_Top          | puntos internos rasante canal                                  |  |
| 106    | Canal_bordo           | Channel_Extension    | puntos bordo canal donde el talud del respaldo                 |  |
|        |                       |                      | inicia                                                         |  |
| 107    | Canal_talud_bordo     | Channel_Backslope    | Puntos del talud del bordo del canal                           |  |
| 108    | proteccion_canal      | Lining_Material      | material recubrimiento o proteccion del canal                  |  |
| 109    | Cuneta_revest_tierra  | Ditch_Back           | revestimento tierra en los lados de la cuneta                  |  |
| 110    | Cuneta_cara           | Ditch_Face           | puntos superiores del revestimiento de la cuneta               |  |
| 111    | Cuneta_sup            | Ditch_Top            | puntos superiores del revestimiento de la cuneta               |  |
| 112    | Cuneta_fondo          | Ditch_Bottom         | fondo de la cuneta                                             |  |
| 113    | Cuneta_relleno        | Backfill             | relleno cuneta                                                 |  |
| 114    | Cuneta_cara_relleno   | Backfill_Face        | frente de la cuneta relleno                                    |  |
| 115    | Cuneta_tapa_superior  | Ditch_Lid_Face       | Tapa superior de la cuneta                                     |  |
| 116    | Canal_cubierta        | Lid_To               | Tapa del canal                                                 |  |
| 117    | Cuneta_poster_relleno | Ditch_Back_Fill      | Ditch edge point on the back fill face of side ditch           |  |
|        |                       |                      | subassemblies                                                  |  |
| 118    | Тара                  | Lid                  | Tapa estaructura                                               |  |
| 119    | Zanja_fondo_eje       | Drain_Bottom         | punto central del fondo de la zanja                            |  |
| 120    | Zanja_fondo_ext       | Drain_Bottom_Outside | punto exterior fondo zanja                                     |  |
| 121    | Zanja_sup_ext         | Drain_Top_Outside    | punto exterior superior Zanja                                  |  |
| 122    | Zanja_sup_int         | Drain_Top_Inside     | punto interior superior Zanja                                  |  |
| 123    | Zanja_fondo_int       | Drain_Bottom_Inside  | punto interior fondo Zanja                                     |  |
| 124    | tubo_central          | Drain_Center         | punto central del tubo en la zanja                             |  |
| 125    | Escurrimiento         | Flow_Line            | punto sobre la linea de escurrimiento den la zanja             |  |
|        |                       |                      | del tubo                                                       |  |
| 126    | Zanja_sup             | Drain_Top            | liga en la parte superior Zanja                                |  |
| 127    | Zanja_Estructura      | Drain_Structure      | forma de estructura zanja                                      |  |
| 128    | Zanja_Area            | Drain_Area           | Area de la zanja                                               |  |
| 129    | MC_frente             | RW_Front             | Punto en la cara frontal del muro de contencion                |  |
| 130    | MC_Sup                | RW_Top               | Punto en la cara superior del muro de contencion               |  |
| 131    | MC_respaldo           | RW_Back              | punto posterior a la cara superior del muro de                 |  |
|        |                       |                      | contencion                                                     |  |
| 132    | MC_cero               | RW_Hinge             | Cero punto posterior a la cara superior del muro de contencion |  |

| Code # | Local       | Original       | Description                                               |  |
|--------|-------------|----------------|-----------------------------------------------------------|--|
| 133    | MC_Int      | RW_Inside      | punto interior en la parte superior de la zapata          |  |
| 134    | MC_ext      | RW_Outside     | punto exterior en la parte superior de la zapata del muro |  |
| 135    | MC          | Wall           | Muro de Contencion                                        |  |
| 136    | МС          | RWall          | Forma muros de contencion                                 |  |
| 137    | MC_B1       | RWall_B1       | punto en los muros de contencion                          |  |
| 138    | MC_B2       | RWall_B2       | punto en los muros de contencion                          |  |
| 139    | MC_B3       | RWall_B3       | punto en los muros de contencion                          |  |
| 140    | MC_B4       | RWall_B4       | punto en los muros de contencion                          |  |
| 141    | MC_K1       | RWall_K1       | punto en los muros de contencion                          |  |
| 142    | MC_K2       | RWall_K2       | punto en los muros de contencion                          |  |
| 143    | MC_Zap_inf  | Footing_Bottom | liga inferior de la zapata del muro de contencion         |  |
| 144    | OR_Acera    | Walk_Edge      | Orilla ancho Acera                                        |  |
| 145    | Lote        | Lot            | puntos del lote creados por el subensamble lotgrade       |  |
| 146    | Talud_liga  | Slope_Link     | Utilizado para render y hatch en los taludes en los       |  |
|        |             |                | codigos de rasante o subrasante.                          |  |
| 147    | Canal_bordo | Channel_Side   | orilla del canal                                          |  |
| 148    | Zanja       | Bench          | puntos de liga en Zanja                                   |  |
| 149    | CL_P3       | Crown_Pave3    | eje rasante capa pavimento 3                              |  |
| 150    | carril_P3   | Lane_Pave3     | cambio de pendiente en la capa Pavimento 3                |  |
| 151    | OR_C_B1     | ETW_Base1      | Orilla Calzada capa base 1                                |  |
| 152    | CL_B1       | Crown_Base1    | Eje rasante capa Base 1                                   |  |
| 153    | Carril_B1   | Lane_Base1     | cambio de pendiente en la capa base 1                     |  |
| 154    | OR_C_B2     | ETW_Base2      | Orilla Calzada capa base 2                                |  |
| 155    | CL_B2       | Crown_Base2    | Eje rasante capa base 2                                   |  |
| 156    | Carril_B2   | Lane_Base2     | cambio de pendiente en la capa base 2                     |  |
| 157    | OR_C_B3     | ETW_Base3      | Orilla Calzada capa base 3                                |  |
| 158    | CL_B3       | Crown_Base3    | Eje rasante capa base 3                                   |  |
| 159    | Carril_B3   | Lane_Base3     | cambio de pendiente en la capa base 3                     |  |
| 160    | OR_C_Sb1    | ETW_Sub1       | Orilla Calzada capa SubBase1                              |  |
| 161    | CL_Sb1      | Crown_Sub1     | Eje rasante capa subBase 1                                |  |
| 162    | Carril_Sb1  | Lane_Sub1      | cambio de pendiente en la capa SubBase1                   |  |
| 163    | OR_C_Sb2    | ETW_Sub2       | Orilla Calzada capa SubBase 2                             |  |
| 164    | CL_Sb2      | Crown_Sub2     | eje rasante capa subBase 2                                |  |
| 165    | Carril_Sb2  | Lane_Sub2      | cambio de pendiente en la capa SubBase2                   |  |

| Code # | Local      | Original     | Description                                             |  |
|--------|------------|--------------|---------------------------------------------------------|--|
| 166    | OR_C_Sb3   | ETW_Sub3     | Orilla Calzada capa subBase3                            |  |
| 167    | CL_Sb3     | Crown_Sub3   | Eje rasante capa subBase 3                              |  |
| 168    | Carril_Sb3 | Lane_Sub3    | cambio de pendiente en la capa subBase3                 |  |
| 169    | Р3         | Pave3        | Limite cuarta capa en secciones pavimentadas            |  |
| 170    | B1         | Base1        | material en la base tipo 1                              |  |
| 171    | B2         | Base2        | material en la base tipo 2                              |  |
| 172    | B3         | Base3        | material en la base tipo 3                              |  |
| 173    | Sb1        | Subbase1     | parte inferior de la SubBase1 en secciones pavimentadas |  |
| 174    | Sb2        | Subbase2     | parte inferior de la SubBase2 en secciones pavimentadas |  |
| 175    | Sb3        | Subbase3     | parte inferior de la SubBase3 en secciones pavimentadas |  |
| 176    | ORH_B1     | EPS_Base1    | Orilla Hombro pavimentado en capa Base1                 |  |
| 177    | ORH_B2     | EPS_Base2    | Orilla Hombro pavimentado en capa Base2                 |  |
| 178    | ORH_B3     | EPS_Base3    | Orilla Hombro pavimentado en caba base3                 |  |
| 179    | ORH_Sb1    | EPS_SubBase1 | Orilla Hombro Pavimentado en capa subbase1              |  |
| 180    | ORH_Sb2    | EPS_SubBase2 | Orilla Hombro Pavimentado en capa subbase2              |  |
| 181    | ORH_Sb3    | EPS_SubBase3 | Orilla Hombro Pavimentado en capa subbase3              |  |
| 182    | OR_C_P3    | ETW_Pave3    | Orilla Calzada pavimento capa 3                         |  |

# **16** Pressure Pipes–Content Specification (Espec. de Tuberías a Presión)

#### 16.1 Resumen de Pressure Pipes (Tuberías a Presión)

Este apartado está enfocado a las características de los componentes de las tuberías a presión dentro de Civil 3D, se realizarán configuraciones en los siguientes elementos:

| Drawing Settings        |
|-------------------------|
| Feature Settings        |
| Command Settings        |
| Object Styles           |
| Label Styles            |
| Preview Drawings        |
| Layers                  |
| Pressure Parts Catalogs |
|                         |
|                         |
|                         |
| Pressure Parts Lists    |

#### **16.2** Drawings Settings (Configuración del archivo)

Se agregaron 7 nuevos objetos tanto para las etiquetas como para las partes de las redes a presión, dentro de la pestaña Object Layers (en Drawings Settings).

### 16.2.1 Object Layers

En las imágenes siguientes revisar los datos actualizados relacionados con tuberías a Presion:

| Drawing SettingsAutoCA          | Drawing SettingsAutoCAD Civil 3D (Metrico)_MEX |             |       |        |  |
|---------------------------------|------------------------------------------------|-------------|-------|--------|--|
| Units and Zone   Transformation | Object Layers Abbreviations Ambie              | nt Settings |       |        |  |
| Object                          | Layer                                          | Modifier    | Value | Locked |  |
| Alignment                       | C-ROAD-CL                                      | Suffix      | .*    | â      |  |
| S Alignment-Labeling            | C-ROAD-TEXT                                    | Suffix      | .*    | 8      |  |
| Alignment Table                 | C-ROAD-TABL                                    | None        | .*    | 8      |  |
| Appurtenance                    | C-WATR-APPT                                    | None        |       | 3      |  |
| Appurtenance-Labeling           | C-WATR -TEXT                                   | None        |       | 1      |  |
| Assembly                        | C-ROAD-SEC-TIPICA-TEMPLATE                     | None        |       | 8      |  |

| Drawing SettingsAutoC           | AD Civil 3D (Metrico)_MEX   |        |            |       |  |
|---------------------------------|-----------------------------|--------|------------|-------|--|
| Inits and Zone   Transformation | Object Layers Abbreviations | Ambien | t Settings |       |  |
| Object                          | Layer                       |        | Modifier   | Value |  |
| Corridor                        | C-ROAD-CORR                 |        | Suffix     | _*    |  |
| Corridor Section                | C-ROAD-CORR-SCTN            |        | Suffix     | -*    |  |
| Feature Line                    | C-TOPO-FFAT                 | -      | None       |       |  |
| Fitting                         | C-WATR-FITT                 |        | None       |       |  |
| S Fitting-Labeling              | C-WATR -TEXT                |        | None       |       |  |
| Seneral Note Label              | C-ANNO                      |        | None       |       |  |

| Inits and Zone Transformation | Object Layers Abbreviations | Ambient Settings |       |       |
|-------------------------------|-----------------------------|------------------|-------|-------|
| Object                        | Layer                       | Modifier         | Value | Locke |
| Point Table                   | V-NODE-TAEL                 | None             |       |       |
| III Pressure Part Profile     | C-WATR-PROF                 | None             |       |       |
| Pressure Pipe                 | C-WATR-PIFE                 | None             |       |       |
| Pressure Pipe-Labeling        | C-WATR-PIFE-TEXT            | None             |       |       |
| Profile                       | C-ROAD-PROF                 | Suffix           | _*    |       |

### 16.2.2 Ambient Settings (configuración propiedades de Ambiente)

En la pestaña Ambient Settings (propiedades de Ambiente) observar los datos que se agregaron a ésta nueva versión, relacionados con tuberías a Presion:

| Property        | Value             | Override | Child Override | L |
|-----------------|-------------------|----------|----------------|---|
| 🗄 🛄 Speed       |                   |          |                |   |
| 🗄 🛄 Angle       |                   |          |                |   |
| Direction       |                   |          |                |   |
| 🗄 📄 Lat Long    |                   |          |                |   |
| 🗄 🔤 Grade       |                   |          |                |   |
| 🗄 🛄 Slope       |                   |          |                |   |
| 🗄 🛄 Grade/Slope |                   |          |                |   |
| Station         |                   |          |                |   |
| Acceleration    |                   |          |                |   |
| Pressure        |                   |          |                |   |
| Unit            | klopascal         |          |                |   |
| Precision       | 2                 |          |                |   |
| Rounding        | round normal      |          |                |   |
| Sign            | sign negative '-' |          |                |   |

### 16.3 Features Settings (Configuración de estilos o características)

Dentro de la pestaña Setting en Pressure Network se agregaron estos 3 nuevos grupos: **Default Styles, Default Name Format, and Default Profile Label Placement.**
C

1 Unitless

# Property Value Override Degree of Curvature Curvature Degree of Curvature Chabeling Curvature Degree of Curvature Default Styles Default Name Format Default Profile Label Placement

| Property                                   | Value                             | Override | Child Over | Lock |  |
|--------------------------------------------|-----------------------------------|----------|------------|------|--|
| 🗆 🎵 Default Styles                         |                                   |          |            |      |  |
| Appurtenance Default Style                 | MX_EQUIPOS_ESTRUCTURAS            |          |            | 8    |  |
| Fitting Default Style                      | MX_ACCESORIOS_CONEXIONES          |          |            | 8    |  |
| Pressure Pipe Default Style                | MX_TUBERIAS A PRESION             |          |            | 8    |  |
| Fitting Plan Label Style                   | Standard                          |          |            | 8    |  |
| Appurtenance Plan Label Style              | Standard                          |          |            | 8    |  |
| Pressure Pipe Plan Label Style             | Standard                          |          |            | 8    |  |
| Fitting Profile Label Style                | Standard                          |          |            | 8    |  |
| Appurtenance Profile Label Style           | Standard                          |          |            | 8    |  |
| Pressure Pipe Profile Label Style          | Standard                          |          |            | 8    |  |
| Render Material                            | ByLaye                            |          |            | 8    |  |
| Default Parts List                         | MX_REDES TUBERIAS A PRESION       |          |            | 8    |  |
| 🗆 🎵 Default Name Format                    |                                   |          |            |      |  |
| Appurtenance Name Template                 | Appurtenance - (<[Next Counter(C  |          |            | 8    |  |
| Fitting Name Template                      | Fitting · (<[Next Counter(CP)]>)  |          |            | 8    |  |
| Pressure Pipe Network Name Template        | Pressure Network - (<[Next Count  |          |            | 8    |  |
| Pressure Pipe Name Template                | Pipe - (<[Next Counter(CP)]>)     |          |            | 8    |  |
| Alignment From Pressure Network Name Te    | Alignment - (<[Pressure Pipe Netw |          |            | 8    |  |
| 🗆 🎵 Default Profile Label Placement        |                                   |          |            |      |  |
| Dimension anchor option for pressure pipes | Fixed                             |          |            | 8    |  |
| Dimension anchor elevation value for press | 0.000m                            |          |            | 1    |  |

## 16.4 Additional Commands Settings (Configuración adicional )

Dentro de la pestaña Setting en Pressure Network existen parámetros adicionales relacionados con la configuración al momento de generar tuberías a presión, ver imagen.

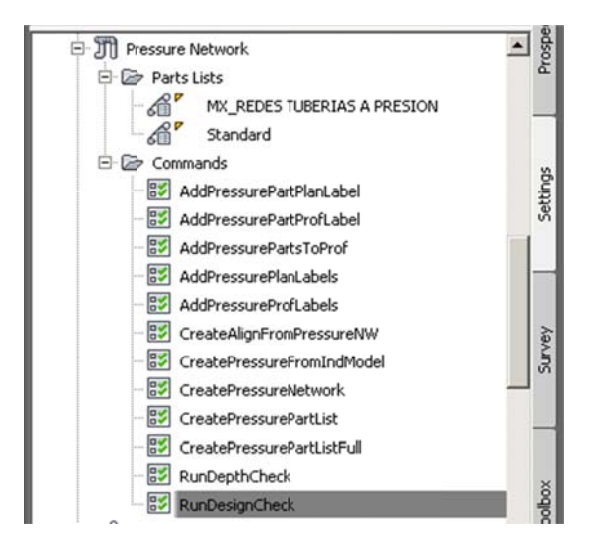

Colchón de protección en relación a la superficie.

| Property            | Value  |
|---------------------|--------|
| 🗄 📑 General         |        |
| Degree of Curvature |        |
| 🗄 🕒 Labeling        |        |
| ⊞ Time              |        |
| E Depth of Cover    |        |
| Depth Below Surface | 1.500m |
| E Default Styles    |        |

Creación del alineamiento en base a las tuberías de presión por omisión serán misellaneous.

| Property                | /alue         |
|-------------------------|---------------|
| 🗄 🛄 General             |               |
| Degree of Curvature     |               |
| ⊕Labeling               |               |
| E Alignment Type Option |               |
| Alignment Type          | Miscellaneous |
| Alignment Type          | Miscellaneo   |

Revisión de profundidad minima y máxima.

| operty                            | Value  |
|-----------------------------------|--------|
| General                           |        |
| Degree of Curvature               |        |
| Labeling                          |        |
| ∃Time                             |        |
| 🗄 🐯 Run Depth Check               |        |
| Use Min Depth of Cover Validation | Yes    |
| Minimum Depth of Cover            | 1.500m |
| Use Max Depth of Cover Validation | No     |
| Maxmum Depth of Cover             | 3.000m |

## Validación de datos generales.

| Property                           | Yalue |  |
|------------------------------------|-------|--|
| 🗄 🛅 General                        |       |  |
| Degree of Curvature                |       |  |
| 🕀 🕒 Labeling                       |       |  |
| III Time                           |       |  |
| 🖃 🔡 Run Design Check               |       |  |
| Use Deflection Validation          | Yes   |  |
| Use Diameter Validation            | Yes   |  |
| Use Open Connection Validation     | Yes   |  |
| Use Radius of Curvature Validation | Yes   |  |

#### 16.5 Styles: Pressure Pipe Style, Fitting, Appurtenance (Tuberías, accesorios y Equipos)

En este apartado revisar los distintos tipos de estilos que se aplican a las partes de las tuberías a Presión.

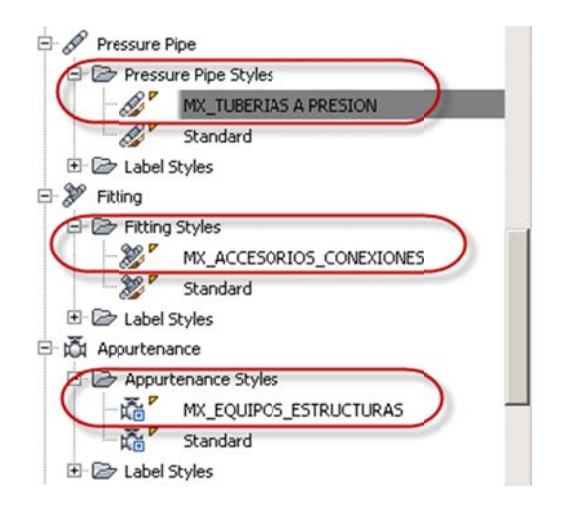

#### Pressure Pipe Styles (tuberías a Presión)

| formation   Plan   P | rofile Display | y Summary      |          |          |          |            |        |
|----------------------|----------------|----------------|----------|----------|----------|------------|--------|
| View Direction:      |                |                |          |          |          |            |        |
| Plan                 |                | •              |          |          |          |            |        |
| Component display:   |                |                |          |          |          |            |        |
| Component Type       | Visible        | Layer          | Cobr     | Linetype | LI Scale | Lineweight | Plot S |
| Pipe Centerline      | 9              | C-WATR-PIPE-CL | BYLAYER. | ByBlock  | 1.0000   | ByLayer    | ByBloc |
| Inside Pipe Walls    | 8              | C-WATR-PIPE    | BYLAYER. | ByBlock  | 1.0000   | ByLayer    | ByBloc |
| Outside Pipe Walls   | 2              | C-WATR-PIPE    | BYLAYER  | ByBlock  | 1.0000   | ByLayer    | ByBlog |
| Pipe End Line        | R              | C-WATR-PIPE    | BYLAYER  | ByBlock  | 1.0000   | ByLayer    | ByBlog |
| Dine Hatch           | 8              | C-WATR-HAT     | BYLAYER  | ByBlock. | 1.0000   | ByLayer    | ByBloc |
| ripe naccii          |                |                |          |          |          | -          | n      |

## Fitting Styles (accesorios)

| nformation Plan C                                                                                                    | isplay Sum | mary  |       |          |          |          |
|----------------------------------------------------------------------------------------------------|------------|-------|-------|----------|----------|----------|
| View Direction:                                                                                                    |            |       |       |          |          |          |
| Provide statement of the second statement of the second statement of the secon |            |       |       |          |          |          |
| Plan                                                                                                    | *          |       |       |          |          |          |
| Plan<br>Component display:                                                                                                    | •          |       |       |          |          |          |
| Plan<br>Component display:<br>Component Type                                                                                                    | Visible    | Layer | Color | Linetype | LT Scale | Linewei. |

#### Appurtenance Styles (equipos y estructuras)

|                                                                                                    | opiay [built | mary        |       |          |          |          |          |
|----------------------------------------------------------------------------------------------------|--------------|-------------|-------|----------|----------|----------|----------|
| Plan                                                                                                    | <u>·</u>     |             |       |          |          |          |          |
| Component display:<br>Component Type                                                                           | Visible      | Layer       | Celor | Linetype | LT Scale | Linewei  | Plot Sty |
| the second second second second second second second second second second second second second second second s | 0            | C-WATR-APPT | BYLA  | ByBlock. | 1.0000   | ByBlock. | 8vBlock  |

# 17 Transportation/Rail Content Specification (Vías Férreas Especificaciones)

### 17.1 Resumen de "Rail" (Vías Férreas)

Este apartado está enfocado a las características de los componentes de las vías férreas dentro de Civil 3D, se realizarán configuraciones en los siguientes elementos:

| Feature          | Content Summary                        | Comments |
|------------------|----------------------------------------|----------|
| Drawing Settings | Nuevas a breviaciones en las etiquetas |          |
|                  | de Sobre-elevación en Vías Férreas     |          |
|                  | (CANT), y Nuevo apartado para el       |          |
|                  | grado de curvatura (Degree of          |          |
|                  | Curvature).                            |          |
| Feature Settings | Nuevas caracteristicas tanto para      |          |
|                  | vistas de Sobre-elevación (Cant View), |          |
|                  | Nuevo apartado para Alineamientos      |          |
|                  | (Cant Options and Rail Alignment       |          |
|                  | Options).                              |          |
| Command Settings | Nuevos parametros (settings).          |          |
| Layers           | Nuevos Layers .                        |          |
| Object Styles    | Nuevos estilos (cant view object).     |          |
| Label Styles     | Nuevas etiquetas para puntos criticos  |          |
|                  | en sobre-elevación de vias ferreas     |          |
|                  | (Cant Critical Point label).           |          |

### **17.2** Drawings Settings (Configuración del archivo)

Revisar el nuevo apartado en las abreviaciones (abbreviations) para la sobre-elevación en vías férreas (CANT), dentro de la pestaña Abbreviations (en Drawings Settings).

## 17.2.1 Abbreviations (Abreviaciones)

| Drawing SettingsAutoCAD Civil 3D (Metrico      | )_MEX                       |  |
|------------------------------------------------|-----------------------------|--|
| hits and Zone Transformation Object Layers Abb | reviations Ambient Settings |  |
| Property                                       | Value                       |  |
| 🗄 Alignment Geometry Point Text                |                             |  |
| Alignment Geometry Point Entity Data           |                             |  |
| Superelevation                                 |                             |  |
| 🗉 Cant                                         |                             |  |
| End Full Cant                                  | EFC                         |  |
| End of alignment                               | EOA                         |  |
| Begin Level Rail                               | BLR                         |  |
| Begin Full Cant                                | BFC                         |  |
| Begin of alignment                             | BOA                         |  |
| Manual                                         | MAN                         |  |
| End Level Dail                                 | FID                         |  |

### 17.2.2 Object Layers

En las imágenes siguientes revisar los datos actualizados relacionados a vías férreas:

| rawing SettingsAutoCAD Civil 3D (Metrico)_MEX its and Zone Transformation Object Layers Abbraviations Ambient Settings |                            |          |       |        | _15 |
|----------------------------------------------------------------------------------------------------|----------------------------|----------|-------|--------|-----|
| Object                                                                                                    | Layer                      | Modifier | Value | Locked | 1   |
| Alignment                                                                                                    | C-ROAD-CL                  | Suffix   | .*    | 8      |     |
| S Alignment-Labeling                                                                                                   | C-ROAD-TEXT                | Suffix   | _*    | 8      |     |
| Alignment Table                                                                                                    | C-ROAD-TABL                | None     | _*    | 8      |     |
| Appurtenance                                                                                                    | C-WATR-APPT                | None     |       | a      | 100 |
| Appurtenance-Labeling                                                                                                  | C-WATR -TEXT               | None     |       | a      |     |
| Assembly                                                                                                    | C-ROAD-SEC-TIPICA-TEMPLATE | None     |       | 8      |     |
| Building Site                                                                                                    | A-BLDG-SITE                | None     |       | a      |     |
| Cant View                                                                                                    | C-RAIL-CANT-VIEW           | None     |       | 1      |     |
| Catchment                                                                                                    | C-HID-CUENCA-BIDY          | None     |       | 2      |     |

### **17.2.3** Ambient Settings (configuración propiedades de Ambiente)

En la pestaña Ambient Settings (propiedades de Ambiente) observar los datos que se agregaron a ésta nueva versión, relacionados con vías ferreas:

| Drawing SettingsAutoCAD Civil 3D (N        | letrico)_MEX                   |          |         |      |
|--------------------------------------------|--------------------------------|----------|---------|------|
| Inits and Zone Transformation Object Layer | s Abbreviations Ambient Settin | igs      |         |      |
| Property                                   | Value                          | Override | Child O | Lock |
| ⊞ General                                  |                                |          |         |      |
| Degree of Curvature                        |                                |          |         |      |
| Unit Chord Length                          | 20.000                         |          |         | ć    |
| Unit Arc Length                            | 20.000                         |          |         | ű    |
| 1 Labeling                                 |                                |          |         |      |
| ⊞ 📑 Time                                   |                                |          |         |      |
| Unitless                                   |                                |          |         |      |

#### 17.3 Features Settings (Configuración de estilos o características)

En las características del nuevo apartado y componentes de vías férreas o Rail y CANT observe dichos elementos en la imagen: **Cant Options y Rail Alignment Options.** 

| Property                                  | Value                          | Override | Child O |
|-------------------------------------------|--------------------------------|----------|---------|
| Superelevation Options                    |                                |          |         |
| Cant Dptions                              |                                |          |         |
| Equilibrium Cant Formula                  | 11.8 * {Design Speed}^2/Radius |          |         |
| Maximum Allowable Cant Deficiency Formula | 100.0                          |          |         |
| Pivot Method                              | LowSide Rail                   |          |         |
| % on Tangent for Tangent-Curve for Cant   | 50.00%                         |          |         |
| % on Spiral for Spiral-Curve for Cant     | 100.00%                        |          |         |
| Maximum Applied Cant on Tangent           | 25.00mm                        |          |         |
| Station Rounding Option for Cant          | None                           |          |         |
| Cant Rounding Options for Equations       | 0.000                          | -        |         |
| Design Speed Lookup Method for Cant       | Use nearest higher speed       |          |         |
| Radius Lookup Method for Cant             | Use nearest lower radius       |          |         |
| 🗄 💭 Rail Alignment Options                |                                |          |         |
| Track Width                               | 1.500m                         |          |         |
| Measure rail curves along chords          | No                             |          |         |

#### 17.4 CANT View (Estilo PerfilSobre-elevacion en Vias Ferreas)

Dentro de la pestaña Setting en Cant View>Cant View Styles, visualizamos los estilos por default de la grafica, ver imagen.

| Cant View Styles    |                         |                                    |   |
|---------------------|-------------------------|------------------------------------|---|
| MEX RAIL            | FST Property            | Value                              |   |
| Chundred >          | General                 |                                    |   |
|                     | Degree of Curvature     |                                    |   |
| E Commands          | ▲ □Labeling             |                                    |   |
| 🔁 🔁 Sample Line     | Time Time               |                                    |   |
| E 1 Section         | 🗧 🔁 Default Siyles      |                                    |   |
| E Section View      | Cant View Style         | MEX_RAIL_ESTILO                    |   |
| + Ar Mass Haul Line | 🗆 🖾 Default Name Format |                                    |   |
|                     | Cant View Name Template | Cant View - (<[Next Counter(CP)]>) | 1 |
|                     | Unitless                |                                    | 1 |
|                     |                         |                                    |   |

#### 17.5 Create Corridor: command Settings (parámetros de creación del Corredor)

La creación del corredor presenta un nuevo valor en base a la geometría colocando un candado a las regiones sobre el punto de inserción de la sección tipo (Assembly).

| 🖃 🗁 Commands ගී       | Property                                                                    | Value              |  |
|-----------------------|-----------------------------------------------------------------------------|--------------------|--|
| CorridorExtractSurf   | General     Degree of Curvature     Labeling     Time                       |                    |  |
| - S CreatePointsFromC | Assembly Insertion Defaults     Lock region to     Frequency along Tangents | Geometry Locking   |  |
| CreateSimpleCorridor  | Frequency along Curves Frequency along Spirals                              | 20.000m<br>20.000m |  |
| MatchCorrRegionPa     | Horizonial Geometry Points<br>Superelevation Critical Points                | True<br>True       |  |
| NewEditCorridorSe ↓   | Profile Geometry Points<br>Profile High Low Points                          | True<br>True       |  |
|                       | Offset Target Geometry Points<br>Frequency Along Profile Curves             | True<br>20.000m    |  |

### 17.6 CreateSubAssemblyTool: command Settings (Herramientas en la creación del Subassembly)

Nueva herramienta dentro de la creación del subassembly en los paramentros, ver imagen.

| Assembly     Assembly Styles     Basic                                | -                                                                                                    |                    |   |
|-----------------------------------------------------------------------|----------------------------------------------------------------------------------------------------|--------------------|---|
| Commands                                                              | 🛃 Edit Command Settings - CreateSubAs                                                                   | semblyTool         |   |
| Commands                                                              | Property                                                                                                | Value              | 0 |
| CreateSubAssemblyTool<br>한 CreateSubFromPlne<br>한 행정 Quantity Takeoff | General     Degree of Curvature     Degree of Curvature     Degree of Curvature     Degree of Curvature |                    |   |
| Kir Survey     View Frame Group                                       | Subassembly Options                                                                                     | Right              |   |
|                                                                       | Auto-Detect Side                                                                                        | On                 |   |
|                                                                       | Assembly Group Name                                                                                     | Use Side Parameter |   |
|                                                                       | Assembly Group Name Prompt                                                                              | On                 |   |
|                                                                       | Subassembly Name                                                                                        | Use Macro Name     |   |
|                                                                       | Subassembly Name Prompt                                                                                 | On                 |   |
|                                                                       | Default Styles                                                                                          |                    |   |

#### 17.7 Nuevos Layer's (Vias férreas)

Para organizar los nuevos objetos se crearon distintos layer's ver imagen

|                              |                            |   |    |     |          |       |            |            |       | ~      |
|------------------------------|----------------------------|---|----|-----|----------|-------|------------|------------|-------|--------|
| 😽 Filters 🛛 🔧                | S. Name                    | 1 | 0  | Fre | L        | Color | Linetype   | Lineweight | Trans | Pbt S  |
| 🖻 🦪 All                      | C-RAIL-ONTR-LABL           |   | 8  | Ŏ.  | ď        | 🗆 w   | Continuous | Def        | 0     | Color_ |
| —≦∯ All Used Layers          | C-RAIL-ONTR-LINE           |   | 8  | -Ò- |          | red   | Continuous | Def        | 0     | Color_ |
| -E ANOTACIONES               | C-RAIL-ONTR-SPIR           |   | 8  | -0- | <b>_</b> | 🗆 w   | Continuous | Def        | 0     | Color_ |
| E DRENAJE                    | C-RAIL-ONTRL               |   | 8  | -Ò- | ď        | red   | Continuous | Def        | 0     | Color. |
| E EDIFICACION                | C-RAIL-CORR                |   | 8  | -Ò- | ď        | 11    | Continuous | Def        | 0     | Color  |
| - E FEATURE LINES VIALIDAD   | C-RAIL-CORR-BNDY           |   | 8  | -Q- | ď        | blue  | Continuous | Def        | 0     | Color  |
| -E MODELO SUPERFICIES        | C-RAIL-DER                 |   | 8  | -Ò- | ď        | 22    | Continuous | Def        | 0     | Color  |
| - E TOPOGRAFIA ( LIMITES EX) | C-RAIL-IIQ                 |   | 8  | X   | d C      | _ m   | Continuous | Def        | 0     | Color  |
| - E TOPOGRAFIA (EXISTENTE (  | C-RAIL-LINE-EXTN           |   | 8  | -Ò- | d C      | 252   | DASHED2    | Def        | 0     | Color  |
| - E TOPOGRAFIA (PUNTOS TOP   | C-RAIL-PROF-CNTR           |   | 8  | -Ò- | đ        | 🗆 w   | Continuous | Def        | 0     | Color  |
| - E TRANSPORTACION           | C-RAIL-PROF-DER            |   | 8  | -Ò- | đ        | 22    | Continuous | Def        | 0     | Color  |
| —≦                           | C-RAIL-PROF-EG             |   | 8  | -Ò- | ď        | 11    | Continuous | Def        | 0     | Color  |
| -E URBANIZACION              | C-RAIL-PROF-EQUI-CANT      |   | 8  | -Ò- | de la    | U w   | Continuous | Def        | 0     | Color  |
| VIAS FERREAS                 | C-RAIL-PROF-EQUI-CANT-LINE |   | 8  | ×Q- | d        | 🗆 w   | Continuous | Def        | 0     | Color  |
|                              | C-RAIL-PROF-EQUI-CANT-TEXT |   | 8  | X   | ď        | red   | Continuous | Def        | 0     | Color  |
|                              | C-RAIL-PROF-FG (CANT)      |   | 8  | -Ò- | đ        | 11    | Continuous | Def        | 0     | Color  |
|                              | C-RAIL-PROF-GRID-MAJR      |   | 8  | ·Q· | đ        | 252   | Continuous | Def        | 0     | Color  |
|                              | C-RAIL-PROF-GRID-MINR      |   | 8  | -Ò- | de la    | 252   | Continuous | 0.0        | 0     | Color  |
|                              | C-RAIL-PROF-IZQ            |   | 8  | -Ò- | de la    | m     | Continuous | Def        | 0     | Color  |
|                              | C-RAIL-PROF-TEXT           |   | 8  | -Ò- | đ        | red   | Continuous | Def        | 0     | Color  |
|                              | C-RAIL-PROF-TITL           |   | Q  | -0  | de la    | 11    | Continuous | Def        | 0     | Color  |
|                              | C-RAIL-PROF-TTLB           |   | 8  | -Q- | d°.      | blue  | Continuous | Def        | 0     | Color  |
|                              | C-RAIL-STAN                |   | 8  | -X  | ď        | 11    | Continuous | Def        | 0     | Color  |
|                              | C-RAIL-TABL                |   | 8  | -Ò- | d°.      | 11    | Continuous | Def        | 0     | Color  |
|                              | T COAR THE                 |   | Ló | *   | 1        |       |            | n.4        | 0     | Cilan  |

#### 17.8 CANT View (Perfil de la Sobre-elevacion Vias férreas)

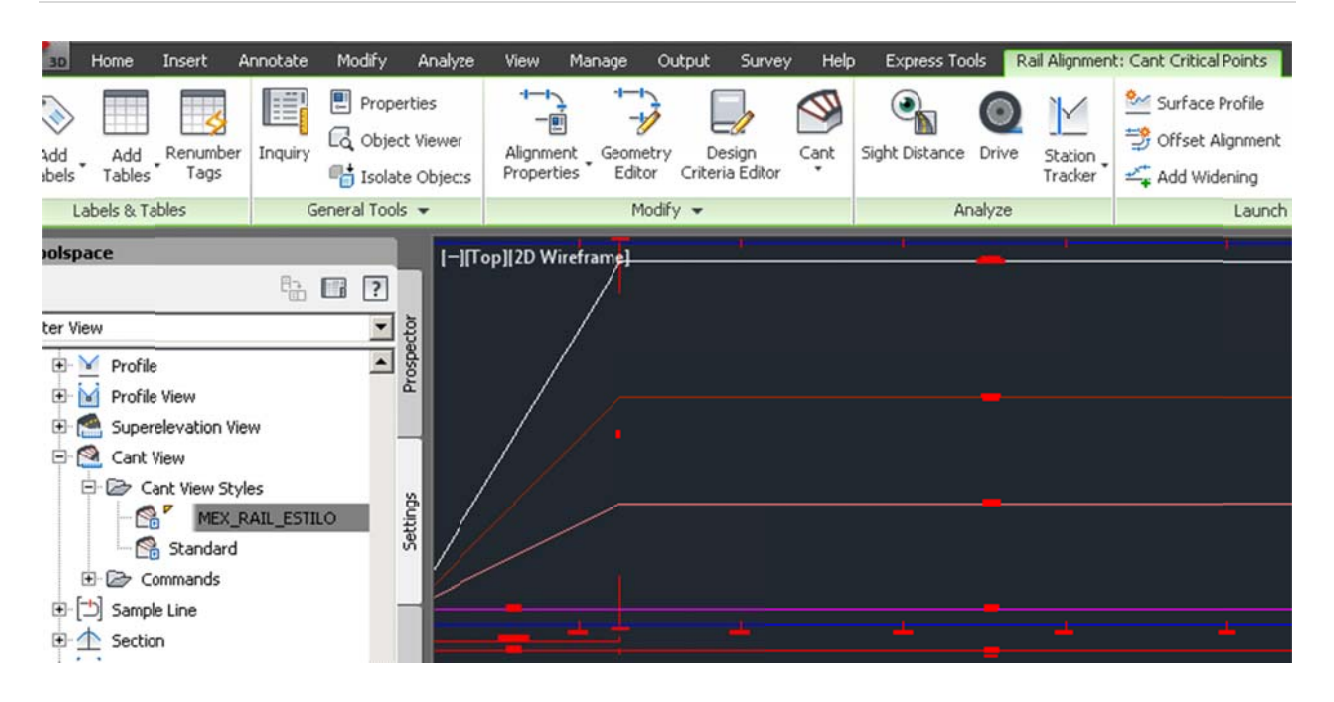

#### 17.9 CANT Critical Point (Geometría Puntos Criticos)

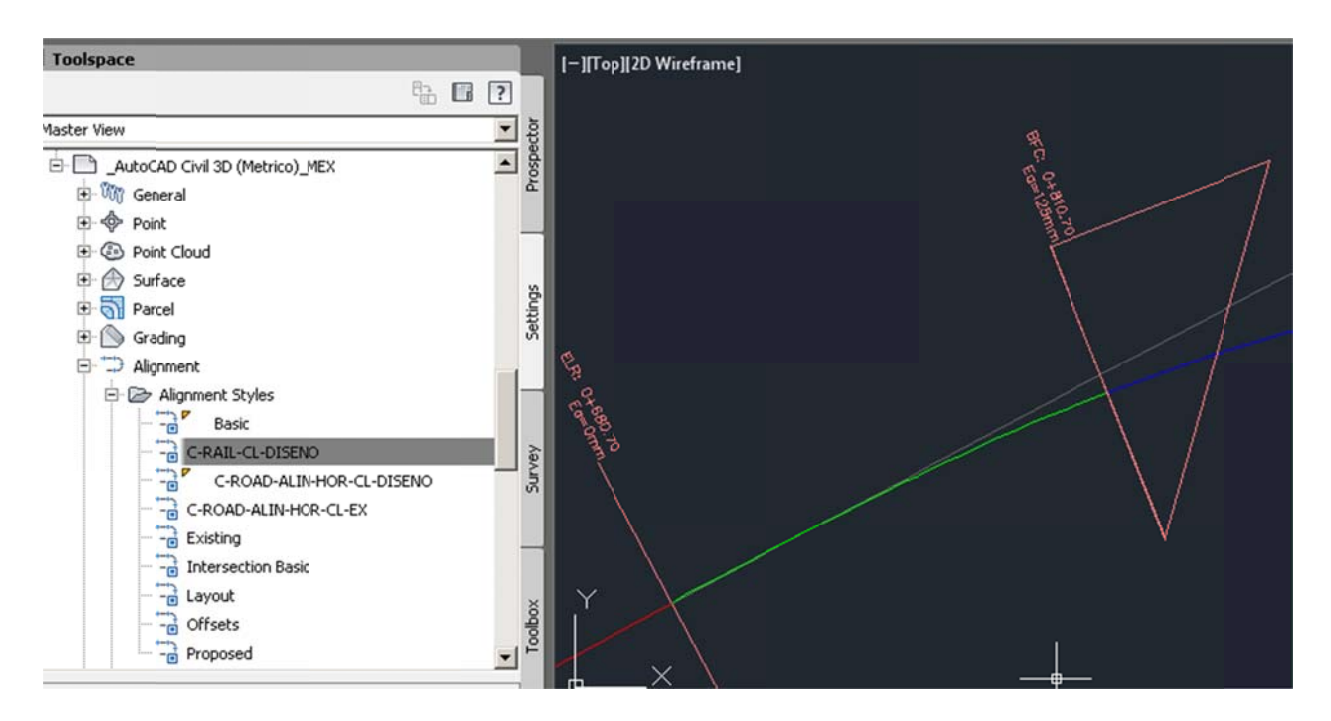

# 18

# **Documentation Table (Cuadro de Construcción)**

Desde el la pestaña Toolbox de Toolspace seleccionar Cuadro de Construccion para generar el cuadro como lo presenta la imagen.

| Reportes Country Kit Mexico |                        |     |                                                                                                    |                                                                                                    |                | UCCION     |
|-----------------------------|------------------------|-----|----------------------------------------------------------------------------------------------------|----------------------------------------------------------------------------------------------------|----------------|------------|
| - Alineamiento Curvas       | L I                    | opr |                                                                                                    | and the second second s | ADRO DE CONSTR |            |
| - 🇞 Alineamiento Estac 🚆    | EST                    | PV  | Rumbo                                                                                                    | Distancia                                                                                                    |                | Y          |
| 🕀 🌇 Reportes para 32 🕅      |                        |     | and the second second sec |                                                                                                    | 1              | 1,524.0000 |
| 🕀 🎦 Reportes para 64        | 1                      | 2   | S 3*30'0.07" E                                                                                                    | 86.5782                                                                                                    | 2              | 1,437.5833 |
| Perfiles -                  | 2                      | 3 3 | S 82*28'23.07" W                                                                                                    | 131.2339                                                                                                    | 3              | 1,420.3927 |
| E Reportes para 32          |                        | 4   | S 11*30/17.00" E                                                                                                    | 98.2739                                                                                                    | 4              | 1,324.0933 |
| Cuedro de Copetruscion      | 4                      | 5   | S 48*17'3.08" W                                                                                                    | 40.0219                                                                                                    | 5              | 1,297.4613 |
|                             | 5                      | 6   | N 83*36'45.94' W                                                                                                    | 89.7431                                                                                                    | 6              | 1,307.4450 |
| - Cuadro de Constru         | 6                      | 7   | N 89"58'30.07" W                                                                                                    | 67.2047                                                                                                    | 7              | 1,307.4743 |
| 🖃 📸 Reticula UTM            | 7                      | 8   | N 90"5'39.92" W                                                                                                    | 74.3949                                                                                                    | 8              | 1,307.3517 |
| - 💏 Reticula UTM para       | Y 8                    | 9   | S 11*1'36.69" E                                                                                                    | 51.5598                                                                                                    | 9              | 1,258.7438 |
| - 😿 Reticula UTM para 🦉     | 9                      | 10  | S 3*47*17.15" E                                                                                                    | 62.0737                                                                                                    | 10             | 1,194.8057 |
|                             | 10                     | 11  | S 1"42'14.11" W                                                                                                    | 48.0483                                                                                                    | 11             | 1,146.7786 |
| Cuadro de Construccion      | <u> </u> <u>−</u> ++−⊃ | 12  | 8 <u>*1#3</u> 4.02" E                                                                                                    | 42.5047                                                                                                    | 12             | 1,104.7077 |

19

# **Documentation GRID UTM (Creación Reticula UTM)**

Desde el la pestaña Toolbox de Toolspace seleccionar Cuadro de Construccion para generar el cuadro como lo presenta la imagen, tanto para el model como para el layout.

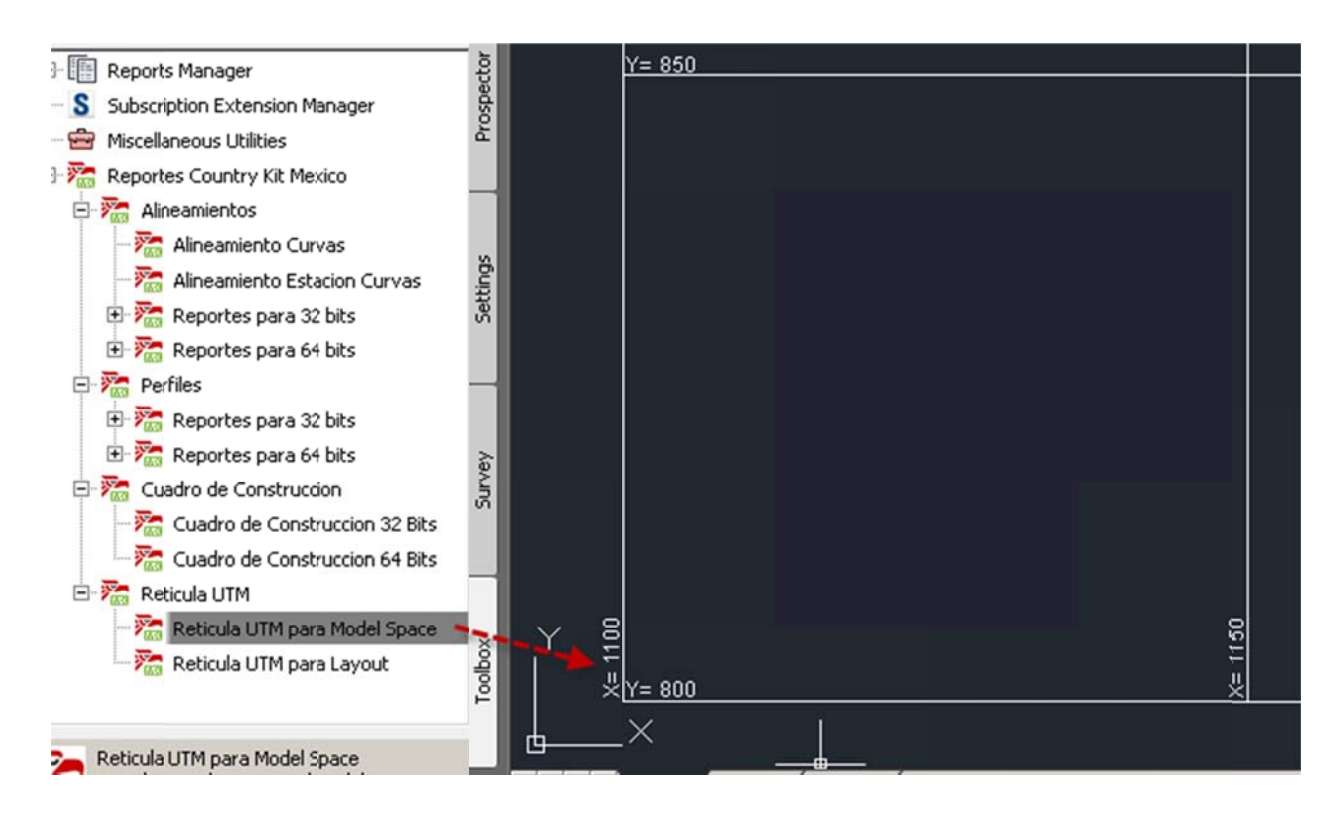

| 20 | Instalacion |  |  |  |  |
|----|-------------|--|--|--|--|
|----|-------------|--|--|--|--|

Cuando se instala Civil 3D usted tiene la Opcion de Instalar el Plugin Language Package, seleccione los Country Kits que usted desee Instalar, en este Caso seleccione Mexico.